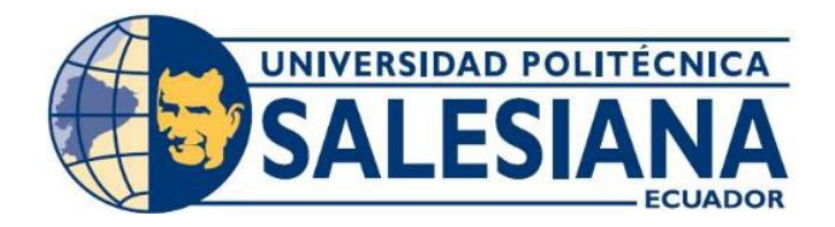

# UNIVERSIDAD POLITÉCNICA SALESIANA SEDE GUAYAQUIL

FACULTAD DE INGENIERÍAS

CARRERA: INGENIERÍA ELECTRÓNICA

TESIS PREVIA LA OBTENCIÓN DEL TÍTULO DE: INGENIERO ELECTRÓNICO

TEMA:

DISEÑO E IMPLEMENTACIÓN DE UN SISTEMA SCADA UTILIZANDO EL SOFTWARE INTOUCH CON RED DE COMUNICACIÓN ETHERNET PARA LA PLANTA LIOFILIZADO PARA LA COMPAÑÍA DE ELABORADOS DE CAFE "EL CAFÉ C.A."

AUTOR:

BETANCOURT SAFLA LUIS OSWALDO

DIRECTOR: Ing. Luis Neira

Guayaquil, Mayo de 2015.

## DECLARATORIA

"Yo, Betancourt Safla Luis Oswaldo soy responsable de las ideas, métodos y resultado expuesto en esta memoria; y, el dominio intelectual de la tesis de grado pertenece a la UNIVERSIDAD POLITÉCNICA SALESIANA"

Betancourt Safla Luis Oswaldo

Nombre y firma del autor

## AGRADECIMIENTO

Agradezco a todos los que me han ayudado en la realización de este proyecto: mi familia, mis padres quienes han sido pilar importante en el camino hacia mis metas, porque sin ellos no hubiese podido llegar adonde he llegado.

A mis maestros por brindarme todo sus enseñanzas durante el estudio de mi carrera.

También quiero agradecer a mi tutor de proyecto por su colaboración y sus consejos y por su tiempo dedicado a la revisión de este trabajo.

## DEDICATORIA

Dedico esta tesis A mis padres, hermanos y mi esposa por brindarme sus esfuerzos y dedicación, apoyándome en todo momentos para lograr unos de mis anhelos y conseguir mi propósito.

## ÍNDICE GENERAL

| CARÁTULA           | Ι    |
|--------------------|------|
| DECLARATORIA       | II   |
| AGRADECIMIENTO     | III  |
| DEDICATORIA        | IV   |
| ÍNDICE GENERAL     | V    |
| ÍNDICE DE GRÁFICAS | VIII |
| ÍNDICE DE TABLAS   | XI   |
| ABSTRACT           | XII  |
| INTRODUCCIÓN       | 1    |

## CAPÍTULO I: EL PROBLEMA

| 1.1 Planteamiento del problema | 2 |
|--------------------------------|---|
| 1.2 Delimitación del problema  | 2 |
| 1.3 Objetivos                  | 2 |
| 1.3.1 Objetivo General         | 2 |
| 1.3.2 Objetivo Específicos     | 3 |
| 1.4 Justificación              | 3 |
| 1.5 Hipótesis                  | 3 |
| 1.6 Variables e Indicadores    | 4 |
| 1.7 Marco Metodológico         | 4 |
| 1.7.1 Método Inductivo         | 4 |
| 1.7.2 Método Hipotético        | 4 |
| 1.8 Población y Muestra        | 5 |
| 1.8.1 Población                | 5 |
| 1.8.2 Muestra                  | 5 |
| 1.9 Resumen de la propuesta    | 5 |
| 1.10 Antecedente de la Empresa | 6 |

# CAPÍTULO II: MARCO TEÓRICO

| 2.1 Descripción del proceso de café liofilizado | 11 |
|-------------------------------------------------|----|
| 2.2 InTouch                                     | 12 |
| 2.2.1 Introduccion del software InTouch         | 12 |

| 2.2.2 Localizador de la aplicación      | 13 |
|-----------------------------------------|----|
| 2.2.3 Creación de ventanas              | 14 |
| 2.2.4 Select mode                       | 16 |
| 2.2.5 Los elementos wizards             | 17 |
| 2.2.6 Definición del tagname            | 18 |
| 2.2.7 Definición de las características | 19 |
| 2.2.8 Animación links                   | 22 |
| 2.3 Sensores de temperatura utilizado   | 33 |
| 2.3.1 RTD                               | 33 |
| 2.3.2 Termocupla                        | 36 |
| 2.4 PLC                                 | 38 |
| 2.4.1 PLC Modicon M340 utilizado        | 38 |
| 2.4.2 Protocolo de comunicación         | 40 |

# CAPÍTULO III : VARIABLES UTILIZADA EN INTOUCH

| 3.1 Descripción de las variables utilizadas en el área cámara de secado  | 42 |
|--------------------------------------------------------------------------|----|
| 3.2 Descripción de las variables utilizadas en el área cuarto frio       | 45 |
| 3.3 Descripción de las variables utilizadas en el área de túnel          | 48 |
| 3.4 Descripción de las variables utilizadas en el área tanque y espumado | 51 |

# CAPÍTULO IV: SOFTWARE UTILIZADO

| 4.1 Descripción de la plataforma de desarrollo                     | 54 |
|--------------------------------------------------------------------|----|
| 4.2 InTouch 2012 R2                                                | 54 |
| 4.2.1 Conectividad                                                 | 55 |
| 4.3 Diseño del programa en InTouch 2012 R2.                        | 55 |
| 4.4 Secuencia para elaboración de las pantallas en InTouch 2012 R2 | 56 |
| 4.5 Configuración de Items en InTouch                              | 57 |
| 4.6 Uso del InTouch                                                | 58 |
| 4.6.1 Diseños de pantalla                                          | 60 |
| 4.7 Comunicación InTouch y Excel usando DDE                        | 73 |
| 4.7.1 Configuración del Action Script                              | 74 |
| 4.8 Comunicación InTouch – PLC                                     | 75 |
| 4.8.1 Configuración del DAServer (DASMBTCP.2)                      | 75 |

| 4.8.2 Configuración del Tagname         | 76 |
|-----------------------------------------|----|
| 4.8.3 Registro de Direcciones DASMBTC.2 | 77 |

## CONCLUSIONES Y RECOMENDACIONES

| Conclusiones                           | 81  |
|----------------------------------------|-----|
| Recomendaciones                        | 82  |
| Cronograma de trabajo                  | 83  |
| Presupuesto                            | 84  |
| Referencias Bibliográficas             | 85  |
| Anexos 1 (Reportes generado)           | 87  |
| Anexos 2 (Variables utilizadas)        | 90  |
| Anexos 3 (Programa en Utilizado)       | 98  |
| Anexos 4 (Característica del Servidor) | 101 |

## ÍNDICE DE FIGURAS

| Figura 1.1. Café soluble Atomizado                      | 9  |
|---------------------------------------------------------|----|
| Figura 1.2. Café soluble Aglomerado                     | 9  |
| Figura 1.3. Café soluble Liofilizado                    | 10 |
| Figura 2.1. Icono de Aplicación                         | 13 |
| Figura 2.2. Creación de una aplicación                  | 14 |
| Figura 2.3. Creación de Ventana                         | 15 |
| Figura 2.4 Creación de objetos                          | 16 |
| Figura 2.5. Característica Tagname                      | 20 |
| Figura 2.6. Característica Animation Link               | 22 |
| Figura 2.7. Característica Input Discrete               | 23 |
| Figura 2.8. Característica Input Analog                 | 23 |
| Figura 2.9. Característica Input String                 | 24 |
| Figura 2.10. Característica Pushbutton                  | 25 |
| Figura 2.11 Característica Line color Discrete          | 26 |
| Figura 2.12 Característica Line color Analog            | 26 |
| Figura 2.13. Característica Object Height               | 27 |
| Figura 2.14 Característica Object Visibility            | 28 |
| Figura 2.15 Característica Object Blinking              | 28 |
| Figura 2.16. Característica Orientation                 | 29 |
| Figura 2.17 Característica Vertical Loction             | 29 |
| Figura 2.18. Característica Vertical Fill               | 30 |
| Figura 2.19. Característica Gráfica Intouch             | 31 |
| Figura 2.20. Característica Librería Symbol Factory     | 31 |
| Figura 2.21. Característica Archivo de Alarmas          | 32 |
| Figura 2.22. Partes de un Pt100                         | 33 |
| Figura 2.23. Curva de resistencia vs temperatura        | 34 |
| Figura 2.24. Conexión de 2 hilos                        | 35 |
| Figura 2.25. Conexión de 3 hilos                        | 35 |
| Figura 2.26. Conexión de 4 hilos                        | 36 |
| Figura 2.27. Característica Termocupla                  | 36 |
| Figura 2.28. Curva característica f.e.m. vs temperatura | 37 |

| Figura 2.29. Producto de Schneider Electric   3              | 38 |
|--------------------------------------------------------------|----|
| Figura 2.30. Red Ethernet                                    | 10 |
| Figura 2.31. Red CANopen                                     | 11 |
| Figura 3.1. Descripción del Hardware Área cámara de secado 4 | 13 |
| Figura 3.2. Descripción del Hardware Área cuarto frio        | 16 |
| Figura 3.3 Descripción del Hardware Área túnel               | 50 |
| Figura 3.4 Descripción del Hardware Área tanque              | 51 |
| Figura 4.1. Estructura de Pantalla                           | 56 |
| Figura 4.2a. Configuración de Access Name                    | 57 |
| Figura 4.2b. Configuración del Tag Name I/O5                 | 58 |
| Figura 4.3. Ventana de I/O Server SMC                        | 58 |
| Figura 4.4. Ingreso a Intouch                                | 59 |
| Figura 4.5. Ventana selección de archivo                     | 59 |
| Figura 4.6. Ventana Windows to Open                          | 50 |
| Figura 4.7. Ventana Inicio                                   | 51 |
| Figura 4.8. Ventana Acceso al proceso                        | 51 |
| Figura 4.9. Ventana Área de tanque y espumado                | 52 |
| Figura 4.10. Ventana registro de temperatura                 | 53 |
| Figura 4.11. Ventana del área túneles                        | 53 |
| Figura 4.12a. Ventana registro de temperatura túneles        | 54 |
| Figura 4.12b. Ventana registro de frecuencia túneles         | 54 |
| Figura 4.13. Ventana cuarto frio                             | 55 |
| Figura 4.14. Ventana registro temperatura cuarto frio        | 56 |
| Figura 4.15. Ventana registro frecuencia cuarto frio         | 56 |
| Figura 4.16. Ventana cámara de secado                        | 57 |
| Figura 4.17. Ventana sistema de glicol                       | 58 |
| Figura 4.18a. Ventana sistema de glicol enfriamiento         | 58 |
| Figura 4.18b. Ventana sistema de glicol calentamiento        | 59 |
| Figura 4.19. Ventana estado de cámara                        | 59 |
| Figura 4.20. Ventana tasa vacío                              | 70 |
| Figura 4.21. Ventana registro real de temperatura            | 70 |
| Figura 4.22. Ventana registro histórico de temperatura       | 71 |
| Figura 4.23. Ventana registro histórico de vacío             | 71 |

| Figura 4.24. Ventana Alarma de vacío                  | 72 |
|-------------------------------------------------------|----|
| Figura 4.25. Ventana Ingreso de datos                 | 72 |
| Figura 4.26. Ventana Access Name de Excel             | 73 |
| Figura 4.27. Configuración Tagname Excel              | 74 |
| Figura 4.28. Configuración Action Script              | 74 |
| Figura 4.29. Configuración del DAServer               | 75 |
| Figura 4.30. Configuración Access Name                | 76 |
| Figura 4.31. Configuración Device groups              | 76 |
| Figura 4.32. Configuración Device Items               | 77 |
| Figura 4.33. Funcionamiento del Scada                 | 79 |
| Figura 4.34. Monitoreo variables del área de procesos | 80 |
| Figura 4.35. Monitoreo de reportes                    | 80 |

## ÍNDICE DE TABLAS

| Tabla 2.1. Características de sondas resistivas                 | 34 |
|-----------------------------------------------------------------|----|
| Tabla 2.2. Características del módulo digital                   | 39 |
| Tabla 2.3. Características del módulo analógico                 | 39 |
| Tabla 3.1. Direcciones PLC's área cámara de secado              | 42 |
| Tabla 3.2. Variables utilizadas en el área cámara de secado     | 43 |
| Tabla 3.3. Variables utilizadas en el área de cuarto frio       | 46 |
| Tabla 3.4. Variables utilizadas en el área de túneles           | 48 |
| Tabla 3.5. Variables utilizadas en el área de tanque y espumado | 51 |
| Tabla 4.1. Registro de direcciones                              | 78 |

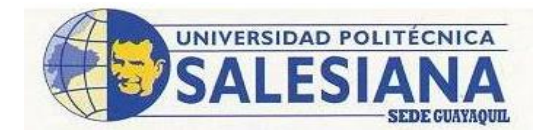

| AÑO  | ALUMNO/S    | DIRECTOR DE     | TEMA DE TESIS          |
|------|-------------|-----------------|------------------------|
|      |             | TESIS           |                        |
| 2015 | BETANCOURT  | Ing. NEIRA Luis | DISEÑO E               |
|      | SAFLA, Luis | Antonio         | IMPLEMENTACIÓN DE UN   |
|      | Oswaldo     |                 | SISTEMA SCADA          |
|      |             |                 | UTILIZANDO INTOUCH CON |
|      |             |                 | RED DE COMUNICACIÓN    |
|      |             |                 | ETHERNET EN LA PLANTA  |
|      |             |                 | LIOFILIZADO PARA LA    |
|      |             |                 | COMPAÑÍA EL CAFÉ C.A.  |
|      |             |                 |                        |

### ABSTRACT

La presente tesis "Diseño e implementación de un sistema de supervisión control y adquisición de datos (SCADA) utilizando Intouch con red Ethernet en la planta liofilizado para la compañía el café C.A", tiene como objetivo visualizar y registrar las variables de control de las diferentes áreas de proceso de café Liofilizado, para un mejor control.

Los controladores lógico programable (PLC) instalados utilizan protocolo Ethernet, para comunicarse con el servidor donde se encuentra el software Intouch.

Los registros históricos de las variables que intervienen en el proceso de Liofilizado y se pueden monitorear en el servidor de control, pueden generar archivos en formato de Excel para que la información sea más amigable con el operador.

PALABRAS CLAVES: InTouch / Temperatura / Frecuencia / Vacío / Registro Histórico / Alarmas / Reportes/ I/O Server / Histdata.

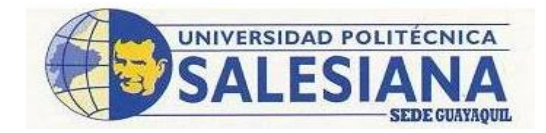

| YEAR | STUDENT     | THESIS          | THESIS THOPIC         |  |  |
|------|-------------|-----------------|-----------------------|--|--|
|      |             | DIRECTOR        |                       |  |  |
| 2015 | BETANCOURT  | Ing. NEIRA Luis | DESIGN AND            |  |  |
|      | SAFLA, Luis | Antonio         | IMPLEMENTATION OF     |  |  |
|      | Oswaldo     |                 | SCADA SYSTEM USING    |  |  |
|      |             |                 | INTOUCH WITH ETHERNET |  |  |
|      |             |                 | COMMUNICATION         |  |  |
|      |             |                 | NETWORK ON PLANT FOR  |  |  |
|      |             |                 | THE COMPANY           |  |  |
|      |             |                 | LYOPHILISATE EL CAFÉ  |  |  |
|      |             |                 | C.A.                  |  |  |
|      |             |                 |                       |  |  |

## ABSTRACT

This thesis "Design and implementation of a SCADA system using Ethernet network Intouch with the lyophilized plant for the company CA coffee", aims to display and record the control variables of different process areas Freeze Dried coffee, for better control.

The PLC installed Ethernet protocol used to communicate with the server where the Intouch software.

Historical records of the variables involved in the process of Powder and can be monitored in the control PC can generate files in Excel format so that information is more friendly to the operator.

KEYWORDS: InTouch / Temperature / Frequency / Vacuum / Historic Register / Alarms / Reports / I / O Server / Histdata.

#### INTRODUCCIÓN.

Para la compañía de elaborado de café el café, al igual que todas las empresas de alimentos, la calidad de su producto es un factor de vital importancia. Dicha calidad depende en gran medida de los registro de control y de la trazabilidad del producto.

El presente proyecto diseño e implementación de un sistema scada utilizando intouch con red de comunicación Ethernet en la planta liofilizado para la compañía de elaborados de café EL CAFÉ C.A, se desarrolló con la finalidad de que la empresa, desde su departamento de producción pueda monitorear los registros de las variables de control del proceso de la planta de liofilización.

Durante la implementación del sistema de Scada se requirió tener acceso a la informacion del funcionamiento de los diferentes equipos de mediciones del proceso, con el fin de generar reportes en archivos de excel.

Las variables que se registraron en la planta de liofilización son: Temperatura, Presión y Frecuencia.

Actualmente en la planta se encuentran instalados y programados los PLC Modicon 340 Schneider en las áreas de tanque, espumadora, congelamiento y cámaras.

Para la comunicación del Intouch y PLC Schneider se utilizó el protocolo de comunicación Systen Management Console (SMC), aquí es donde se ingresaran las variables de control ya existentes en los PLCs Schneider de las áreas de proceso

En el Capítulo 1 se detallan el problema tales como, el planteamiento, delimitación, objetivos, justificación, hipótesis, variables e indicaadores, metodología, muestra, beneficiarios y resumen de la propuesta.

En el Capítulo 2 se especifica el marco teórico de cada uno de los elementos usados en este proyecto.

En el Capítulo 3 se detalla el sistema de Hardware de cada una de las áreas de control de la planta de café liofilizado.

En el Capítulo 4 especifica el diseño de las ventadas de control y de registros de cada una de las área del proceso de café liofilizado.

### CAPÍTULO I

#### 1.0 EL PROBLEMA.

#### 1.1 PLANTEAMIENTO DEL PROBLEMA.

En la planta de Liofilizado de la compañía de elaborados de café EL CAFÉ C.A, los operadores no podían visualizar todos los eventos, tendencias y alarmas que se necesitan para tomar los correctivos necesarios en caso de que ocurra algún problema en el proceso. Todo esto conducía en ocasiones a la elaboración de productos noconformes, devoluciones y reprocesos, lo cual representan pérdidas económicas y temporales, así como quejas de los clientes y Gerentes.

### **1.2 DELIMITACIÓN DEL PROBLEMA.**

El proyecto fue desarrollado en la planta de Liofilizado de la compañía de elaborados de café EL CAFË C.A. Capaz de monitorear, controlar y registrar el funcionamiento de los equipos de medición.

Se implementó un servidor para realizar el monitoreo y control de las variables en el proceso de café liofilizado, por medio del programa INTOUCH.

El sistema de supervisión, control y adquisición de datos (SCADA) registra las variables de temperatura, presión y frecuencia, en las áreas de Tanque, espumado, túnel y secado de cámara. Para luego generar los reportes diarios de producción en Excel.

#### **1.3 OBJETIVOS.**

#### **1.3.1 OBJETIVO GENERAL.**

Diseñar e implementar un sistema de registro, utilizando el software Intouch y controlador lógico programable (PLC) Modicon para la planta de Liofilizado de la compañía elaborados de café EL CAFÉ C.A.

#### 1.3.2 OBJETIVOS ESPECÍFICOS.

- Realizar el levantamiento del proceso actual, identificando las variables para los registros y alarmas.
- Diseñar las pantallas de monitoreo de las diferentes áreas de proceso, además se diseñaran las pantallas de los registros históricos de las variables de procesos.
- Configurar el puerto de comunicación para la adquisición de las variables existente en el controlador lógico programable (PLC) Modicon M340 con el protocolo de comunicación DAServer Manager.
- Configurar el puerto de comunicación para la adquisición de las variables en el protocolo de comunicación DAServer Manager hacia Intouch.
- Realizar conexión hacia una base de datos, para almacenar los datos de generación utilizando HISTDATA (un medio de almacenamiento) y posteriormente generar registros diarios e históricos de los mismo en Excel.

### 1.4 JUSTIFICACIÓN.

Con este antecedente se propuso la implementación de un sistema de visualización de las variables que intervienen en el proceso de Liofilizado, utilizando el Software Intouch, aprovechando que ya se tiene un sistema de control con un controlador lógico programable (PLC) de marca Modicon que pertenece a la misma familia (Schneider). Con esto se elaboraron registros de procesos, eventos, alarmas, reportes estadísticos, lo que ayudará al operador a tomar los correctivos necesarios en caso de problemas o tener una información idónea para mejoras del proceso.

## 1.5 HIPÓTESIS.

El diseño e implementación de un sistema de supervisión, control y adquisición de datos (scada), utilizando intouch con red de comunicación Ethernet en la planta liofilizado para la compañía de café el café C.A. Se lo utiliza para registrar históricos de las variables de control y generar registros en Excel, y de esta manera disminuir los reprocesos en la elaboración de café soluble.

#### **1.6 VARIABLES E INDICADORES.**

#### 1.6.1 VARIABLES.

- ✓ Frecuencia.
- ✓ Presión.
- ✓ Temperatura.

#### 1.6.2 INDICADORES.

- ✓ Señal de Temperatura
- ✓ Señal de Presión
- ✓ Señal de Frecuencia

## 1.7 MARCO METODOLÓGICO.

## 1.7.1 MÉTODO INDUCTIVO.

El método inductivo permite relacionar varios conocimientos obtenidos en la formación académica, impartidas en las materias de Automatización, Teoría de Control, Electrónica Industrial e Instrumentación, para la implementación del sistema de supervisión, control y adquisición de datos (SCADA).

El sistema de supervisión, control y adquisición de datos (SCADA) será utilizado para el monitoreo y control de las variables de procesos utilizada en cada área de la planta de café liofilizado.

La comunicación entre el sistema de supervisión, control y adquisición de datos (SCADA) y Excel, permitirá la adquisición de los datos de las variables de control, para la realización de los reportes diarios.

## **1.7.2 ΜÉTODO HIPOTÉTICO.**

El método hipotético o deductivo permite aplicar los conocimientos obtenidos en las materias de Automatización para la implementación de un sistema de supervisión, control y adquisición de datos (SCADA), Teoría de Control para realizar un control

ON-OFF, Electrónica Industrial e Instrumentación para que se pueda realizar la transferencia de datos del equipo de medición con el autómata, para luego interaccionar con el sistema de supervisión, control y adquisición de datos (SCADA).

Para la implementación del sistema de supervisión, control y adquisición de datos (SCADA) se utilizó un servidor o PC adecuado según a su aplicación.

## 1.8 POBLACIÓN Y MUESTRA.

#### 1.8.1 POBLACIÓN.

Para un mejor monitoreo continuo del proceso, el departamento de producción incluyendo al jefe, los 4 supervisores, 3 operadores y los 12 auxiliares de producción serán los encargados de este sistema de Scada Intouch.

#### 1.8.2 MUESTRA.

La muestra es representada por los reportes diarios que se generan con datos de las variables Presión, Temperatura y Frecuencia de cada una de las etapas del proceso.

#### **1.9 RESUMEN DE LA PROPUESTA.**

La tesis está basada en el diseño e implementación de un sistema de supervisión, control y adquisición de datos (SCADA) para la planta de café Liofilizado.

Una vez realizada el diseño de las ventanas de control y registro de cada una de las áreas del proceso de café liofilizado, se procedió a ingresar las variables de control del proceso temperatura, presión y frecuencia.

Luego se procedió a la interacción entre el autómata y el sistema supervisión, control y adquisición de datos (SCADA), para la cual se utilizó el protocolo de comunicación System Management Console (SMC) para la adquirió de datos de las variables de control.

Para la generación de reporte en excel, se debe guardar los datos registrado en las ventanas de históricos dando click en el icono "Save to File".

#### 1.10 ANTECEDENTE DE LA EMPRESA.

#### 1.10.1 DESCRIPCIÓN DE LA EMPRESA.

COMPAÑÍA DE ELABORADOS DE CAFÉ EL CAFÉ C.A., empresa ecuatoriana industrializada, fue fundada en 1978 e inició sus operaciones con la producción de café soluble atomizado y aglomerado. Esta compañía consta con los procedimientos de calidad y normas con certificaciones ISO 9001:2000, Kosher y Halal.

### 1.10.2 PLAN ESTRATÉGICO.

El plan estratégico se basa en cuatro ejes principales con los cuales la COMPAÑÍA DE ELABORADOS DE CAFÉ EL CAFE, se presentará en el mercado marcando su propia identidad.

### 1.10.3 VISIÓN.

Agregar valor a través de la liofilización, debido al déficit de la materia prima, emulando los países de Europa del Norte al producir/exportar conocimiento local en lugar de café.

Ofrecer precio, calidad e innovación a nuestros clientes estratégicos, en el momento justo.

Ofrecer nuestros productos a las Marcas Privadas europeas, así como los propietarios de marcas mundiales que tienen capacidad limitada en café soluble.

### 1.10.4 MISIÓN.

Consolidar la preferencia y satisfacción de nuestros clientes y consumidores ofreciendo café soluble en polvo, aglomerado y liofilizado de calidad óptima para asegurar fidelidad y continuidad a través del tiempo.

Promover un ambiente seguro y armonioso para nuestros colaboradores y contribuir a través de la capacitación continua con su desarrollo profesional y personal (Talento Interno).

#### 1.10.5 RECURSO HUMANO.

- ✓ Anticipar con creatividad las necesidades de los clientes para mejorar continuamente nuestro café y servicio.
- ✓ Atraer nuevos clientes con una amplia gama de café
- ✓ Capacitarse de manera continua para crecer profesional y personalmente.

### 1.10.5 ORGANIZACIÓN.

- ✓ Vender café a precios competitivos y rentables para los accionistas.
- Satisfacer los requisitos físicos, químicos y organolépticos definidos por los clientes para cada una de las calidades de café.
- ✓ Mantener un clima laboral armonioso y seguro.
- ✓ Garantizar disponibilidad de recursos financieros, técnicos y administrativos para lograr un proceso óptimo.

### 1.11 HISTORIA.

Ultramares Corporación su compañía asociada, es una empresa líder en la exportación de café en grano, con más de 80 años de presencia en el negocio. Nuestra empresa garantiza trabajo directo a 1.250 ecuatorianos y trabajo indirecto a aproximadamente 800 personas entre contratistas y proveedores de servicios.

ELCAFE tiene liderazgo en Ecuador con el 35% de participación de mercado en la categoría de café soluble. El café tiene en la actualidad una capacidad instalada anual de más de 27.000 Toneladas en sus dos plantas procesadoras de café soluble ubicadas en Guayaquil y Montecristi.

ELCAFE demanda más de un millón doscientos mil sacos de café de 60 kilos para procesarlos en café soluble incorporando valor agregado a través de la tecnología de

liofilización, café que es exportado principalmente a Rusia y Comunidad Europea. El café es el fruto del cafeta arbusto de las regiones tropicales del género Coffea, de la familia de los rubiáceos. Pese a que existen varias clases botánicas son dos las especies que se utilizan para la preparación de esta bebida.

Café Arábico es la que se cultiva desde más antiguamente, y representa el 75 por ciento de la producción mundial de café. Produce un café fino y aromático, y necesita un clima más fresco. El cultivo del arábica es más delicado, menos productivo y está reservado a tierras altas de montaña, entre 900 y 2.000 metros sobre el nivel del mar. Originario de Etiopía, hoy en día se produce en países como Brasil, Camerún, Colombia, Costa Rica, Cuba, Ecuador, Guatemala, Haití, Jamaica, Java, Kenia, México, Perú, Puerto Rico, República Dominicana, El Salvador, Tanzania y Venezuela.

#### **1.11 PRODUCTOS.**

### 1.12.1 CAFÉ TOSTADO.

El café tostado es el resultado del proceso en el cual se someten los granos verdes de café a altas temperaturas para luego molerlos.

Este proceso permite extraer y disfrutar de los sabores y aromas característicos de esta bebida, la cual se puede preparar de diferentes maneras, generalmente mediante un proceso de extracción o filtrado con agua caliente.

### 1.12.2 CAFÉ SOLUBLE ATOMIZADO.

Es el café instantáneo que ha sido obtenido por un proceso en el cual el extracto acuoso de café es atomizado en atmósfera caliente y transformado en partículas secas por evaporación del agua.

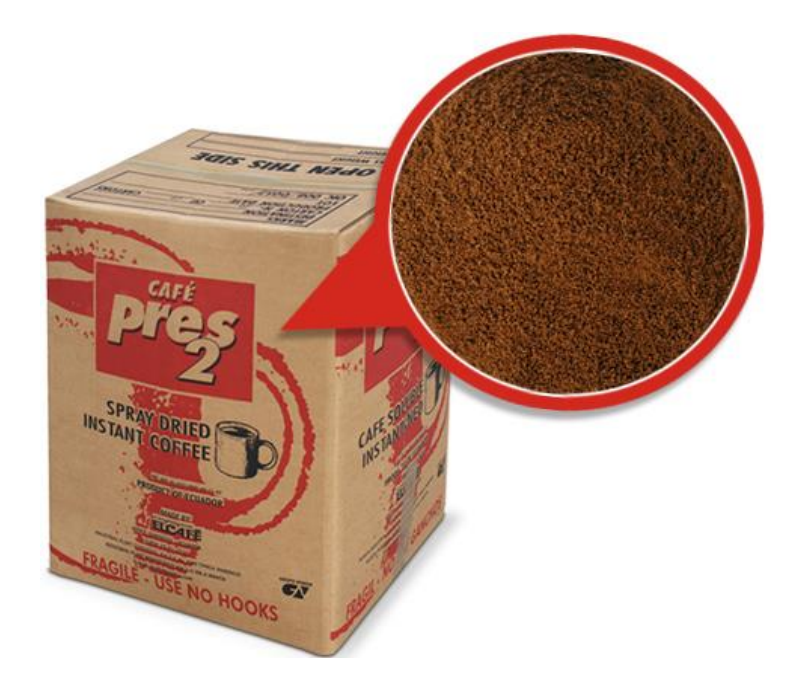

Figura 1.1 Café soluble Atomizado Fuente: (ElCafé, 2015)

## 1.12.3 CAFÉ SOLUBLE AGLOMERADO.

Es el café instantáneo que ha sido obtenido por un proceso en el cual las partículas secas de café instantáneo se unen para formar partículas más grandes.

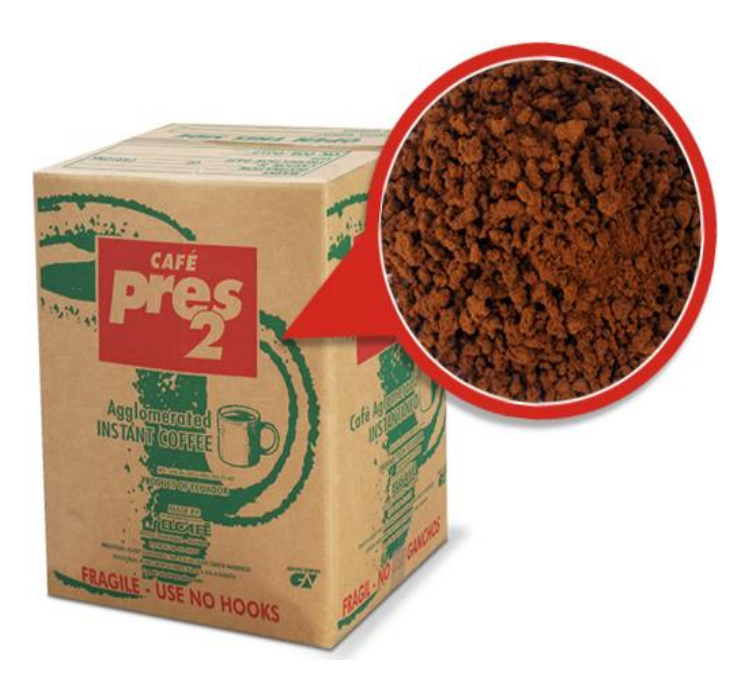

Figura 1.2 Café soluble Aglomerado Fuente: (ElCafé, 2015)

## 1.12.4 CAFÉ SOLUBLE LIOFILIZADO.

Para la fabricación de café liofilizado, el extracto es congelado a temperaturas de – 50°C aproximadamente. Durante este proceso, el extracto espumado se envía a los cuartos fríos y se esparce en forma homogénea sobre bandas.

Durante la granulación, el hielo presente en el extracto congelado se elimina mediante la sublimación, es decir, evaporado por efecto de vacío y temperatura. Esta operación se realiza en cámaras, que entregan el producto final con la humedad requerida para su venta.

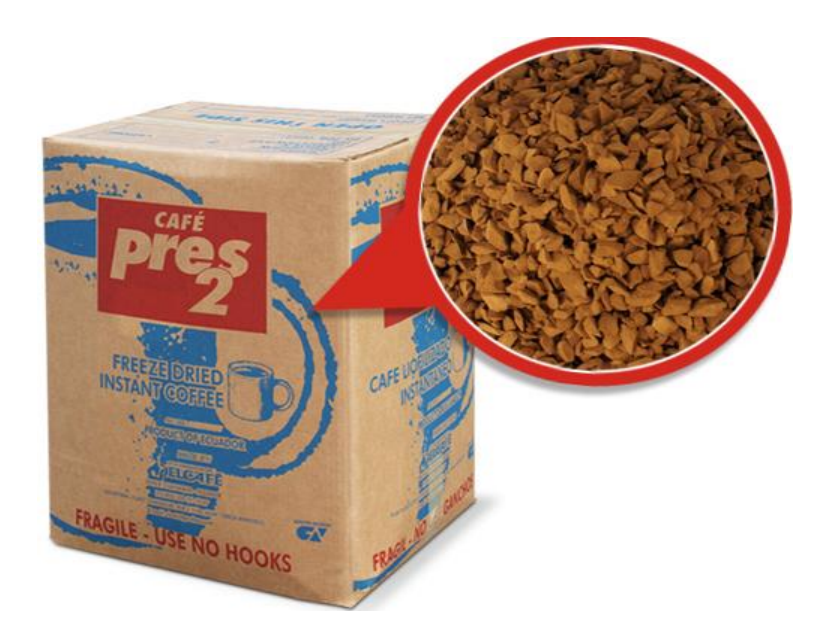

Figura 1.3 Café soluble Liofilizado Fuente: (ElCafé, 2015)

## 1.12.5 MARCAS ELCAFÉ

- ✓ Café soluble PRES2
- ✓ Café soluble SÍCAFÉ
- ✓ Café soluble Expreso
- ✓ Café Montecristi
- ✓ Café tostado y molido
- ✓ Gran Colombiano

### **CAPÍTULO II**

#### 2.0 MARCO TEÓRICO.

En este capítulo se explica detalladamente el funcionamiento del proceso de café liofilizado y de los equipos utilizados en cada una de las áreas de proceso, además del software requerido para la realización del proyecto.

#### 2.1 DESCRIPCIÓN DEL PROCESO DE CAFÉ LIOFILIZADO.

La primera etapa de la fabricación del café liofilizado, consiste en el tostado de los granos (el café verde es imbebible). En este proceso los granos de café son sometidos a altas temperaturas, las cuales provocan los cambios químicos y físicos necesarios para desarrollar las cualidades que caracterizan el aroma, sabor y color propios del café.

Tras el tueste, el grano es sometido al proceso de molienda, durante el cual se reduce notablemente su tamaño con el objetivo de aumentar la superficie de contacto y facilitar así, la extracción de los sólidos solubles.

El café tostado y molido se carga en depósitos cerrados donde se le somete a un proceso de extracción sólido-líquido mediante la inyección de agua caliente a alta presión. La fricción de los dos componentes, agua y café, provoca que éste último ceda sus sólidos solubles, con los que se configurará el extracto.

El café tostado y molido se carga en depósitos cerrados donde se le somete a un proceso de extracción sólido-líquido mediante la inyección de agua caliente a alta presión. La fricción de los dos componentes, agua y café, provoca que éste último ceda sus sólidos solubles, con los que se configurará el extracto, sin que para ello sea necesario someter al café a ningún tipo de tratamiento químico. Seguidamente, se incorpora al extracto aire seco a bajas temperaturas, con el fin de aumentar su porosidad, facilitar la liofilización y permitir el ajuste del peso específico y el color del producto final.

Llegados a este punto, el extracto se puede utilizar en el proceso de fabricación de café liofilizado, o bien se puede empaquetar el producto y venderlo como materia prima para la fabricación de bebidas y comestibles.

Para la fabricación de café liofilizado, el extracto es congelado a temperaturas de 50°C bajo cero aproximadamente. Durante este proceso, el extracto espumado se envía a los cuartos fríos y se esparce en forma homogénea sobre bandas refrigeradas para que alcance un estado sólido que permita su granulación. Del buen resultado de esta transformación dependerá el tamaño y la forma de la presentación final del producto y la liofilización posterior.

Durante la granulación, el hielo presente en el extracto congelado se elimina mediante la sublimación, es decir, evaporándolo por efecto de vacío y temperatura. Esta operación se realiza en cámaras o en túneles de liofilización, que entregan el producto final con la humedad requerida para su empacado y venta. (EL CAFÉ, 2014).

#### 2.2 INTOUCH.

Para el desarrollo de esta etapa se dispuso de los tutoriales del software Intouch 2012 R2 utilizado en este proyecto. Se logró aprender a manejar los recursos que nos brinda el software tales como, la visualización de información, herramientas gráficas y las bases de datos. Esta actividad es de mucha importancia para el desarrollo del proyecto de tesis, con los conocimientos que se adquirieron se pudo desarrollar el sistema de SCADA utilizando el software Intouch.

#### 2.2.1 INTRODUCCIÓN DEL SOFTWARE INTOUCH.

(Tutorial Invensys Systems, Intouch 2012). El programa InTouch es un software de visualización que permite crear aplicaciones de interfaz entre Hombre – Máquina (HMI) para automatización industrial, control de procesos y monitoreo supervisado. InTouch es el primer paquete SCADA que utiliza el sistema operativo Windows como plataforma.

Al funcionar sobre Windows, aprovecha las capacidades gráficas de este sistema operativo: los procesos eran más factibles de documentar, el entorno gráfico son

ideal para la representación de esquemas y valores, y las aplicaciones son flexibles y fáciles de implementar e interpretar. Cuenta con las siguientes herramientas:

- ✓ Base de datos de la fábrica (Servidor industrial SLQ).
- ✓ Supervisión de la producción.
- ✓ Gerencia flexible de la jornada (In Batch).
- ✓ Visualización de internet/intranet (web server Factory Suite)
- ✓ Conectividad I/O Servers.

InTouch permite crear aplicaciones con características completas, estas incluyen el intercambio dinámico de datos DDE, enlace de objetos e incrustaciones (OLE), gráficos y más.

A continuación se explica con detalle el funcionamiento de las aplicaciones, herramienta y graficas que contiene el software.

## 2.2.2 LOCALIZADOR DE LA APLICACIÓN.

(Tutorial Invensys Systems, Intouch 2012). InTouch utiliza una lista interna a modo de base, en la cual almacena los lugares en los que hay aplicaciones de visualización. Esta lista debe modificarse de forma manual cada vez que cargamos o borramos una aplicación.

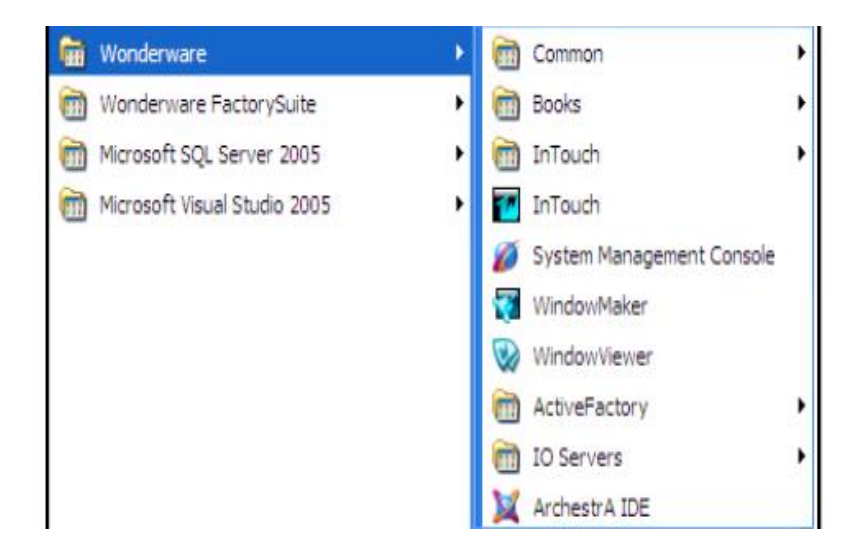

Figura 2.1. Icono de aplicación para In Touch

Una vez instalado el paquete **InTouch**, ya podemos crear una aplicación. Para ello, es necesario entrar en **InTouch** desde *WINDOWS* pinchando dos veces con el ratón sobre el símbolo de **InTouch**. En su monitor aparecerá la siguiente ventana:

| Name                           | Path                                     | Resolution  | Versi | Application | Applic | Date Modif |
|--------------------------------|------------------------------------------|-------------|-------|-------------|--------|------------|
| 🛍 camara                       | c:\users\public\wonderware\intouch appli | 1600 x 900  | 10.6  | Stand Alone | 322    | 01/08/2014 |
| 指 Demo Application 1024 X 768  | c:\programdata\intouchdemos\demoapp1     | 1024 x 768  | 10.6  | Stand Alone | 258    | 17/07/2014 |
| 指 Demo Application 1280 x 1024 | c:\programdata\intouchdemos\demoapp1     | 1280 x 1024 | 10.6  | Stand Alone | 270    | 17/07/2014 |
| 指 Demo Application 800 X 600   | c:\programdata\intouchdemos\demoapp1     | 800 x 600   | 10.6  | Stand Alone | 192    | 17/07/2014 |
| 🗱 FDBMANTA                     | c:\users\public\wonderware\intouch appli | 1600 x 900  | 10.6  | Stand Alone | 3632   | 18/08/2014 |

Figura 2.2. Creación de una aplicación o proyecto

El icono de *WINDOWMAKER* o creador de aplicaciones. Una vez seleccionada la aplicación que desea crear o modificar, pinche sobre este icono para llevar a cabo su trabajo.

El icono de *WINDOWVIEWER* o runtime. Una vez seleccionada la aplicación que desea monitorizar, pinche sobre este icono. Esta aplicación debe haber sido previamente creada, por lo que este icono no estará accesible cuando seleccione unanueva aplicación.

## 2.2.3 CREACIÓN DE VENTANAS.

(Tutorial Invensys Systems, Intouch 2012). Aquí podemos crear una ventana nueva mediante el comando: File – New Window, o el iconocorrespondiente de la barra de botones, aparece el cuadro de diálogo, Window Properties, que nos permite definir los parámetros que configuran el tipo de ventana de nuestra aplicación como semuestra en la figura.

| Window Pr         | operties              |               |      |                              |           | ×            |
|-------------------|-----------------------|---------------|------|------------------------------|-----------|--------------|
| Name:<br>Comment: | CAM12<br>CAMARA 12    |               |      | Window C                     | iolor:    | OK<br>Cancel |
| ⊂Window<br>⊚ Repl | Type<br>ace 🔘 Overlay | 🔘 Рорир       |      | Dimensions<br>X Location:    | -3        | Scripts      |
| Frame S<br>Single | tyle<br>e 🔘 Double    | None          |      | Y Location:<br>Window Width: | 0<br>1620 |              |
| 🔲 Title Ba        | ar 👿 Size Control:    | : 🗸 Close But | tton | Window Height:               | 875       |              |

Figura 2.3. Creación ventana de aplicación

En la casilla Name, introducimos un nombre que permite, a ser posible, la indentificación rapida de la función de la ventana. Introducir, en la casilla Comment, una breve descripción de la ventana que estamos creando. Nos ayudara a una mejor identificacion de la función de las ventanas.

**Replace**: Cierra cualquier otra ventana que corte cuando aparece en pantalla, incluyendo ventanas tipo *popup* u otras tipo *replace*.

**Overlay:** Aparece sobre la ventana displayada. Cuando cerramos una ventana tipo *overlay*, cualquier ventana que estuviera *escondida* bajo la overlay será restablecida. Seleccionando cualquier porción o parte visible de una ventana debajo de la *overlay*, provocará que esta ventana pase a ser considerada activa.

**Popup:** Similar a la *overlay*, pero en el caso de *popup* la ventana siempre queda por encima de las demás, y no desaparece ni aunque pinchemos con el ratón sobre otra. Normalmente será necesario hacer desaparecer la ventana *popup* antes de que aparezca otra.

El marco Dimensions sitúa la ventana en la pantalla y define sus dimensiones (en pixeles). X Location e Y Location son las coordenadas de la esquina superior izquierdo de la ventana, referencia a la resolución de trabajo en pantalla.

Operando sobre la celde Window Color, podremos seleccionar el color de fondo de la ventana. Pulsando encima del cuadro aparece una paleta de colores, donde seleccionamos el colos deseado para el fondo de ventana.

#### 2.2.4 SELECT MODE.

(Tutorial Invensys Systems, Intouch 2012). Es el primer elemento de la caja, y se utiliza para seleccionar, mover y modificar el tamaño de los objetos. Para seleccionar o modificar el tamaño de un objeto existen dos métodos: el más sencillo consiste en colocarse encima del objeto que deseemos y pulsar el botón izquierdo del ratón.

Con ello el objeto queda seleccionado, y podemos modificar su tamaño (extendiendo desde cualquier punto externo del objeto) o simplemente moverlo. Existe un segundo método, y es utilizando el modo S*elect Mode*. Escoja la herramienta *select mode* y seleccione la parte del dibujo que desee creando un rectángulo.

Alrededor del objeto seleccionado podrá observar varios pequeños cuadros negros. Cuando un objeto se encuentra rodeado de *tiradores* significa que se encuentra seleccionado.

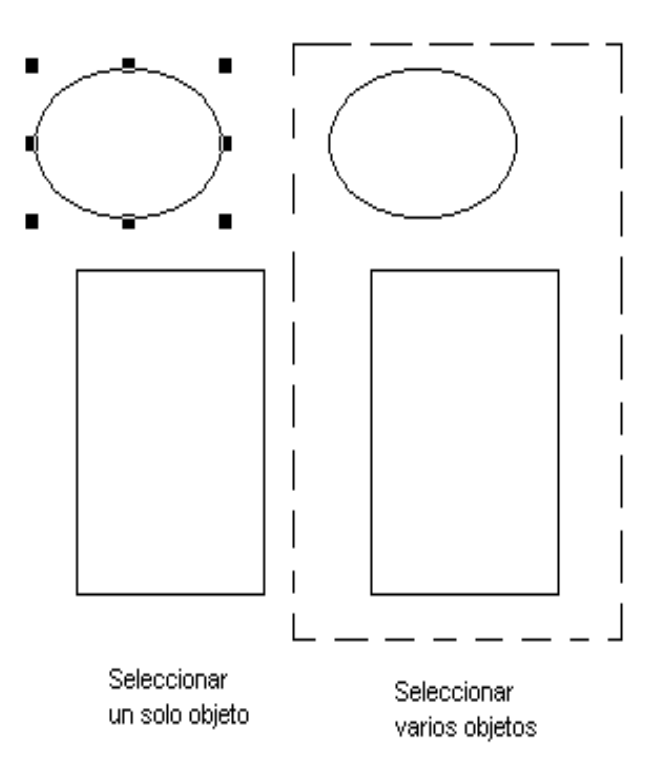

Figura 2.4. Creación de objeto a utilizar en el proyecto

- ✓ Rectángulo
- ✓ Rectángulo con ángulos curvos
- ✓ Elipse
- ✓ Línea recta
- ✓ Línea recta vertical/horizontal
- ✓ Polilinea
- ✓ Polígono
- ✓ Texto
- ✓ Bitmap

Esta herramienta se utiliza para importar dibujos de ficheros de imagen (jpg, jpeg, bmp, pcx, tga) o bien del portapapeles de *WINDOWS*. Para llamar un objeto bitmap, utilice esta herramienta y forme un rectángulo. Una vez creado el rectángulo, podrá importar en su interior una imagen utilizando *EDIT -> Import image*, o bien pegando la imagen del portapapeles (*Edit -> Paste Bitmap*).

La función *Edit - Bitmap Original Size* se utiliza para modificar el tamaño de la imagen al original con el que fue creado o a otro distinto. La función *Edit - Edit Bitmap*, permite editar la imagen importada sin modificar el fichero de imagen original.

- $\checkmark$  Tendencias en tiempo real
- ✓ Tendencias históricas
- ✓ Página de alarmas
- ✓ Pulsadores

#### 2.2.5 LOS ELEMENTOS WIZARDS.

(Tutorial Invensys Systems, Intouch 2012). **WIZARDS**, en su más básico concepto, podría ser definido como "elementos inteligentes" que permiten que las aplicaciones **InTouch** puedan ser generadas de un modo más rápido y eficiente. La versión 7.1 de **InTouch** dispone de los elementos WIZARDS que permiten crear rápidamente un objeto en la pantalla. Haciendo doble click sobre el objeto podemos asociarle links (animación), asignarlo a tagnames o incluso incluir una lógica en ese objeto. Si agrupamos varios de estos objetos, podemos crear un elemento completo, acabado y

programado, que lo podemos utilizar tantas veces como queramos. Bien, pues **WIZARDS** hace esto por Usted! Todo lo que tiene que hacer es seleccionar el **WIZARDS** que desee e **InTouch** se lo dibujará, animará y programará.

Por ejemplo, un amperímetro: **WIZARDS** le dibujará el elemento en la pantalla y cuando haga doble clic sobre él sólo necesitará rellenar los campos que se le indican. Esta configuración incluye el tagname sobre el que situar el amperímetro, valores máximos y mínimo de lectura, colores, divisiones, etc. Una vez la información ha sido introducida, el **WIZARDS** amperímetro ya puede utilizarse como tal.

Además de estos **WIZARDS** "sencillos", es posible utilizar otros más "complejos" que provoquen operaciones en background, tales como crear/convertir una base de datos, importar un fichero AutoCad, configurar módulos de software (p.e. recetas, SPC), etc. Ello es posible gracias a la herramienta Wonderware Extensibility Toolkit (opcional de **InTouch**). La mayoría de **WIZARDS** son escalables y configurables en tamaño. Ello le permitirá modificar y poder ajustar los dibujos ya hechos a un tamaño necesario para su ventana.

#### 2.2.6 DEFINICIÓN DEL TAGNAME.

(Tutorial Invensys Systems, Intouch 2012). El diccionario de tagnames es el corazón de **InTouch**. Durante el runtime, este diccionario contiene todos los valores de los elementos en la base de datos. Para crear esa base de datos, **InTouch** necesita saber qué elementos la van a componer. Debemos, por lo tanto, crear una base de datos con todos aquellos datos que necesitemos para nuestra aplicación.

A cada uno de estos datos (tags) debemos asignarle un nombre. Al final, dispondremos de un diccionario con todos los tagnames o datos que nosotros mismos hemos creado.

- Acceso: A este diccionario se accede desde el menú / Special / TagName Dictionary.
- Definición de los Tagnames: Desde el diccionario de tagnames definimos los tagnames y sus características. Existen diversos tipos de tagnames, según su función o características. Básicamente se dividen en:
- ✓ Memory: Tags registros internos de InTouch

- ✓ I/O: Registros de enlace con otros programas
- ✓ **Indirect:** Tags de tipo indirecto
- ✓ Group var: Tags de los grupos de alarmas
- ✓ **Histtrend**: Tag asociado a los gráficos históricos
- ✓ TagID: Información acerca del tag que están siendo visualizados en una gráfica.

De los 3 primeros tipos, disponemos de:

- ✓ **Discrete:** Puede disponer de un valor 0 ó 1
- ✓ Integer: Tagname de 32 bits con signo. Su valor va desde -2.147.483.648 hasta 2.147.483.647.
- Real: Tagname en coma flotante. Su valor va entre ±3.4e38. Todos los cálculos son hechos en 64 bits de resolución, pero el resultado se almacena en 32 bits
- ✓ Message: Tagname alfanumérico de hasta 131 caracteres de longitud.

## 2.2.7 DEFINICIÓN DE LAS CARACTERÍSTICAS.

(Tutorial Invensys Systems, Intouch 2012). **Main:** Visualiza las características principales del tagname.

- ✓ Details: Visualiza las características del tag que va a crear (valor mínimo/máximo, etc.)
- ✓ Alarms: Visualiza las condiciones de alarma del tag
- ✓ Details&Alarms: Le permitirá de visualizar las características del tagname tanto de detalles como de alarma.
- ✓ **Members:** Visualiza Miembros caso de ser supertag

Una vez seleccionado el tipo de tagname y qué características debemos definir, un submenú aparecerá para que rellenemos los campos de ese tagname.

| Tagname Dictionary                                     |                 |                  |                         |                        |  |  |  |  |
|--------------------------------------------------------|-----------------|------------------|-------------------------|------------------------|--|--|--|--|
| 🖳 Main 💿 Details 🔘 Alarms 🔘 Details & Alarms 📄 Members |                 |                  |                         |                        |  |  |  |  |
| New Restore Delete Save << Select >> Cancel Close      |                 |                  |                         |                        |  |  |  |  |
| Tagname: ALARMAVACIOC1 Type: I/O Real                  |                 |                  |                         |                        |  |  |  |  |
| Group: \$System                                        | Group: \$System |                  |                         |                        |  |  |  |  |
| Comment:                                               |                 |                  |                         |                        |  |  |  |  |
| Log Data Log Events                                    | Retentive Value | 🔲 Retentive Para | meters                  |                        |  |  |  |  |
| Initial Value: 0                                       | Min EU:         | -32768           | Max EU:                 | 32767                  |  |  |  |  |
| Deadband: 0                                            | Min Raw:        | -32768           | Max Raw:                | 32767                  |  |  |  |  |
| Eng Units:                                             | Log Deadband:   | 0                | - Conversi<br>() Linear | ion<br>r 🔘 Square Root |  |  |  |  |
| Access Name: CAM1                                      |                 |                  |                         |                        |  |  |  |  |
| Item: ALARMAVACIOC1                                    |                 |                  | 🔽 Use Ta                | agname as Item Name    |  |  |  |  |

**Figura 2.5.** Caracteristica Tagname Dictionary. Aquí se detalla el tipo tagmane que se utiliza.

#### Campos a Rellenar del Tagname

✓ Permite lectura/escritura o sólo lectura del registro.

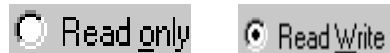

✓ Graba el valor del tag al fichero de históricos cuando varía más que lo especificado en Log Deadband.

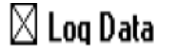

 $\checkmark$  Activa la grabación de eventos para ese tag.

| LOGETORIO |
|-----------|
|-----------|

✓ Permite que el valor current del registro sea retentivo.

ſ

✓ Permite retener los cambios del registro de cualquier campo de límites de alarmas.

Retentive Parameters

✓ Selecciona el valor inicial del registro.

## Initial Value: 20

✓ Introduzca el valor en unidades.

## Min EU: |-10

✓ Introduzca el valor en unidades de ingeniería del registro equivalente al máximo recibido.

# Max EU: 150

✓ Permite definir cuánto debe cambiar el valor de un registro para ser actualizado en pantallas.

```
Deadband: 0
```

✓ Valor mínimo en el rango de valores enteros del valor I/O.

# Min Raw: -32768

✓ Valor máximo en el rango de valores enteros del valor I/O.

Max Raw: 32767

✓ Seleccione el programa de acceso.

Access Na<u>m</u>e: ...

✓ Seleccione si quiere una conversión lineal o de raíz cuadrada.

| Conversion    |  |  |  |  |  |
|---------------|--|--|--|--|--|
| Einear        |  |  |  |  |  |
| 🔿 Square Root |  |  |  |  |  |

✓ Seleccione esta opción para displayar el tagname como nombre del item I/O.

## 🛛 Use TagName as Item Name

✓ Permite definir cuánto debe.

## 🛛 Use TagName as Item Name

#### 2.2.8 ANIMATION LINKS.

(Tutorial Invensys Systems, Intouch 2012). Tras haber creado un objeto gráfico o un símbolo, éste puede ser animado mediante las Animation Links. Las Animation Links provocan que el objeto cambie de apariencia reflejando cambios en los valores de la base de datos.

| Object type: Polygon Prev Link Next Link Cancel |                |                  |                |  |  |  |  |
|-------------------------------------------------|----------------|------------------|----------------|--|--|--|--|
| - Touch Links                                   | Line Color     | Fill Color       | Text Color     |  |  |  |  |
| User Inputs                                     | Discrete       | Discrete         | Discrete       |  |  |  |  |
| Discrete                                        | 🗖 🗌 Analog     | 🗖 🗌 Analog       | Analog         |  |  |  |  |
| 🗖 🗌 Analog                                      | Discrete Alarm | Discrete Alarm   | Discrete Alarm |  |  |  |  |
| String                                          | Analog Alarm   | 🗖 🗌 Analog Alarm | Analog Alarm   |  |  |  |  |
| Sliders                                         | Object Size    | Location         | Percent Fill   |  |  |  |  |
| Vertical                                        | 🗖 🛛 Height     | Vertical         | Vertical       |  |  |  |  |
| Horizontal                                      | 🔲 🗌 Width      | Horizontal       | Horizontal     |  |  |  |  |
| Touch Pushbuttons                               | Miscellaneous  | Value Display    |                |  |  |  |  |
| Discrete Value                                  | Visibility     | Discrete         |                |  |  |  |  |
| Action                                          | 🗖 🔚 Blink      | Analog           |                |  |  |  |  |
| Show Window                                     | Orientation    | String           |                |  |  |  |  |
| Hide Window                                     | Disable        |                  |                |  |  |  |  |
|                                                 | T ooltip       |                  |                |  |  |  |  |

**Figura 2.6.** Característica Animation Links. Se detalla la asignación de una *animation link* a un objeto, éste deberá estar seleccionado. Haciendo dos veces click sobre el objeto o símbolo deseado entramos directamente en el menú de A*nimation Links*.

Una vez seleccionado el tipo de animación que queremos asociar a ese objeto. Podemos incluso asociar varios A*nimation Links* a un mismo objeto o símbolo, a continuación se detalla cada uno de los item.

✓ User Inputs: Al pulsar sobre un USER INPUT, InTouch nos pregunta el nuevo valor según si es:
 DISCRETE: Modificación valor 0/1
 ANALOG: Modificación valor analógico
 STRING: Modificación cadena alfanumérica.

| -                        | In   | put -> Discrete Tag | name |              |
|--------------------------|------|---------------------|------|--------------|
| Tagname:                 | E2V1 |                     |      | ОК           |
| – Key equivale<br>🔲 Ctrl | nt   | Key None            |      | Cancel       |
| Msg to User:             |      |                     |      | Clear        |
| Set Prompt:              | On   | On Message:         | On   | 🔲 loout Oplu |
| Reset Prompt:            | Off  | Off Message:        | Off  | E input only |

**Figura 2.7.** Característica Input Discrete. Permite modificar un valor discreto. Al pulsar, nos aparecerá una ventana para que modifiquemos el valor a 0 ó 1. Podemos modificar en el menú los mensajes que le deben aparecer al operador.

|                          |             | Ing                      | out -> Analog Tagname |              |                       |
|--------------------------|-------------|--------------------------|-----------------------|--------------|-----------------------|
| Tagname:<br>Key equivale | VACIO<br>nt | C3<br>ft K               | ey None               |              | OK<br>Cancel<br>Clear |
| Msg to User:             |             |                          |                       |              |                       |
| Keypad?                  | ) No        | Min Value:<br>Max Value: | 0 100                 | 🔲 Input Only |                       |

**Figura 2.8.** Característica Input Analog. Permite modificar un valor analógico (ya sea *Memory Type o I/O Type*).
Podemos dar un mensaje al operador, así como limitar los valores mínimo y máximo de entrada. La función *KEYPAD*? Posibilita que la entrada se lleve a cabo desde un teclado externo *PC* compatible.

| Object type:      | Polygon                  | Prev Link         | Ne:     | kt Link   | OK<br>Cancel |
|-------------------|--------------------------|-------------------|---------|-----------|--------------|
|                   | I                        | nput -> String Ta | igname  |           |              |
| Tagname:          | VALVE7C1                 |                   |         |           | ОК           |
| Keyequiva         | lent<br>] Shift Key      | None              | Keypad? | No        | Cancel       |
| Msg to User:      |                          |                   |         |           | Clear        |
| Echo Chara<br>Yes | acters?<br>No 🔘 Password | Password Cha      | ×       | 🔲 Input O | nly          |

Figura 2.9. Característica Input String. Permite modificar una cadena alfanumérica.

Para un completo teclado QWERTY aparece en pantalla. Se utiliza para passwords, selecciones de datos, etc. Podemos dar un mensaje al operador. La función ECHO CHARACTERS? permitirá o no que los valores que se van introduciendo sean a la vez displayados en pantalla. La función KEYPAD? Posibilita que la entrada se lleve a cabo desde un teclado externo PC compatible.

 Value Slider: Permite crear una barra de desplazamiento vertical u horizontal para seleccionar valores.

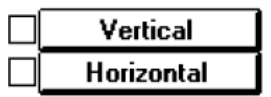

## ✓ Touch Pushbutton:

DISCRETE: A diferencia del touch value, actúa como un pulsador, directamente sobre una señal 0/1.

ACTION: Permite ejecutar una lógica o acciones (llamada a otros programas, impresión, etc.

SHOW/HIDE WINDOW: Permite llamar a otras pantallas o hacerlas desaparecer del monitor.

| Object type: Symbol               | Prev Link Next Link          | OK<br>Cancel |
|-----------------------------------|------------------------------|--------------|
|                                   | Pushbutton -> Discrete Value |              |
| Tagname: V25C1                    |                              | OK           |
| Key equivalent                    | Key None                     | Cancel       |
| Action<br>O Direct      O Reverse | 🔿 Toggle 🛛 Reset 🔘 Set       | Clear        |

**Figura 2.10.** Característica Pushbutton. Creamos un pulsador que colocará a 1 o a 0 el registro seleccionado en *tagname*.

Podemos asignar además una tecla o combinación de teclas que hagan la misma función que este pulsador. El pulsador creado puede ser del siguiente tipo:

- DIRECT: Pone el valor a 1 al pulsar el botón y mantenerlo. Al soltarlo lo pone a 0.
- REVERSE: Pone el valor a 0 al pulsar el botón y mantenerlo. Al soltarlo lo pone a 1.
- TOGGLE: Invierte el estado del bit seleccionado al ser pulsado.
- RESET: Pone el valor a 0 al ser pulsado.
- SET: Pone el valor a 1 al ser pulsado.
- ✓ Line Color: Permiten animar el color de línea de un objeto. Este cambio de color puede depender de un valor discreto/analógico o asociarse a una alarma de tipo discreto o analógico.

| Discrete       |
|----------------|
| Analog         |
| Discrete Alarm |
| Analog Alarm   |

| Fil         | Color -> Discrete Expression |        |
|-------------|------------------------------|--------|
| Expression: |                              |        |
| VALVE13C10  |                              | Cancel |
| Colors      |                              |        |
| 1,TRUE,On:  | 0,FALSE,Off:                 | Clear  |

Figura 2.11. Característica Line Color Discrete. Animación del objeto o tags utilizados

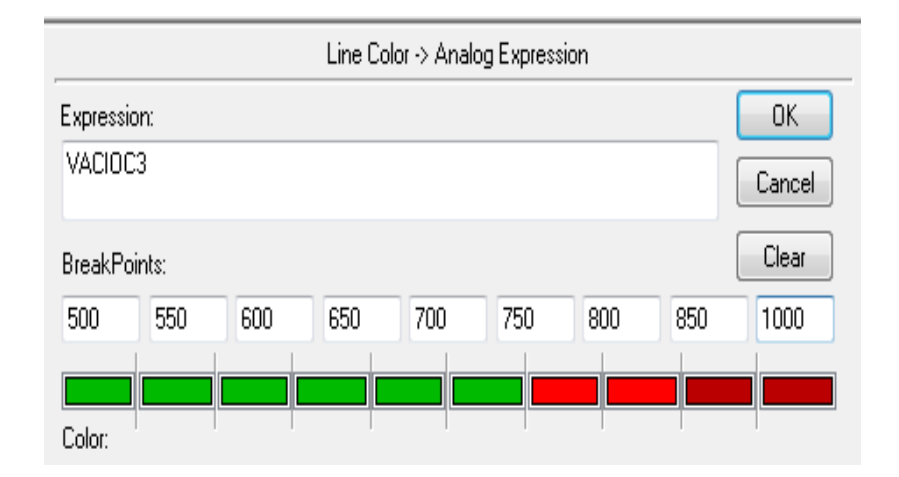

Figura 2.12. Característica Line Color Analog. Animación del objeto o tags utilizados.

✓ Fill Color: Permiten rellenar un objeto de un color. Este cambio de color puede depender de un valor discreto/analógico o asociarse a una alarma de tipo discreto o analógico.

|        | Discrete       |
|--------|----------------|
|        | Analog         |
|        | Discrete Alarm |
| $\Box$ | Analog Alarm   |

✓ Text Color: Permiten cambiar el color de un texto. Este cambio de color puede depender de un valor discreto/analógico o asociarse a una alarma de tipo discreto o analógico.

| Discrete       |
|----------------|
| Analog         |
| Discrete Alarm |
| Analog Alarm   |

✓ Object Size: Permite asociar el tamaño vertical/horizontal de un objeto a un registro

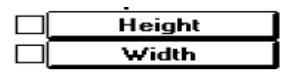

| Object Height -> Analog Value |          |               |     |        |  |
|-------------------------------|----------|---------------|-----|--------|--|
| Expression:                   |          |               |     |        |  |
| LTTQ1                         |          |               |     | Cancel |  |
| Properties                    |          |               |     |        |  |
| Value at Max Height:          | 11000    | Max % Height: | 100 | Clear  |  |
| Value at Min Height:          | 0        | Min % Height: | 0   |        |  |
| Anchor                        |          |               |     |        |  |
| 🔘 Тор                         | 🔘 Middle | Ø Bottom      |     |        |  |

**Figura 2.13.** Característica Object Height. Podemos definir altura (anchura) mínima y máxima tanto real como porcentual. Definimos también cuál es el punto de partida de ese movimiento.

## ✓ Miscellaneous

Visibility: Permite que un objeto aparezca/desaparezca de la pantalla.

Blink: Intermitencia del objeto.

Orientation: Modifica orientación del objeto.

Disable: Hace que un objeto "táctil" deje de serlo.

| Visibility  |
|-------------|
| Blink       |
| Orientation |
| Disable     |

| Object type: Symbol                                  | Prev Link Next Link                 | OK<br>Cancel |
|------------------------------------------------------|-------------------------------------|--------------|
|                                                      | Object Visibility -> Discrete Value |              |
| Expression:<br>VALVE13C10                            |                                     | OK<br>Cancel |
| Visible State<br><ul> <li>On</li> <li>Off</li> </ul> |                                     | Clear        |

**Figura 2.14.** Característica Object Visibility. El objeto seleccionado sólo se visualizará cuando el registro VALVE13C10 tenga un valor lógico de 1.

| Object type: Text                                                                                                    | Prev Link Next Link                        | OK<br>Cancel |
|----------------------------------------------------------------------------------------------------|--------------------------------------------|--------------|
| Obj                                                                                                    | ject Blinking -> Discrete Value            |              |
| Expression - Blink When:<br>BOMBA C1A                                                                                                    |                                            | OK<br>Cancel |
| Blinked Attributes <ul> <li>Blink Invisible</li> <li>Blink visible with these attributed</li> <li>Text Color:</li> <li>Line Color:</li> <li>Fill Color:</li> </ul> | Blink Speed<br>Slow  Hedium  Fast<br>Ites: | Clear        |

**Figura 2.15.** Característica Object Blinking. El objeto seleccionado se hará intermitente al activarse una alarma.

| Orientation -> Analog Value                                                      |           |               |     |       |  |  |
|----------------------------------------------------------------------------------|-----------|---------------|-----|-------|--|--|
| Expression:                                                                      |           |               |     |       |  |  |
| VARIABLE3                                                                        | VARIABLE3 |               |     |       |  |  |
| Properties                                                                       |           |               |     |       |  |  |
| Value at Max CCW:                                                                | 0         | CCW Rotation: | 0   | Clear |  |  |
| Value at Max CW:                                                                 | 100       | CW Rotation:  | 360 |       |  |  |
| Center of Rotation Offset from Object Centerpoint<br>X Position: 0 Y Position: 0 |           |               |     |       |  |  |

**Figura 2.16.** Característica Orientation. El objeto seleccionado rotará de acuerdo al valor del tagname Variable3.

✓ **Location:** Permite modificar la posición del objeto.

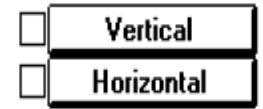

| Vertical Location |       |       |                   |        |  |
|-------------------|-------|-------|-------------------|--------|--|
| Expression:       |       |       |                   |        |  |
| E3V1              |       |       |                   | Cancel |  |
| Properties        | Value | 1     | /ertical Movement |        |  |
| At Top:           | 0     | Up:   | 0                 | Llear  |  |
| At Bottom:        | 100   | Down: | 100               |        |  |

Figura 2.17. Característica Vertical Location. Aminacion del objeto se desplaza verticalmente.

✓ Value Display: Se utiliza para visualizar un valor discreto, analógico o alfanumérico.

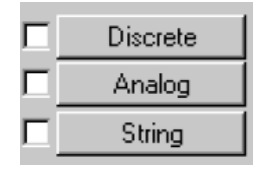

✓ **Percent Fill:** Permite asociar un registro tagname a una barra gráfica.

| Vertical   |
|------------|
| Horizontal |

| Object type: Symbol                                    |            | Prev Link                  | Next Link | OK<br>Cancel |
|--------------------------------------------------------|------------|----------------------------|-----------|--------------|
|                                                        | Vertical   | Fill -> Analog V           | /alue     |              |
| Expression:<br>LTTQ1                                   |            |                            |           | OK<br>Cancel |
| Properties<br>Value at Max Fill:<br>Value at Min Fill: | 11000<br>0 | Max % Fill:<br>Min % Fill: | 100<br>0  | Clear        |
| Direction<br>O Up O D                                  | own        | Background                 | Color:    |              |

**Figura 2.18.** Característica Vertical Fill. Indica el nivel de los tanques de extracto de café.

# ✓ Interface gráfica.

Las interfaces gráficas permiten la elaboración de pantallas de usuario con múltiples combinaciones de imágenes y/o texto, definiendo así las funciones de control y supervisión de planta se muestra en la figura 2.19.

| F | U<br>Ŷ        |               |   |
|---|---------------|---------------|---|
|   | Start<br>Stop | Start<br>Stop | Ŧ |

Figura 2.19. Gráfica Intouch. Ejemplo de una interfaz gráfica.

Es posible realizar cambios de configuración si tenemos los privilegios adecuados. Por ejemplo, modificar la duración de una gráfica para ver unos datos que no se muestran en la pantalla en ese momento.

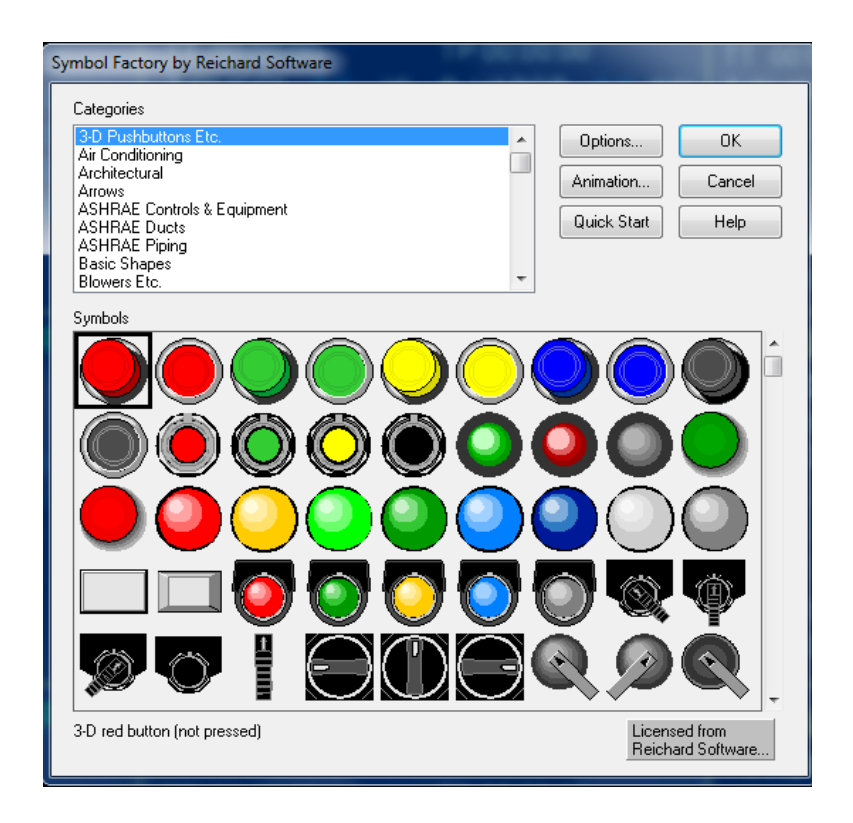

**Figura 2.20.** Librería Symbol Factory. Librería para la utilización de elementos gráficos para un determinado control.

## ✓ Registro y archivado.

Por registro (logging) se entiende el archivo temporal de valores, generalmente basándose en un patrón cíclico y limitado en tamaño. Por ejemplo, podemos definir un archivo histórico de alarmas de manera que almacene en disco duro hasta mil alarma se escribirá sobre la primera que se guardó (registro de tipo rotativo).

Tambien será posible que, una vez el registro de alarmas este lleno, se guarde una copia en un archivo (archivado) que no se borr,quedando a disposición del usuario que necesite recuperar esos datos.

Los datos de alarmas y eventos que ocurren en el sistema suelen ir acompañados de más identificadores, tales como el momento en el cual ocurrieron (Time Stamp) o el usuario activo en ese momento.

| Historical Logging Properties                                                                                                    |               |               |              |
|----------------------------------------------------------------------------------------------------|---------------|---------------|--------------|
| <ul> <li>Enable Historical Logging</li> <li>Historical Log File</li> <li>Keep Log Files for: 0</li> <li>days</li> <li>Store Log Files in Application Directory</li> <li>Store Log Files in Specific Directory:</li> </ul> |               |               | OK<br>Cancel |
| Name of Logging Node:                                                                                                    |               |               |              |
| Printing Control                                                                                                    |               |               |              |
| Default % of page to print on:                                                                                                    | 50            | %             |              |
| Max consecutive time to spend printing:                                                                                                    | 500           | msec          |              |
| Time to wait between printing:                                                                                                    | 2000          | msec          |              |
| Select Printer Font                                                                                                    | ays use color | when printing |              |

**Figura 2.21.** Configuración de archivo de alarmas. Se detalla la configuración del archivo de alarmas del Scada Intouch.

Se puede determinar donde se guarda, la duracion delarchivo, e incluso los datos que se van a archivar.

#### 2.3 SENSOR DE TEMPERATURA UTILIZADO.

#### 2.3.1 (RTD).

(National Instruments, 2012). Indican que las RTD son materiales que con el aumento de la temperatura aumentan su resistencia, la principal característica de los RTD es que son elementos muy lineales en un gran rango de resistencia vs temperaturas. La máxima calidad de los RTD la dan los detectores de platino ya que permite realizar medidas más exactas y estables.

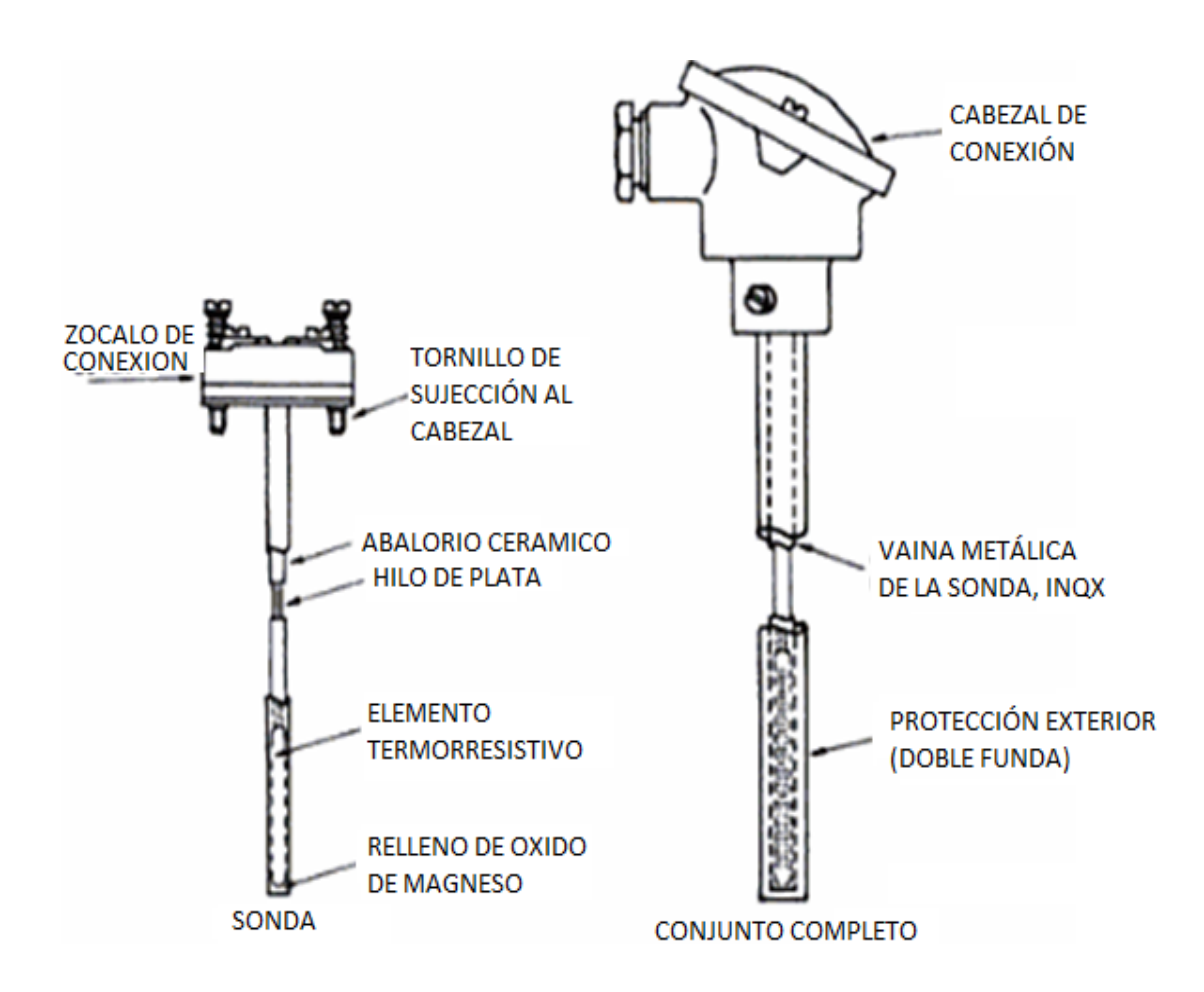

**Figura 2.22.** Partes de un Pt-100. Sensor utilizado para la medición de temperatura en la área de curto frio. Por Antonio Creus, (7ma edición). (2005). Instrumentación Industrial. Barcelona: Marcombo, S.A.

(Arian, 2011). El Pt100 es un sensor de temperatura. Consiste en un alambre de platino que a 0 °C tiene 100 ohms y que al aumentar la temperatura aumenta su resistencia eléctrica.

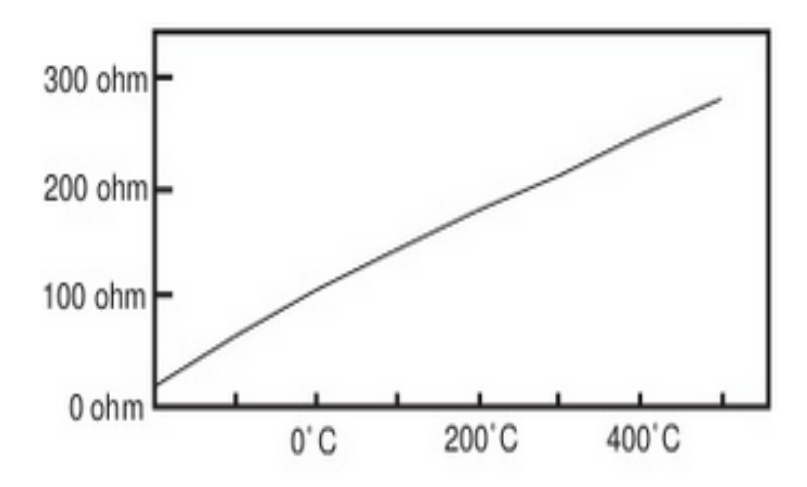

**Figura 2.23.** Curva de Resistencia Vs Temperatura. Aquí se Muestra la variación de la resistencia en los terminales de un Pt100 a medida que cambia la temperatura. Por Arian, Control & Instrumentación, (2011).

(Antonio Creus, 2005). El material que forma el conductor se lo llama "coeficiente de temperatura de resistencia" en una determinada temperatura específica, la variación de la resistencia en ohmios del conductor por cada grado que cambia su temperatura, (pag. 237).

 Tabla 2.1. Característica de sondas resistencia.

| Metal   | <i>Resistividad</i><br>μΩ/cm | Coeficiente temp.<br>Ω/Ω, °C | Intervalo útil<br>de temp.<br>*C | Ø mín.<br>de hilo<br>mm | Coste<br>relativo | Resis.<br>sonda<br>a 0° C,<br>ohmios | Preci-<br>sión<br>°C |
|---------|------------------------------|------------------------------|----------------------------------|-------------------------|-------------------|--------------------------------------|----------------------|
| Platino | 9,83                         | 0,00385                      | - 200 a 950                      | 0,05                    | Alto              | 25, 100, 130                         | 0,01                 |
| Níquel  | 6,38                         | 0,0063 a 0,0066              | - 150 a 300                      | >                       | Medio             | 100                                  | 0,50                 |
| Cobre   | 1,56                         | 0,00425                      | - 200 a 120                      | >                       | Bajo              | 10                                   | 0,10                 |

Nota: Se detalla la resistividad, coeficiente de temperatura, rango de temperatura, diámetro del conductor, precisión y costo, de cada material de una Pt100. Por A. Creus, (2005). Instrumentación Industrial. Barcelona: Marcombo, S.A.

Las RTD se fabrican en varios tipos de configuración de los alambres de conexión.

# Conexión de 2 hilos.

(Arian, 2011). Nos indica que es el modo más sencillo de conexión pero menos recomendado. Lo único que se puede hacer es usar cable de mayor

diámetro posible para disminuir la resistencia de Rc1 y Rc2 y así disminuir el error en la lectura. La resistencia equivalente es:

$$RT = R(t) + Rc1 + Rc2.$$

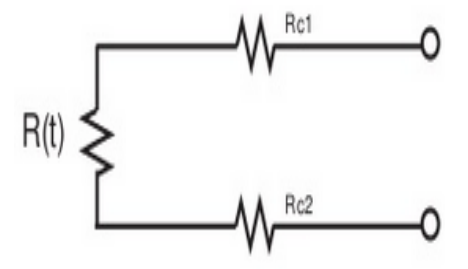

**Figura 2.24.** Conexión de 2 hilos. Los alambres Rc1 y Rc2 que unes la Pt100, son tan cortos que su resistencia es despreciable generando un error inevitable. Por Arian, Control & Instrumentación, 2011.

## Conexión de 3 hilos.

(Arian, 2011). Esta configuración de conexión de 3 hilos es el más común y resuelve bastante bien el problema de error generado por los cables.

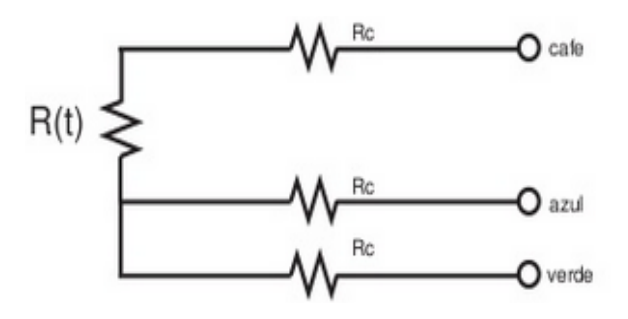

**Figura 2.25.** Conexión de 3 hilos. Se describe que los alambre Rc1, Rc2 y Rc2 que conecta la Pt100, tiene resistencia cuyos efectos tienden a cancelarse si dichos alambre tienen la misma resistencia eléctrica, el sistema de medición se basa en el puente de Wheatstone. Por Arian, Control & Instrumentación, 2011.

#### Conexión de 4 hilos.

(Arian, 2011). El metodo de 4 hilos es el más preciso que las otras dos conexiones, si los 4 alambre de conexión al Pt100 pueden ser distintas resistencia entre ellas.

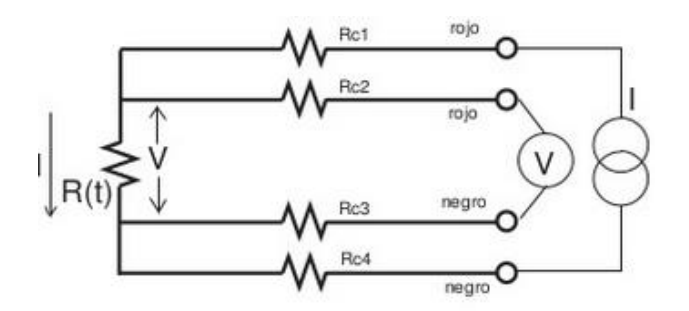

**Figura 2.26.** Conexión de 4 hilos. Pt100 más utilizada en la industria por su precisión. Por Arian, Control & Instrumentación, (2011).

## 2.3.2 TERMOCUPLA.

(Antonio Creus, 2005). Nos indica que está compuesta por dos alambres de metales diferentes, los que unidos convenientemente generan entre sus extremos libres una diferencia de potencial proporcional a la diferencia de temperatura entre ellos.

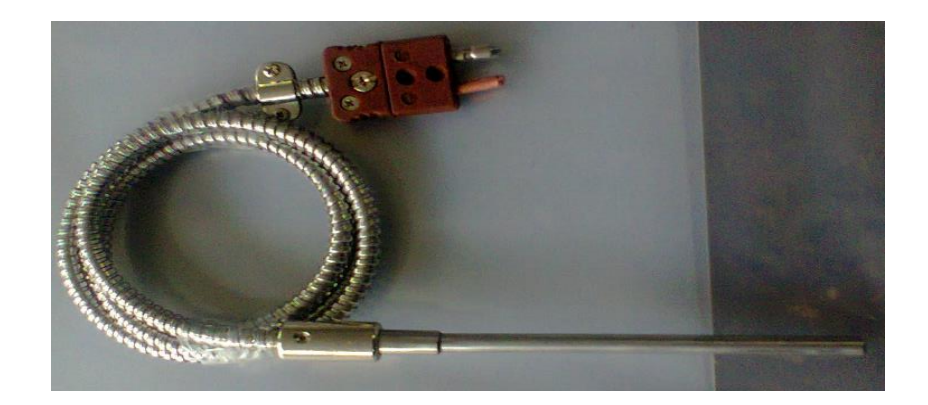

**Figura 2.27.** Característica de una termocupla. Sensor utilizado para la medición de temperatura en el área secado de cámara.

(Antonio Creus, 2005). Pag. 248. El comportamiento de las termocuplas ha permitido establecer tres leyes fundamentales:

- Ley del circuito homogéneo: no puede sostenerse la circulación de una corriente eléctrica por la aplicación exclusiva de calor.
- Ley de los metales intermedios: si en un circuito de varios conductores la temperatura es uniforme desde un punto de soldadura A a otro punto B, la

suma algebraica de todas las fuerzas electromotrices es totalmente independiente de los conductores metálicos intermedios y es la misma que si se pusieran en contacto directo A y B.

• Ley de las temperaturas sucesivas: la f.e.m. generada por una termocupla con sus uniones a la temperatura T1 y T3 es la suma algebraica de la f.e.m. de la termocupla con sus uniones a T1 y T2 y de la f.e.m. de la misma termocupla con sus uniones a las temperaturas T2 y T3.

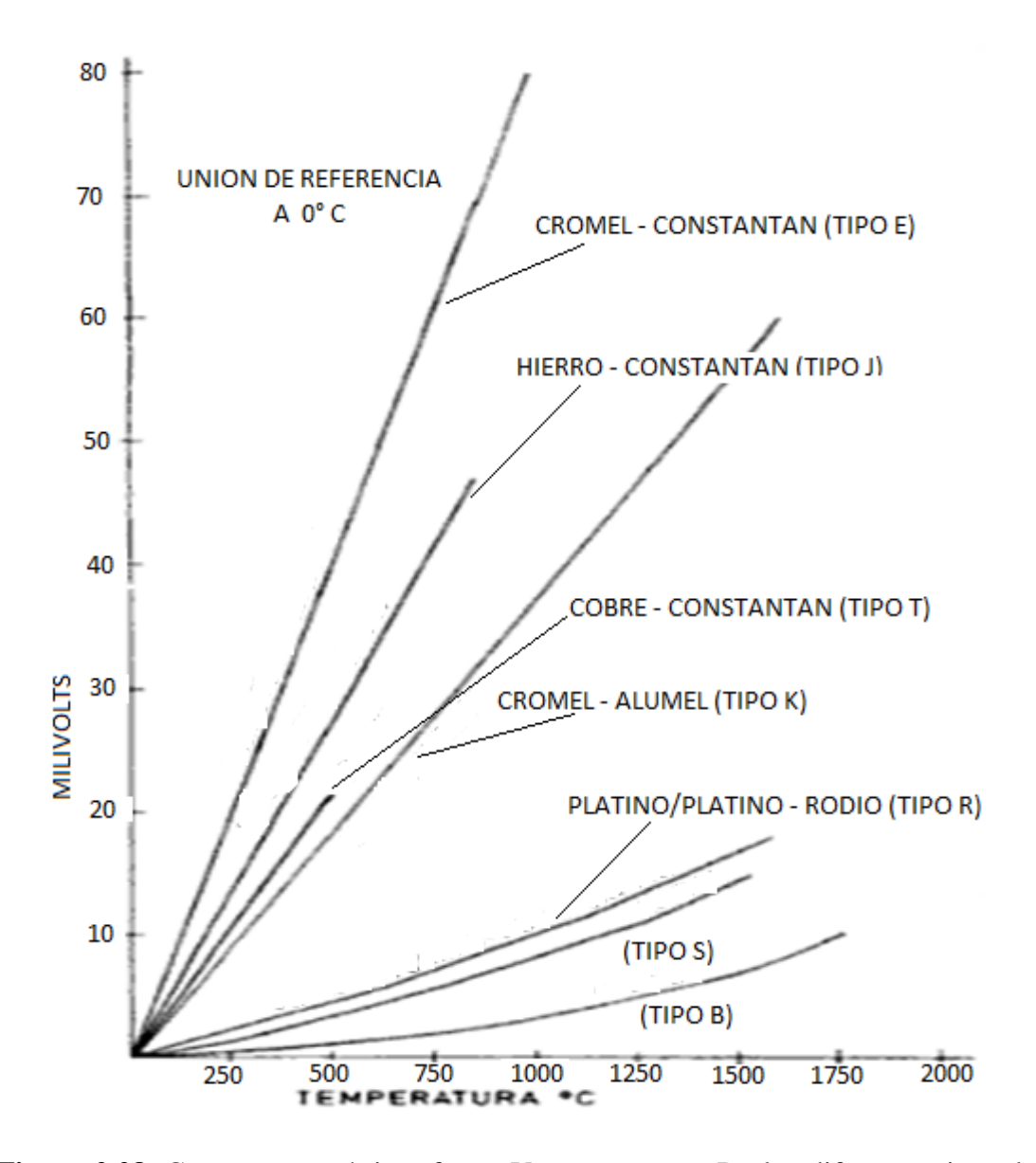

**Figura 2.28.** Curva características f.e.m. Vs temperatura. De los diferentes tipos de material de una Termocupla. Por A. Creus, (2005). Instrumentación Industrial. Barcelona: Marcombo, S.A.

## 2.4 PLC.

Significa Controlador Lógico Programable, destinado a gobernar máquinas o procesos lógicos y/o secuenciales que inicialmente surgen para implementar funciones lógicas.

# 2.4.1 PLC MODICON M340 UTILIZADO.

(Manual Usuario, Schneider Electric). Los procesadores de plataforma automatizados M340 de Modicon gestionan toda la estación PLC, que está formada por módulos de E/S binarias, módulos de E/S analógicas y módulos de conteo, otros módulos expertos y módulos de comunicación.

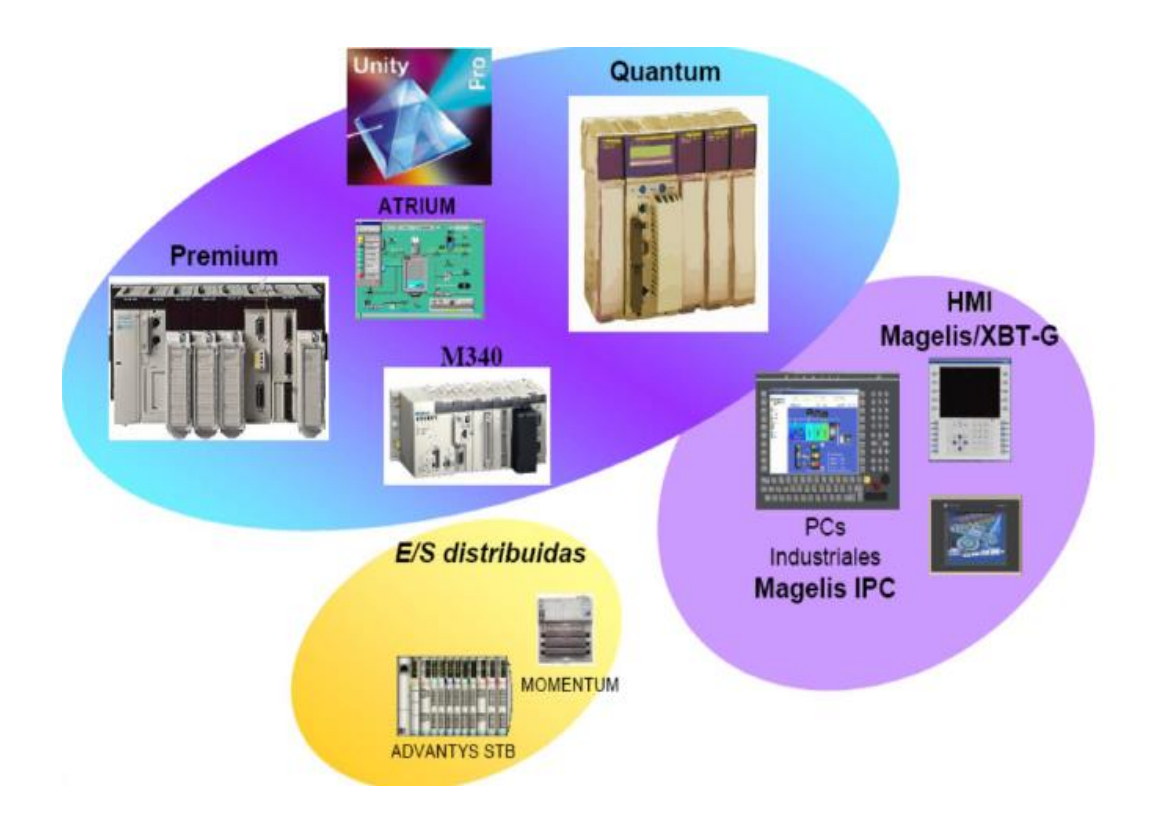

**Figura 2.29.** Productos de Schneider Electric. Gamas de producto que ofrece Schneider electric a sus cliente. Por Schneider Electric. (Catálogo 2009). Plataforma de automatización Modicon M340.

 Entradas/Salidas binarias: tiene una amplia gama de módulos de entradas y salidas binarias permite seleccionar el módulo que mejor se ajusta a lo que se precise. Tabla 2.2. Característica módulos digital.

| Características  | Descripción                                                                                                    |
|------------------|----------------------------------------------------------------------------------------------------|
| Modularidad      | <ul> <li>8 canales</li> <li>16 canales</li> <li>32 canales</li> <li>64 canales</li> </ul>                                                                                                    |
| Tipo de entradas | <ul> <li>Módulos con entradas de corriente continua (24 VCC y 48 VCC)</li> <li>Módulos con entradas de corriente alterna (24 VCA, 48 VCA y 120 VCA)</li> </ul>                                                                     |
| Tipo de salidas  | <ul> <li>Módulos con salidas de relé</li> <li>Módulos con salidas estáticas de corriente continua<br/>(24 VCC/0,1 A – 0,5 A - 3 A)</li> <li>Módulos con salidas estáticas de corriente alterna<br/>(24 VCC/240 VAC/3 A)</li> </ul> |
| Tipo de conector | <ul> <li>Bloque de terminales de 20 pins</li> <li>Conectores de 40 pins que permiten la conexión a<br/>sensores y preaccionadores a través del sistema de<br/>precableado TELEFAST 2</li> </ul>                                    |

Nota: Se detalla los diferentes tipos de módulos digitales que ofrece Schneider. Por Schneider Electric. (Catálogo 2009). Plataforma de automatización Modicon M340.

• Entradas/Salidas analógicas: las características de estos módulos se diferencian en lo siguiente.

Tabla 2.3. Característica módulos analógicos.

| Características                    | Descripción                                                                                                    |
|------------------------------------|----------------------------------------------------------------------------------------------------|
| Modularidad                        | <ul><li> 2 canales</li><li> 4 canales</li></ul>                                                                                                    |
| Rendimiento y rango de las señales | <ul><li>Tensión/Corriente</li><li>Termopar</li><li>Termopozo</li></ul>                                                                                                    |
| Tipo de conector                   | <ul> <li>Bloque de terminales de 20 pins</li> <li>Conectores de 40 pins que permiten la conexión a sensores y preaccionadores a través del sistema de precableado TELEFAST 2</li> </ul> |

Nota: Se detalla los diferentes tipos de módulos analógicas que ofrece Schneider. Por Schneider Electric. (Catálogo 2009). Plataforma de automatización Modicon M340.

# 2.4.2 PROTOCOLO DE COMUNICACIÓN.

En esta sección proporciona una descripción general de las redes del PLC. (Manual Usuario, Schneider Electric). Pag. 34.

- Red Ethernet: la comunicación Ethernet está especialmente diseñada para las siguientes aplicaciones.
  - Coordinación entre PLC.
  - Supervisión local o centralizada.
  - Comunicación con la información de gestión de producción.
  - Comunicación con entradas/salidas remotas.

Al actuar como agente, la comunicación Ethernet también se encarga de la gestión del estándar de supervisión de red SNMP.

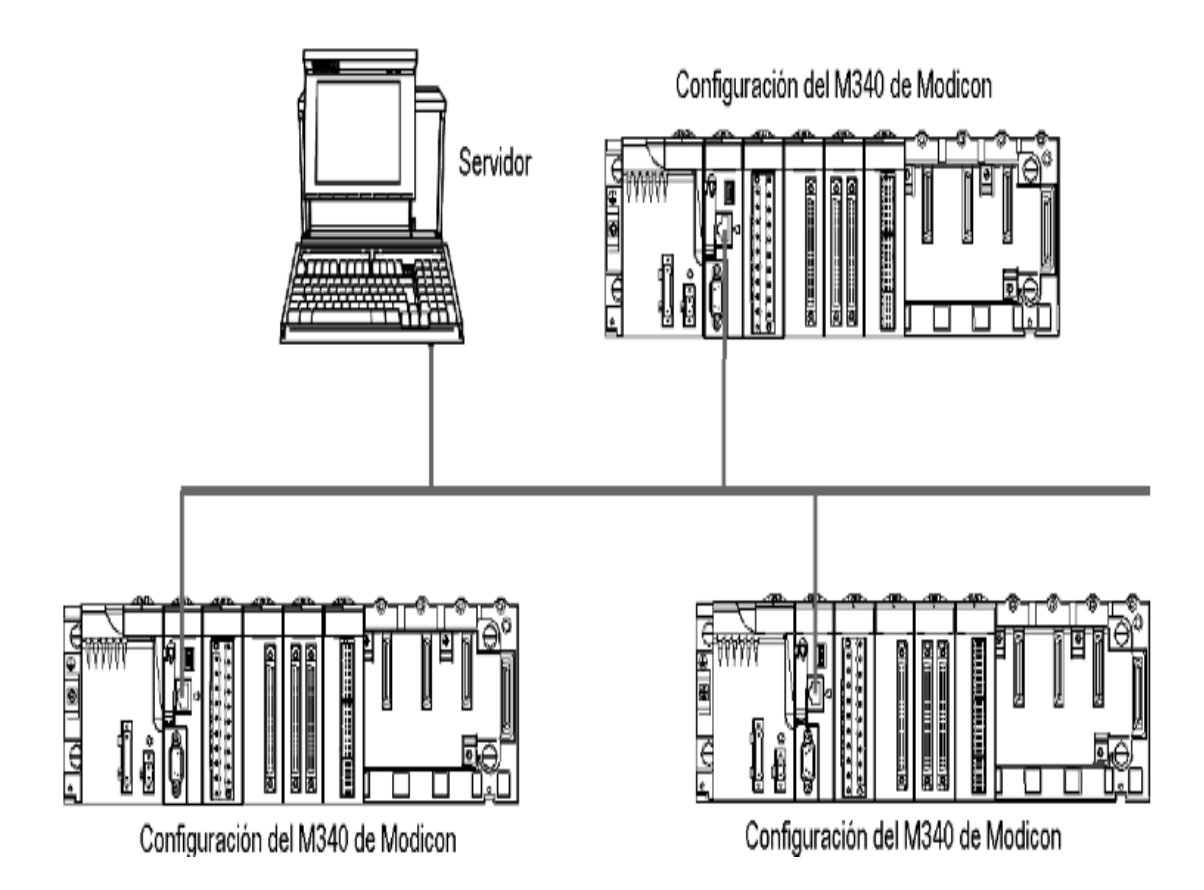

**Figura 2.30.** Red Ethernet. Se detalla el lazo de una red ethernet con diferente puerto de comunicación. Por Schneider Electric. (Catálogo 2009). Plataforma de automatización Modicon M340.

- Red CANopen: Es un bus de campo su estructura incluye:
  - Un maestro de bus
  - Dispositivos esclavos, también llamados nodos.

El bus funciona punto a puno. En cualquier momento, cada dispositivo puede enviar una solicitud al bus, a la que responden los dispositivos afectados. La prioridad de solitud del bus se calcula po medio de un identificador para cada mensaje.

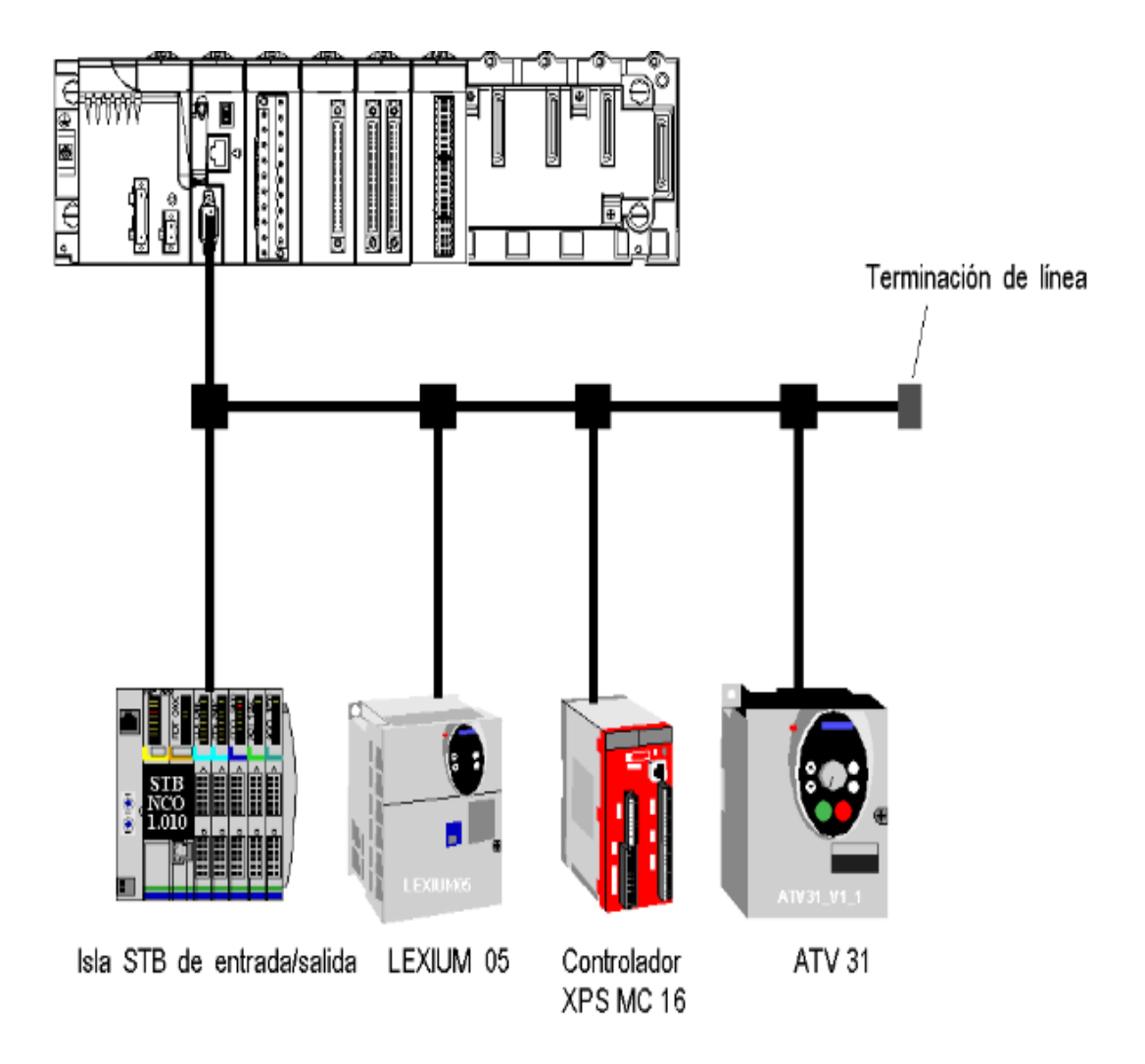

**Figura 2.31.** Red CANopen. Se detalla el lazo de una red CANopen con diferente módulos de comunicación. Por Schneider Electric. (Catálogo 2009). Plataforma de automatización Modicon M340.

# **CAPÍTULO III**

# 3. DESCRIPCIÓN DEL HARDWARE.

A continuación se detalla el Hardware existente con sus respectivos módulos I/O para identificar las variables o Tags utilizados en el software InTouch 2012 R2, de cada uno de los procesos de control de la planta de liofilizado.

# 3.1 DESCRIPCIÓN DEL HARDWARE Y VARIABLES EN EL ÁREA DE CÁMARA DE SECADO.

Las variables que se detalla a continuación en la tabla 3.2 pertenecen al área cámara de secado. Estas variables son las mismas en las doces cámaras de secado. Lo que cambia son las direcciones de los PLC Instalados en cada una de las cámaras, como se observa en la tabla 3.1.

| PLC MODICON M340      | Dirección PLC   |
|-----------------------|-----------------|
| Cámara de Secado # 1  | 192.168.122.101 |
| Cámara de Secado # 2  | 192.168.122.102 |
| Cámara de Secado # 3  | 192.168.122.103 |
| Cámara de Secado # 4  | 192.168.122.104 |
| Cámara de Secado # 5  | 192.168.122.105 |
| Cámara de Secado # 6  | 192.168.122.106 |
| Cámara de Secado # 7  | 192.168.122.107 |
| Cámara de Secado # 8  | 192.168.122.108 |
| Cámara de Secado # 9  | 192.168.122.109 |
| Cámara de Secado # 10 | 192.168.122.110 |
| Cámara de Secado # 11 | 192.168.122.111 |
| Cámara de Secado # 12 | 192.168.122.112 |

Tabla 3.1. Direcciones PLC's área secado de cámara.

Nota: Se detalla las direcciones IP de los autómatas de la red Ethernet.

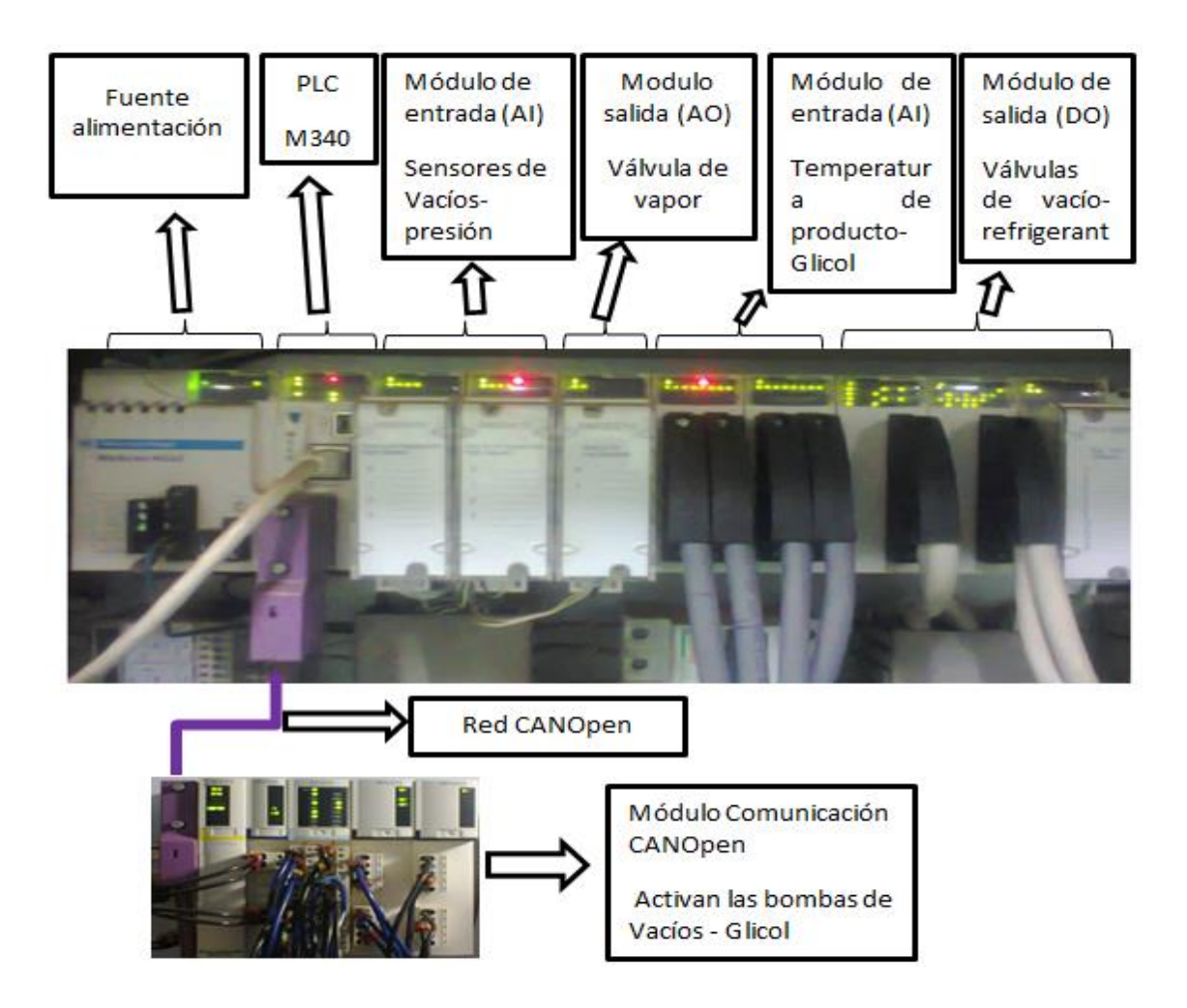

**Figura 3.1** Descripción del Hardware Área Cámara de secado. Se detalla las características de los módulos utilizados.

| Tabla 3.2. Variables utilizadas en el área Cámara de secad | lo. |
|------------------------------------------------------------|-----|
|------------------------------------------------------------|-----|

| Item en InTouch | Item DAServe | Item PLC       | Descripción                         |
|-----------------|--------------|----------------|-------------------------------------|
| MAXVACIOC1      | 400189       | %MW 188        | Vacío máximo de<br>secado en cámara |
| MINVACIOC1      | 400190       | %MW 189        | Vacío mínimo de<br>secado en cámara |
| P1MINC1         | 400053       | %MW 52         | Tiempo de secado en<br>el paso 1    |
| P1TEMPC1        | 400041       | %MW 40         | Temperatura secado<br>en el paso 1  |
| P2MINC1         | 400054       | %MW 53         | Tiempo de secado en<br>el paso 2    |
| P2TEMPC1        | 400042       | % <b>MW</b> 41 | Temperatura secado<br>en el paso 2  |
| P3MINC1         | 400055       | %MW 54         | Tiempo de secado en<br>el paso 3    |

| P3TEMPC1  | 400043   | %MW 42  | Temperatura secado<br>en el paso 3  |
|-----------|----------|---------|-------------------------------------|
| P4MINC1   | 400056   | %MW 55  | Tiempo de secado en<br>el paso 4    |
| P4TEMPC1  | 400044   | %MW 43  | Temperatura secado<br>en el paso 4  |
| P5MINC1   | 400057   | %MW 56  | Tiempo de secado en<br>el paso 5    |
| P5TEMPC1  | 400045   | %MW 44  | Temperatura secado<br>en el paso 5  |
| P6MINC1   | 400058   | %MW 57  | Tiempo de secado en<br>el paso 6    |
| P6TEMPC1  | 400046   | %MW 45  | Temperatura secado<br>en el paso 6  |
| P7MINC1   | 400059   | %MW 58  | Tiempo de secado en<br>el paso 7    |
| P7TEMPC1  | 400047   | %MW 46  | Temperatura secado<br>en el paso 7  |
| P8MINC1   | 400060   | %MW 59  | Tiempo de secado en<br>el paso 8    |
| P8TEMPC1  | 400048   | %MW 47  | Temperatura secado<br>en el paso 8  |
| P9MINC1   | 400061   | %MW 60  | Tiempo de secado en<br>el paso 9    |
| P9TEMPC1  | 400049   | %MW 48  | Temperatura secado<br>en el paso 9  |
| P10MINC1  | 400062   | %MW 61  | Tiempo de secado en<br>el paso 10   |
| P10TEMPC1 | 400050   | %MW 49  | Temperatura secado<br>en el paso 10 |
| P11MINC1  | 400063   | %MW 62  | Tiempo de secado en<br>el paso 11   |
| P11TEMPC1 | 400051   | %MW 50  | Temperatura secado<br>en el paso 11 |
| P12MINC1  | 400064   | %MW 63  | Tiempo de secado en<br>el paso 12   |
| P12TEMPC1 | 400052   | %MW 51  | Temperatura secado<br>en el paso 12 |
| TEMPP1C1  | 400114 S | %MW 113 | Temperatura de<br>producto 1        |
| TEMPP2C1  | 400115 S | %MW 114 | Temperatura de<br>producto 2        |
| TEMPP3C1  | 400116 S | %MW 115 | Temperatura de producto 3           |
| TEMPP4C1  | 400117 S | %MW 116 | Temperatura de<br>producto 4        |
| TEMPP5C1  | 400118 S | %MW 117 | Temperatura de producto 5           |

| TEMPP6C1          | 400119 S  | %MW 118          | Temperatura de<br>producto 6                    |
|-------------------|-----------|------------------|-------------------------------------------------|
| TEMPAGUATORREC1   | 400124 S  | %MW 123          | Temperatura agua fría                           |
| TEMPCONDAC1       | 400120 S  | %MW 119          | Temperatura de<br>Condensador A                 |
| TEMPCONDBC1       | 400121 S  | %MW 120          | Temperatura de<br>Condensador b                 |
| TEMPGLICOLC1      | 400125 S  | %MW 124          | Temperatura de Glicol<br>Caliente               |
| TEMPMEZCLAC1      | 400126 S  | %MW 125          | Temperatura de Glicol<br>Frio                   |
| TEMPREFRIGCONDAC1 | 400122 S  | % <b>M</b> W 121 | Temperatura de<br>Refrigerante<br>condensador A |
| TEMPREFRIGCONDBC1 | 400123 S  | %MW 122          | Temperatura de<br>Refrigerante<br>condensador B |
| VBOMBA1A          | 400104    | %MW 103          | Vacío de bomba A                                |
| VBOMBA1B          | 400105    | %MW 104          | Vacío de bomba B                                |
| VCAMARA1          | 400101    | % <b>MW</b> 100  | Vacío Cámara de<br>secado                       |
| VCOND1A           | 400102    | % <b>MW</b> 101  | Vacío Condensador A                             |
| VCOND1B           | 400103    | %MW 102          | Vacío Condensador B                             |
| VALVE30C1         | 300021:6  | %MW 20:6         | Válvula Rompe Vacío<br>de cámara                |
| VALVE13C1         | 300021:14 | %MW 20:14        | Válvula Rompe Vacío<br>de condensador A         |
| VALVE14C1         | 300021:11 | %MW 20:11        | Válvula Rompe Vacío<br>de condensador B         |
| VALVEDRENAC1      | 300021:2  | %MW 20:2         | Válvula Drenaje de<br>condensador A             |
| VALVEDRENBC1      | 300022:4  | %MW 21:4         | Válvula Drenaje de<br>condensador B             |

# 3.2 DESCRIPCIÓN DE LAS VARIABLES UTILIZADA EN EL ÁREA DE CUARTO FRIO.

A continuación se detallas las variables utilizadas en el área de cuarto frio, como se puede apreciar en la tabla 3.3.

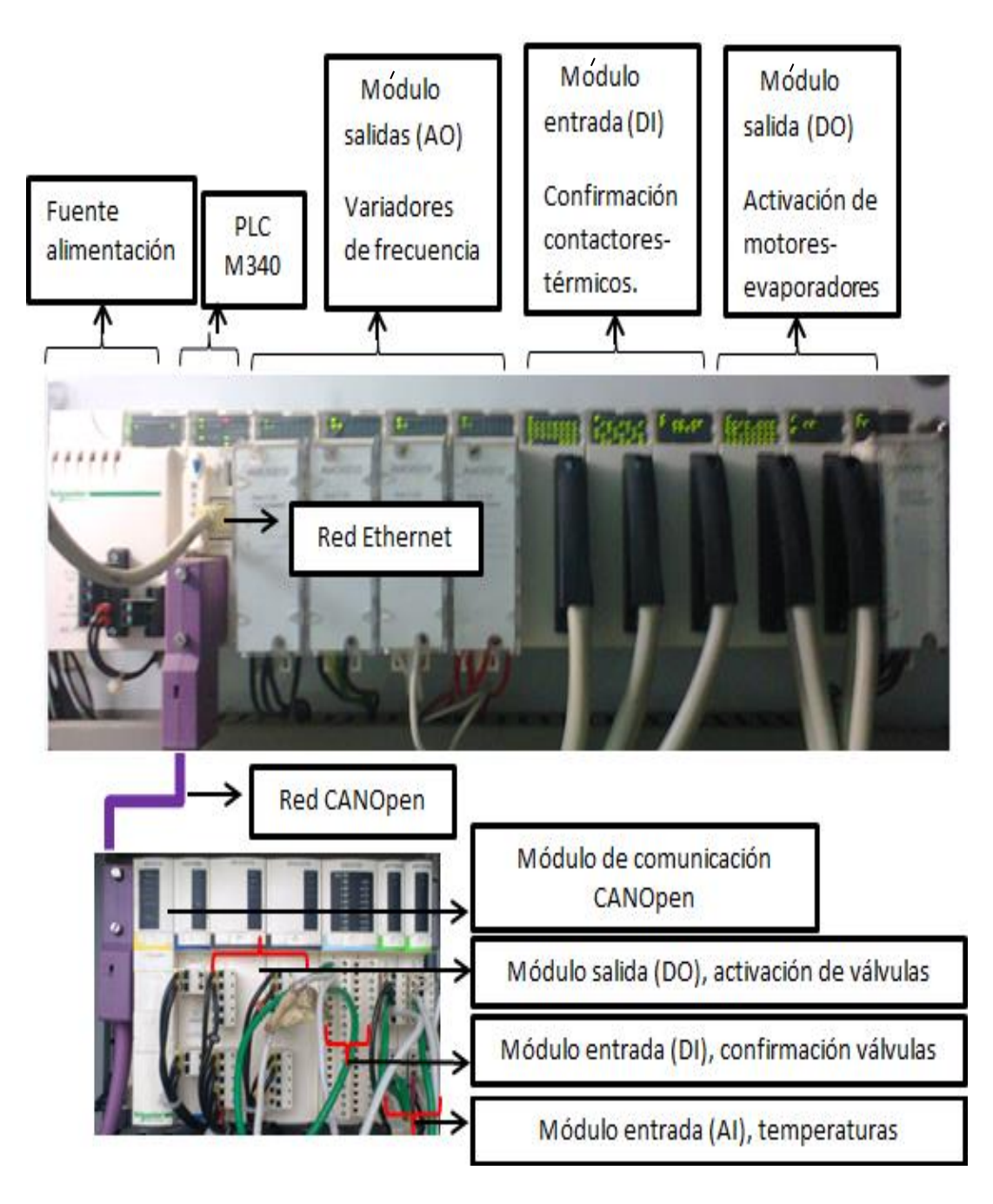

**Figura 3.2** Descripción del Hardware Área de cuarto frio. Se detalla los módulos utilizados y la comunicación CANopen.

Tabla 3.3. Variables utilizadas en el área de cuarto frio.

| Item en InTouch | Item DAServe | Item PLC | Descripción                           |
|-----------------|--------------|----------|---------------------------------------|
| HZBREGMAN1      | 400354       | %MW 353  | Frecuencia molino Bregman<br>Línea #1 |
| HZBREGMAN2      | 400359       | %MW 358  | Frecuencia molino Bregman<br>Línea #2 |

| HZM1L1       | 400351   | %MW 350  | Frecuencia Molino primario<br>Línea #1   |
|--------------|----------|----------|------------------------------------------|
| HZM1L2       | 400356   | %MW 355  | Frecuencia Molino primario               |
| HZM2L1       | 400352   | %MW 351  | Frecuencia Molino Secundario<br>Línea #1 |
| HZM2L2       | 400357   | %MW 356  | Frecuencia Molino Secundario<br>Línea #2 |
| HZM3L1       | 400353   | %MW 352  | Frecuencia Molino Terciario<br>Línea #1  |
| HZM3L2       | 400358   | %MW 357  | Frecuencia Molino Terciario<br>Línea #2  |
| HZSINFIN1    | 400355   | %MW 354  | Frecuencia Molino Sin Fin<br>línea #1    |
| HZSINFIN2    | 400360   | %MW 359  | Frecuencia Molino Sin Fin<br>línea #2    |
| BREGMAN1     | 400093   | %MW 92   | RPM molino Bregman Línea<br>#1           |
| BREGMAN2     | 400097   | %MW 96   | RPM molino Bregman Línea<br>#2           |
| M1L1         | 400096   | %MW 95   | RPM Molino primario Línea<br>#1          |
| M1L2         | 400092   | %MW 91   | RPM Molino primario Línea<br>#2          |
| M2L1         | 400099   | %MW 98   | RPM Molino Secundario Línea<br>#1        |
| M2L2         | 400091   | %MW 90   | RPM Molino Secundario Línea<br>#2        |
| M3L1         | 400095   | %MW 94   | RPM Molino Terciario Línea<br>#1         |
| M3L2         | 400100   | %MW 99   | RPM Molino Terciario Línea<br>#2         |
| SINFIN1      | 400094   | %MW 93   | RPM Molino Sin Fin línea #1              |
| SINFIN2      | 400098   | %MW 97   | RPM Molino Sin Fin línea #2              |
| TEMPBREGMAN1 | 401510 S | %MW 1509 | Temperatura Molino Bregman<br>Línea #1   |
| TEMPBREGMAN2 | 401511 S | %MW 1510 | Temperatura Molino Bregman<br>Línea #2   |
| TEMPBREGMAN3 | 401513 S | %MW 1512 | Temperatura Evaporador # 2               |
| TEMPMOLINO1  | 402066 S | %MW 2065 | Temperatura Molino Primario<br>línea #1  |
| TEMPMOLINO2  | 402067 S | %MW 2066 | Temperatura Molino Primario<br>línea #2  |

| TEMPMOLINO3  | 402069 S | %MW 2068         | Temperatura Evaporador # 1                |
|--------------|----------|------------------|-------------------------------------------|
| TEMPTOLVA1   | 401232 S | %MW 1231         | Temperatura Tolva de<br>producto línea #1 |
| TEMPTOLVA2   | 401233 S | %MW 1232         | Temperatura Tolva de<br>producto línea #2 |
| TEMPTOLVA3   | 401792 S | %MW 1791         | Temperatura Evaporador # 4                |
| TEMPTRUCK1   | 401235 S | %MW 1234         | Temperatura Evaporador # 5                |
| TEMPTRUCK2   | 401236 S | %MW 1235         | Temperatura Evaporador # 6                |
| TEMPZARANDA1 | 401788 S | % <b>MW</b> 1787 | Temperatura Zaranda línea #1              |
| TEMPZARANDA2 | 401789 S | %MW 1788         | Temperatura Zaranda línea #2              |
| TEMPZARANDA3 | 401791 S | %MW 1790         | Temperatura Evaporador # 3                |

# 3.3 DESCRIPCIÓN DE LAS VARIABLES UTILIZADA EN EL ÁREA DE TÚNELES.

A continuación se detalla las Variables utilizadas en el área de túneles ver la tabla 3.4.

| Item en InTouch | Item DAServe | Item PLC | Descripción                         |
|-----------------|--------------|----------|-------------------------------------|
| PRESD1          | 400602       | %MW 601  | Presión dosificador Túnel #1        |
| PRESD2          | 400602       | %MW 601  | Presión dosificador Túnel #2        |
| TEMPD1          | 400601 S     | %MW 600  | Temperatura dosificador Túnel<br>#1 |
| TEMPD2          | 400601 S     | %MW 600  | Temperatura dosificador Túnel<br>#2 |
| TEMPZ11         | 404568 S     | %MW 567  | Temperatura Zona 1 Túnel #1         |
| TEMPZ12         | 404568 S     | %MW 567  | Temperatura Zona 1 Túnel #2         |
| TEMPZ21         | 404569 S     | %MW 568  | Temperatura Zona 2 Túnel #1         |
| TEMPZ22         | 404569 S     | %MW 568  | Temperatura Zona 2 Túnel #2         |
| TEMPZ31         | 404571 S     | %MW 4570 | Temperatura Zona 3 Túnel #1         |

Tabla 3.4. Variables Utilizadas en el área de Túneles.

| TEMPZ32 | 404571 S | %MW 4570        | Temperatura Zona 3 Túnel #2 |
|---------|----------|-----------------|-----------------------------|
| TEMPZ41 | 404572 S | %MW 4571        | Temperatura Zona 4 Túnel #1 |
| TEMPZ42 | 404572 S | %MW 4571        | Temperatura Zona 4 Túnel #2 |
| TEMPZ51 | 404574 S | %MW 4573        | Temperatura Zona 5 Túnel #1 |
| TEMPZ52 | 404574 S | %MW 4573        | Temperatura Zona 5 Túnel #2 |
| TEMPZ61 | 404575 S | %MW 4574        | Temperatura Zona 6 Túnel #1 |
| TEMPZ62 | 404575 S | %MW 4574        | Temperatura Zona 6 Túnel #2 |
| TEMPZ71 | 404577 S | %MW 4576        | Temperatura Zona 7 Túnel #1 |
| TEMPZ72 | 404577 S | %MW 4576        | Temperatura Zona 7 Túnel #2 |
| TEMPZ81 | 404578 S | %MW 4577        | Temperatura Zona 8 Túnel #1 |
| TEMPZ82 | 404578 S | %MW 4577        | Temperatura Zona 8 Túnel #2 |
| VENTZ11 | 400107   | %MW 106         | Frecuencia Zona 1 Túnel #1  |
| VENTZ12 | 400107   | %MW 106         | Frecuencia Zona 1 Túnel #2  |
| VENTZ21 | 400108   | %MW 107         | Frecuencia Zona 2 Túnel #1  |
| VENTZ22 | 400108   | %MW 107         | Frecuencia Zona 2 Túnel #2  |
| VENTZ31 | 400109   | %MW 108         | Frecuencia Zona 3 Túnel #1  |
| VENTZ32 | 400109   | %MW 108         | Frecuencia Zona 3 Túnel #2  |
| VENTZ41 | 400110   | %MW 109         | Frecuencia Zona 4 Túnel #1  |
| VENTZ42 | 400110   | %MW 109         | Frecuencia Zona 4 Túnel #2  |
| VENTZ51 | 400111   | %MW 110         | Frecuencia Zona 5 Túnel #1  |
| VENTZ52 | 400111   | % <b>MW</b> 110 | Frecuencia Zona 5 Túnel #2  |
| VENTZ61 | 400112   | %MW 111         | Frecuencia Zona 6 Túnel #1  |
| VENTZ62 | 400112   | %MW 111         | Frecuencia Zona 6 Túnel #2  |
| VENTZ71 | 400113   | %MW 112         | Frecuencia Zona 7 Túnel #1  |

| VENTZ72 | 400113 | %MW 112          | Frecuencia Zona 7 Túnel #2 |
|---------|--------|------------------|----------------------------|
| VENTZ81 | 400114 | % <b>M</b> W 114 | Frecuencia Zona 8 Túnel #1 |
| VENTZ82 | 400114 | % <b>M</b> W 114 | Frecuencia Zona 8 Túnel #2 |

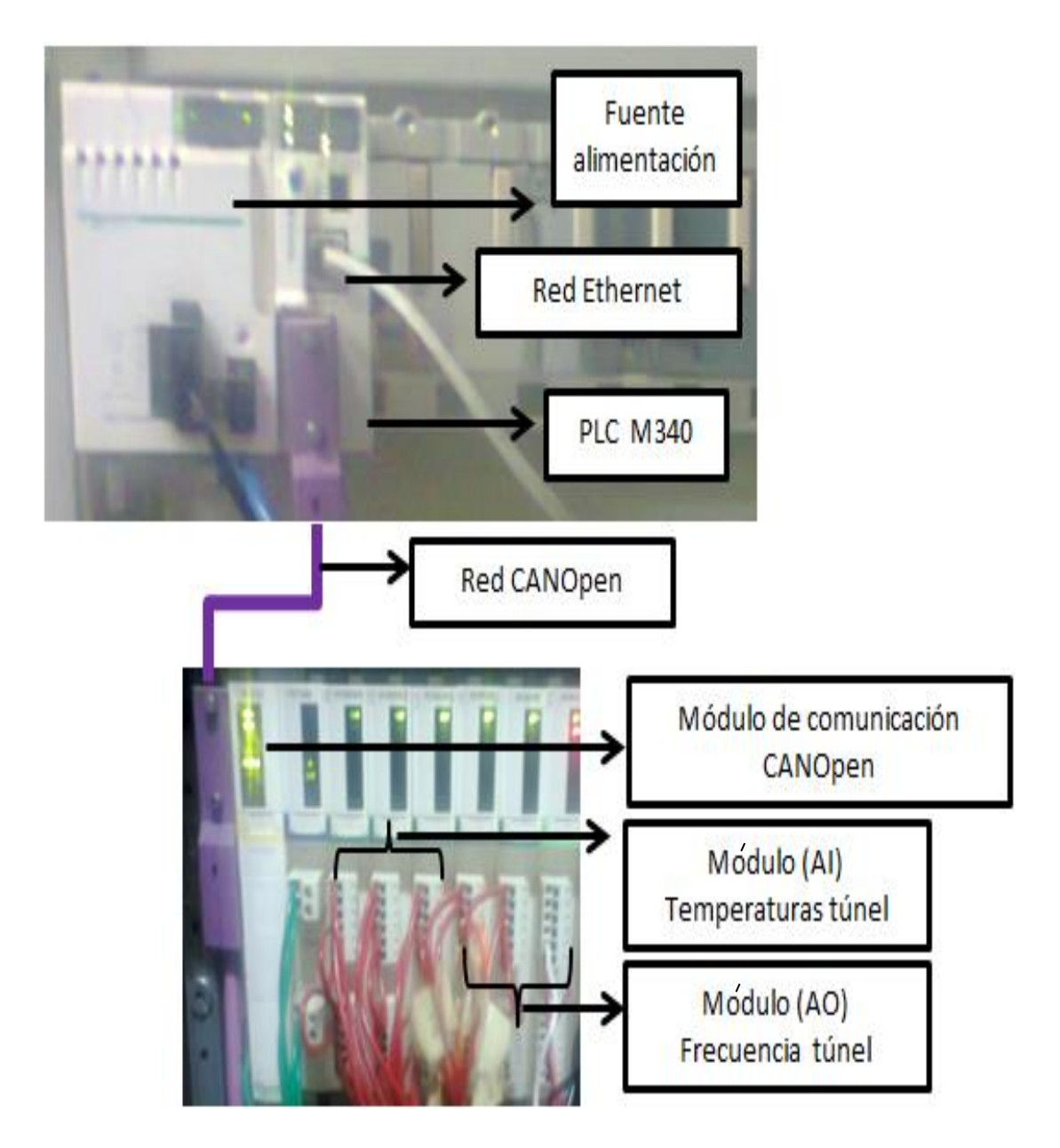

**Figura 3.3** Descripción del hardware Área de Túneles. Se detalla los módulos utilizados y la comunicación CANopen.

# 3.4 DESCRIPCIÓN DE LAS VARIABLES UTILIZADA EN EL ÁREA DE TANQUE Y ESPUMADO.

En la tabla 3.5 se detalla las Variables utilizadas en el área de tanque y espumado.

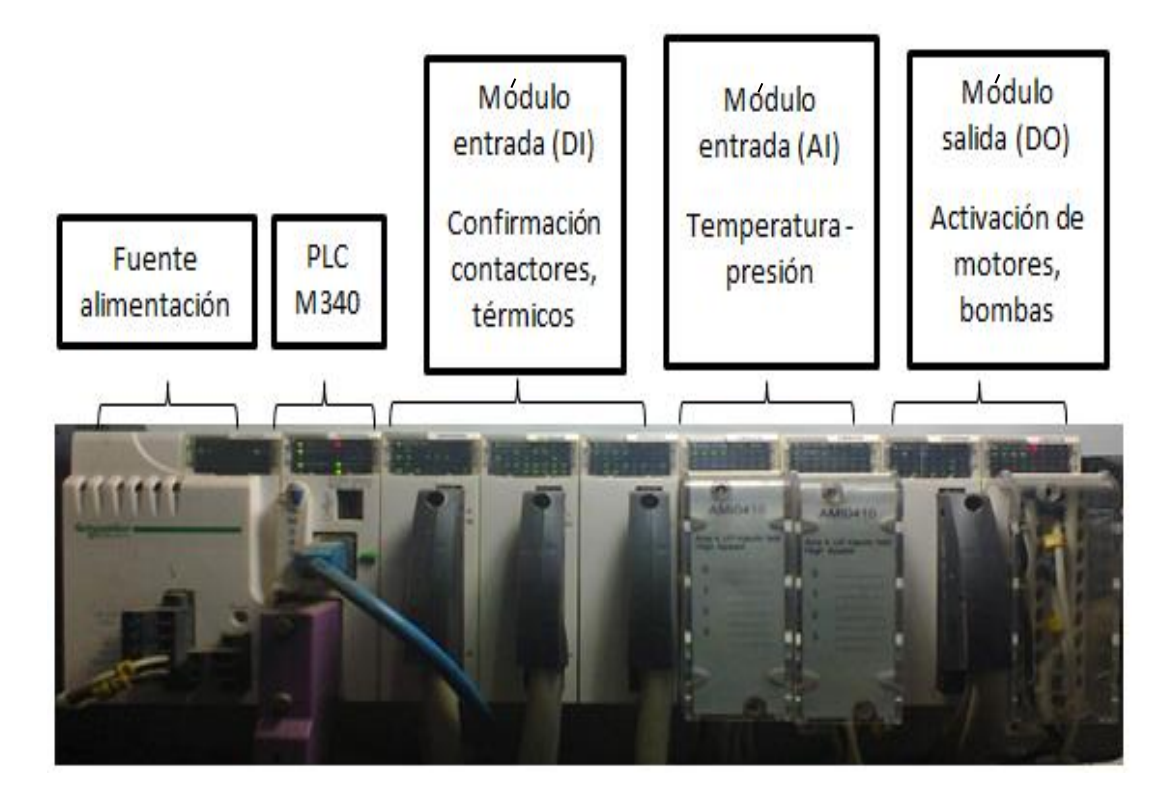

Figura 3.4 Descripción del Hardware Área de Tanque. Se detalla los módulos utilizados.

**Tabla 3.5.** Variables utilizadas en el área de Tanque y Espumado.

| Item en InTouch | Item DAServe | Item PLC        | Descripción                       |
|-----------------|--------------|-----------------|-----------------------------------|
| TEMPTQ11        | 400041       | %MW 40          | Temperatura Tanque #1             |
| TEMPTQ1ESP      | 400119       | % <b>MW</b> 118 | Temperatura Tanque #1<br>espumado |
| TEMPTQ22        | 400042       | % <b>MW</b> 41  | Temperatura Tanque #2             |
| TEMPTQ2ESP      | 400120       | %MW 119         | Temperatura Tanque #2<br>espumado |
| TEMPTQ33        | 400043       | %MW 42          | Temperatura Tanque #3             |
| TEMPTQ3ESP      | 400121       | %MW 120         | Temperatura Tanque #3<br>espumado |
| TEMPTQ44        | 400044       | %MW 43          | Temperatura Tanque #4             |

| TEMPTQ4ESP    | 400107   | %MW 106         | Temperatura Tanque #4<br>espumado                       |
|---------------|----------|-----------------|---------------------------------------------------------|
| TEMPTQ55      | 400045   | %MW 44          | Temperatura Tanque #5                                   |
| LTTQ1         | 400101   | %MW 100         | Litros almacenado Tanque<br>#1                          |
| LTTQ1ESP      | 400112   | % <b>MW</b> 111 | Litros almacenado Tanque<br>#1 espumado                 |
| LTTQ2         | 400102   | %MW 101         | Litros almacenado Tanque<br>#2                          |
| LTTQ2ESP      | 400126   | %MW 125         | Litros almacenado Tanque<br>#2 espumado                 |
| LTTQ3         | 400103   | %MW 102         | Litros almacenado Tanque<br>#3                          |
| LTTQ3ESP      | 400127   | %MW 126         | Litros almacenado Tanque<br>#3 espumado                 |
| LTTQ4         | 400104   | % <b>MW</b> 103 | Litros almacenado Tanque<br>#4                          |
| LTTQ4ESP      | 400113   | %MW 112         | Litros almacenado Tanque<br>#4 espumado                 |
| LTTQ5         | 400105   | % <b>MW</b> 104 | Litros almacenado Tanque<br>#5                          |
| HZB1ESP       | 400136   | %MW 135         | Frecuencia Bomba #1 de<br>envío tanque a espumado       |
| HZB2ESP       | 400137   | % <b>MW</b> 136 | Frecuencia Bomba #2 de envío tanque a espumado          |
| BOMBAESP11    | 400118   | % <b>MW</b> 117 | Frecuencia Bomba #1<br>Espumadora #1                    |
| BOMBAESP22    | 400119   | % <b>MW</b> 118 | Frecuencia Bomba #2<br>Espumadora #2                    |
| HZBRETORESP   | 400138   | %MW 137         | Frecuencia Bomba #3<br>Auxiliar                         |
| VVHOMOGTQ1    | 300022:6 | %MW 21,6        | Confirmación del<br>Homogenizador tanque #1             |
| VVHOMOGTQ1ESP | 303066:0 | %MW 3065,0      | Confirmación del<br>Homogenizador tanque #1<br>espumado |
| VVHOMOGTQ2    | 300022:5 | %MW 21,5        | Confirmación del<br>Homogenizador tanque #2             |

| VVHOMOGTQ2ESP | 303066:1 | %MW 3065,1 | Confirmación del<br>Homogenizador tanque #2<br>espumado |
|---------------|----------|------------|---------------------------------------------------------|
| VVHOMOGTQ3    | 300022:3 | %MW 21,3   | Confirmación del<br>Homogenizador tanque #3             |
| VVHOMOGTQ3ESP | 303066:2 | %MW 3065,2 | Confirmación del<br>Homogenizador tanque #3<br>espumado |
| VVHOMOGTQ4    | 300022:2 | %MW 21,2   | Confirmación del<br>Homogenizador tanque #4             |
| VVHOMOGTQ4ESP | 303066:3 | %MW 3065,3 | Confirmación del<br>Homogenizador tanque #4<br>espumado |
| VVHOMOGTQ5    | 300022:1 | %MW 21,1   | Confirmación del<br>Homogenizador tanque #5             |

# **CAPÍTULO IV**

# 4. IMPLEMENTACIÓN DE LAS PANTALLAS DE MONITOREO.

En este capítulo se detalla el diseño de las pantallas, además la comunicación entre el scada y el autómata.

## 4.1 DESCRIPCIÓN DE LA PLATAFORMA DE DESARROLLO.

Al ser los operadores los encargados del monitoreo y la toma acciones ante cualquier circunstancia se establece un diseño de pantallas que permiten el monitoreo de los registros de las variables de todo el sistema relacionado con la elaboracion de café liofilizado. Para realizar esta implementación se escogió el software SCADA Intouch 2012 R2, principalmente por ser de la familia Wonderware.

#### 4.2 INTOUCH 2012 R2.

La versión del software de InTouch 2012 R2 para monitorización y control de procesos industriales ofrece una sobresaliente facilidad de uso, creación y configuración de gráficos. Permite a los usuarios la creación y puesta en marcha de aplicaciones para la captura de información a tiempo real. El paquete consta básicamente de dos elementos: Windowmaker y Windowviewer.

**Windowmaker:** Es el sistema de desarrollo, permite todas las funciones necesarias para crear ventanas animadas del proceso de café liofilizado, ingresos de las variables del proceso a controlar conectadas al sistemas de E/S externos o a otras aplicaciones Windows.

**Windowviewer:** Es el sistema runtime, se visualiza las variables en tiempo real utilizada en la aplicación creadas con windowmaker.

Para el diseño de las ventas animadas y la visualización de las variables en tiempo real se utilizó la licencia RunTime (instalada directamente en el CPU).

## 4.2.1 CONECTIVIDAD.

InTouch 2012 R2 se puede conectar a casi cualquier dispositivo de control debido a los ciento de controladores I/O y servidores OPC existentes diseñados para la conexión a productos de Wonderware. Su lista de controladores es la más grande del mercado.

Los servidores Wonderware suministran datos a aplicaciones InTouch a través de comunicación DDE de Microsoft, el protocolo *Suitelink* de Wonderware o la tecnología OPC. Otros fabricante utilizan el set de herramienta *Archestra DAS* (Data Access Server) *Toolkit* para la creación de servidores que incorporen uno o varios de los métodos anteriormente mencionado.

# 4.3 DISEÑO DEL PROGRAMA EN INTOUCH 2012 R2.

Después de analizar cada uno de los procesos de la planta liofilizado, se decidió que el Scada elaborada permita realizar las funciones siguientes.

- Acceder a las pantallas de control por medio de usuario y clave, el cual permite acceder a los procesos de producción de café liofilizado.
- Monitorear el correcto funcionamiento de todos los equipos principales y elementos que intervienen en los procesos de producción como bombas de vacío, bomba de producto, válvulas solenoides, válvula proporcional, variadores de velocidad.
- Monitorear las temperaturas de secado de café, la temperatura de congelado de café, sensores de vacío.
- Ingresar los valores de variables de control del proceso de café liofilizado, no medible con sensores atreves con el autómata existente en la planta como densidad de hielo del café, densidad de sacado del café, °Brix, solido solubles.
- Almacenar las variables de control como las temperaturas de café en hielo y secado, vacío de secado, frecuencia.
- Generar reportes diarios de las variables de control del proceso de café liofilizado, realizado por el departamento de producción en archivo .csv de Excel.

# 4.4 SECUENCIA DE ELABORACIÓN DE LAS PANTALLAS EN INTOUCH 2012 R2.

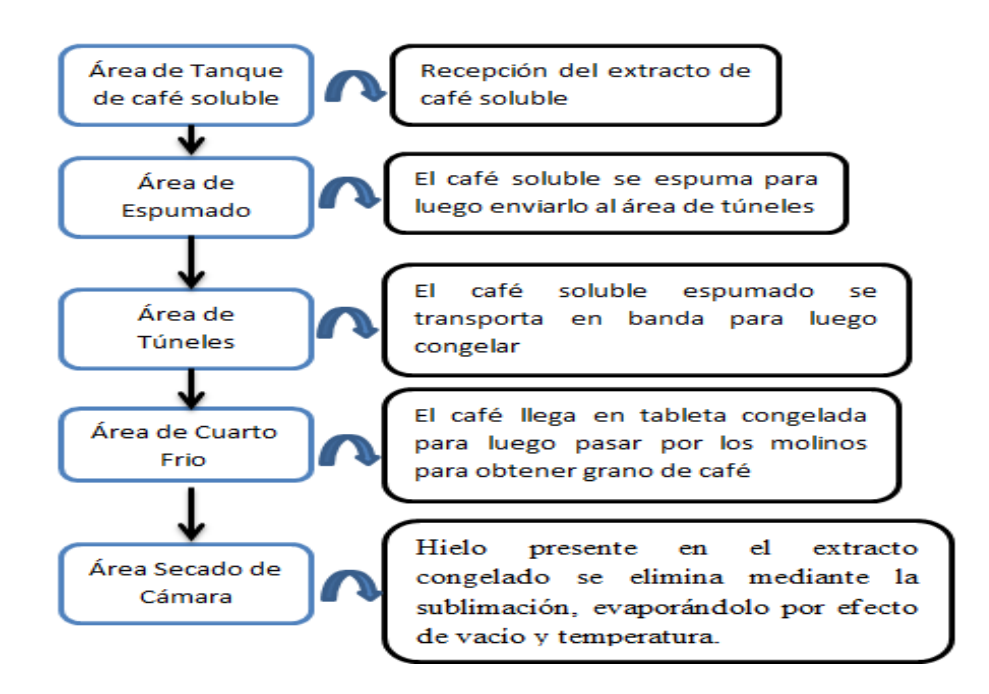

**Figura 4.1a.** Secuencia del proceso de café liofilizado. Se detalla el funcionamiento de cada área del proceso.

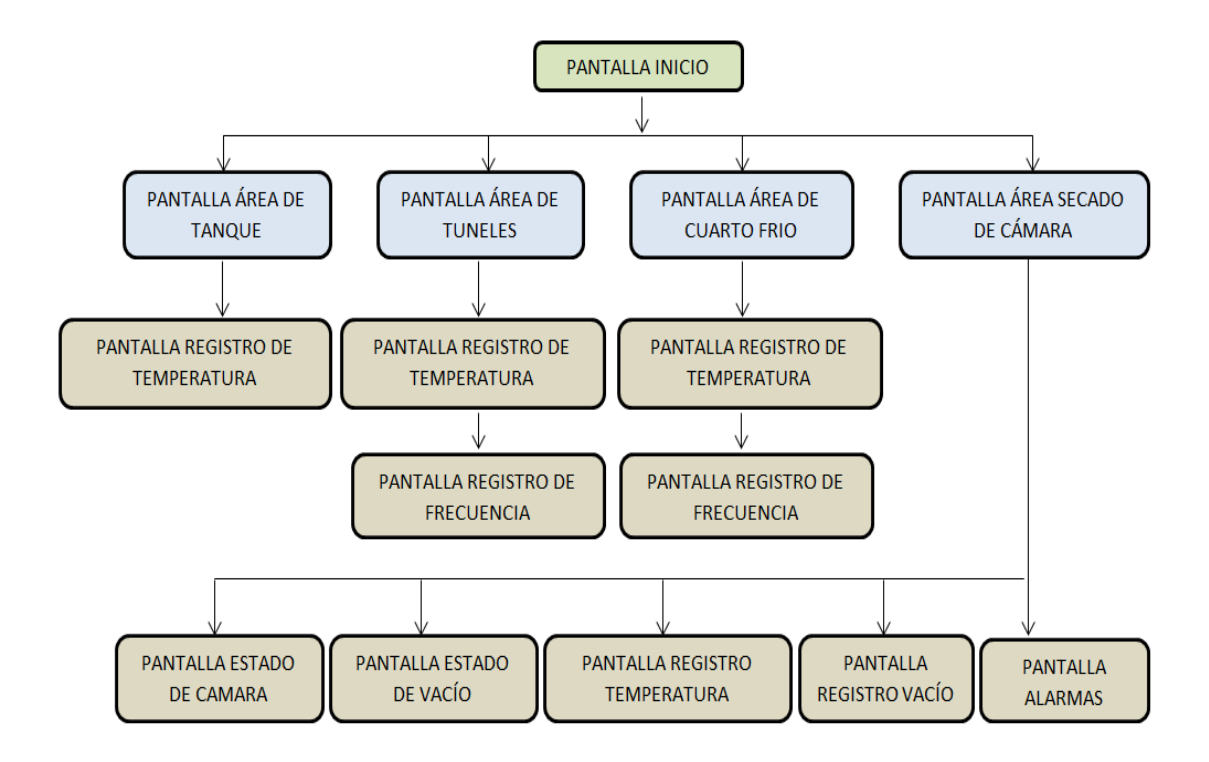

**Figura 4.1b.** Estructura de pantalla en InTouch. Diseño de las pantalla de control y alarma de cada área del proceso de café liofilizado.

## 4.5 CONFIGURACIÓN DE ITEMS EN INTOUCH.

Para poder leer datos en el PLC desde Intouch, es necesario que el dato sea definido como un tagname tipo I/O (discreto, entero, real, string, etc).

Además se debe crear un Access Name el cual está asociado a cada uno de los I/O tagname del intouch. Access Name es aquel que contiene la información del nombre de la aplicación (Application Name), y el nombre del tópico (Topic Name). El application Name corresponde al nombre de la aplicación con la que se va a comunicar el intouch, en este caso el nombre es CAM3.

| Add Access Nam              | e                           |                          | -        |
|-----------------------------|-----------------------------|--------------------------|----------|
| Access                      | CAM3                        |                          | OK       |
| Node Name:                  |                             |                          | Cancel   |
| Application Nat<br>DASMBTCP | me:                         |                          | Failover |
| Topic Name:<br>CAM3         |                             |                          |          |
| Which protoc                | ol to use                   | 🔘 Message Exch           | ange     |
| When to adv                 | ise server<br>all items 🛛 💿 | Advise only active items | 3        |
| 🔲 Enable Sec                | ondary Source               |                          |          |

**Figura 4.2a.** Configuración de Access Name. Acceso para la comunicación entre el scada y SMC.

El topic Name es el nombre genérico de la aplicación, para este caso CAM3. Como se muestra en la figura 4.2 a, es igual al Access Name del cuadro de dialogo y también debe ser igual al definido en el topic Definition de configuración en el I/O server.

Luego se selecciona el protocolo a utilizarse en este caso *SuiteLink* y se acepta. Para indicar la dirección de memoria del dato que va a ser leido en el PLC se coloca en el casillero Item de la siguiente ventana que se muestra en la figura 4.2 b.

| Tagname Dictionary                         |                   |                 |                         | x                   |
|--------------------------------------------|-------------------|-----------------|-------------------------|---------------------|
| 🔘 Main 💿 Details 🔘 Alarms 🔘 Details & Alar | rms 💿 Members     | \$              |                         |                     |
| New Restore Delete Save <<                 | Select            | Cancel C        | ose                     |                     |
| Tagname: ALARMAVACIOC1                     | Type: ]/          | O Real          |                         |                     |
| Group: \$System                            | 🔘 Read onl        | y 💿 Read Write  |                         |                     |
| Comment:                                   |                   |                 |                         |                     |
| 🗖 Log Data 📄 Log Events 📃 I                | Retentive Value 🛛 | Retentive Paran | neters                  |                     |
| Initial Value: 0                           | Min EU:           | -32768          | Max EU:                 | 32767               |
| Deadband: 0                                | Min Raw:          | -32768          | Max Raw:                | 32767               |
| Eng Units:                                 | Log Deadband:     | 0               | - Conversi<br>(© Linear | on<br>💿 Square Root |
| Access Name: CAM1                          |                   |                 |                         |                     |
| Item: ALARMAVACIOC1                        |                   |                 | 🔽 Use Ta                | igname as Item Name |

Figura 4.2b. Configuración del Tagname I/O. Característica y configuración del tagname.

El tagname definido como ALARMAVACIOC1es tipo I/O real, el Access Name CAM1 como se indicó anteriormente y el Item se utilizó igual que el Tagname, que es la dirección donde se encuentra almacenado en el I/O server para comunicarse con el PLC.

## 4.6 USO DEL INTOUCH.

Para dar inicio al software de InTouch se procede de la siguiente manera. Primero es necesario abrir el programa I/O server "SMC" que permite comunicar el PLC con intouch como se muestra en la figura 4.3.

| Archivo Acción Ver Ayuda                                       |                        |                     |                   |
|----------------------------------------------------------------|------------------------|---------------------|-------------------|
| 🖉 ArchestrA System Management ( Activate server )              | Component              | Version             | Build Date        |
| Galaxy Database Manager     DAServer Manager     Default Group | DASMBTCP               | 0279.0201.0000.0000 | mayo 25, 2010     |
|                                                                | DASMBTCP [Shell]       | 0985.0007.0000.0000 | enero 13, 2010    |
|                                                                | 🗄 Original DAS Toolkit | 0798.0000.0000.0000 | April 20, 2010    |
| A 🔤 Local                                                      | [] DASEngine           | 0941.0505.0000.0000 | noviembre 3, 2012 |
| Archestra.PSOBleway.3                                          | PlugInOPC              | 0941.0246.0000.0000 | noviembre 3, 2012 |
| A Configuration     Log Viewer                                 | PlugInDDESL            | 0941.0246.0000.0000 | noviembre 3, 2012 |
| Platform Manager                                               |                        |                     |                   |

**Figura 4.3.** Pantalla del I/O server "SMC". Configuración del puerto de comunicación SMC y el PLC.

Una vez abierto el programa del I/O server se procede a abrir el software Intouch como se muestra en la figura 4.4.

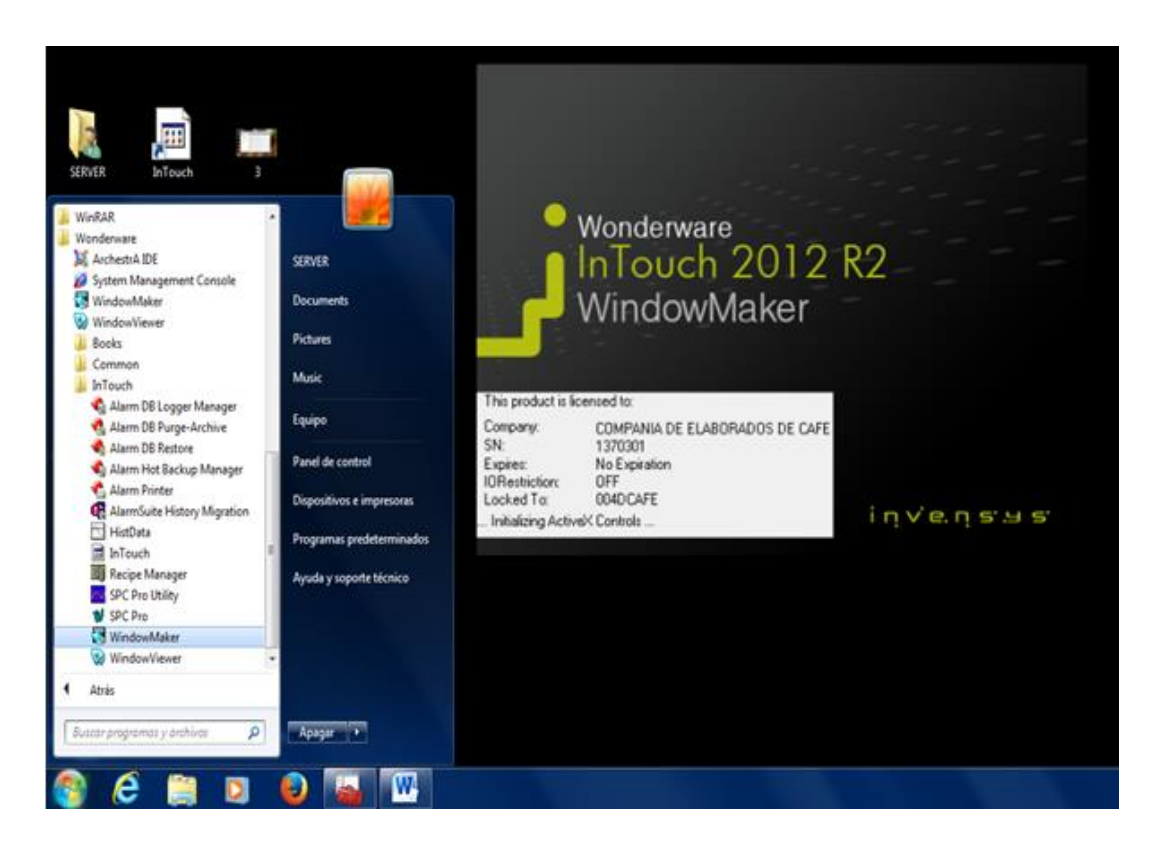

Figura 4.4. Ingreso a InTouch. Iniciando la ejecución del software Intouch.

| InTouch - Application Manager - [c:\users\public\wonderware\intouch applications\fdbmanta] |                                          |             |       |             |        |               |
|--------------------------------------------------------------------------------------------|------------------------------------------|-------------|-------|-------------|--------|---------------|
| <u>File V</u> iew <u>T</u> ools <u>H</u> elp                                               |                                          |             |       |             |        |               |
|                                                                                            |                                          |             |       |             |        |               |
| Name                                                                                       | Path                                     | Resolution  | Versi | Application | Applic | Date Modified |
| 🛍 camara                                                                                   | c:\users\public\wonderware\intouch appli | 1600 x 900  | 10.6  | Stand Alone | 322    | 01/08/2014    |
| 🛍 Demo Application 1024 X 768                                                              | c:\programdata\intouchdemos\demoapp1     | 1024 x 768  | 10.6  | Stand Alone | 258    | 17/07/2014    |
| 指 Demo Application 1280 x 1024                                                             | c:\programdata\intouchdemos\demoapp1     | 1280 x 1024 | 10.6  | Stand Alone | 270    | 17/07/2014    |
| 🛍 Demo Application 800 X 600                                                               | c:\programdata\intouchdemos\demoapp1     | 800 x 600   | 10.6  | Stand Alone | 192    | 17/07/2014    |
| 🗱 FDBMANTA                                                                                 | c:\users\public\wonderware\intouch appli | 1600 x 900  | 10.6  | Stand Alone | 3632   | 18/08/2014    |

**Figura 4.5.** Ventana selección del archivo. Se detalla la dirección donde se encuentra guardada la carpeta del archivo.
En el InTouch application Manager se escoge el archivo que para el proyecto tiene en nombre de FDBMANTA como se muestra en la figura 4.5.

De un ENTER en el archivo antes mencionado, aparece la ventana "Windows to open" donde estan todas las ventanas realizada en este proyecto como se muestra en la figura 4.6.

**Figura 4.6.** Ventana Window to open. Se detalla todas las ventanas creada para el programa.

# 4.6.1 DISEÑOS DE PANTALLA.

La ventana de inicio debemos ingresar el usuario y clave para dar acceso a las diferentes areas de procesos se muestra en las figura 4.7 y figura 4.8.

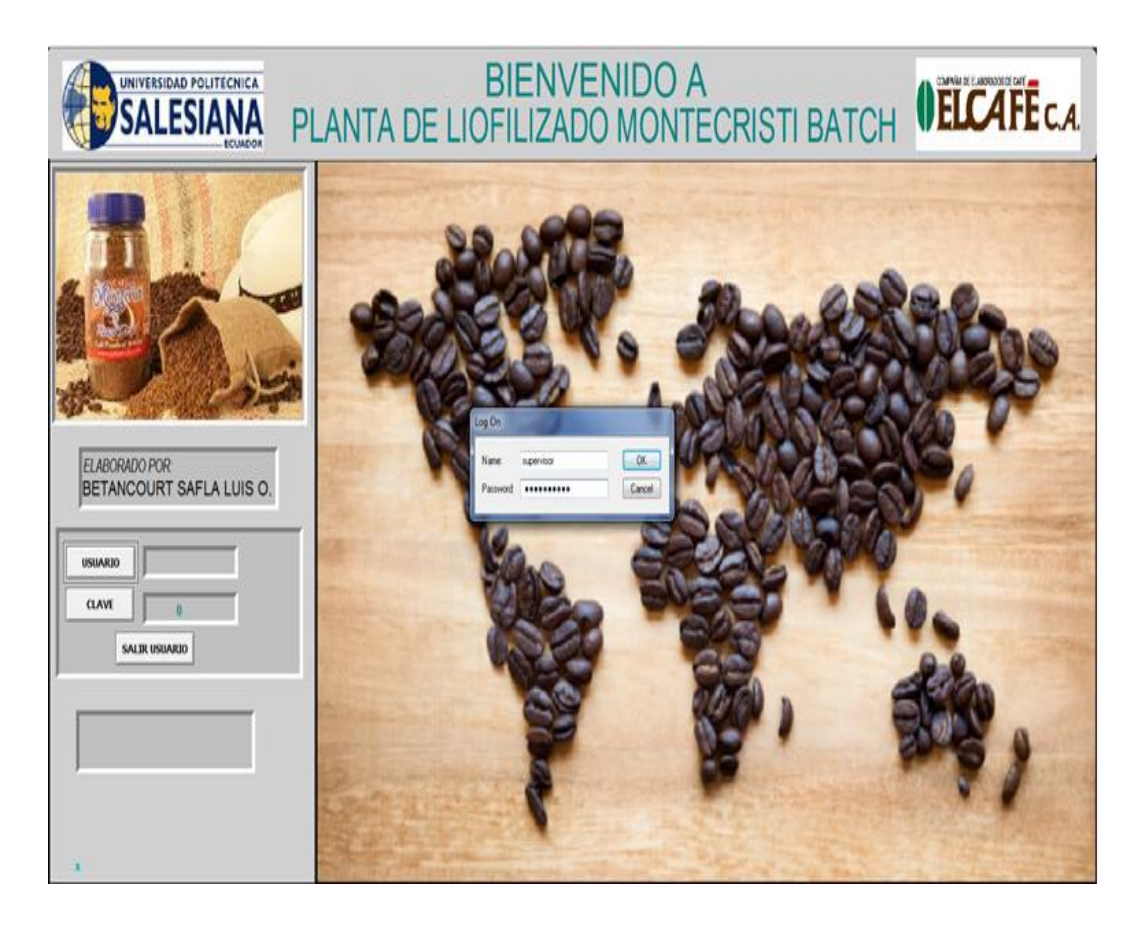

Figura 4.7. Ventana Inicio. Ingreso de clave para acceder al proceso.

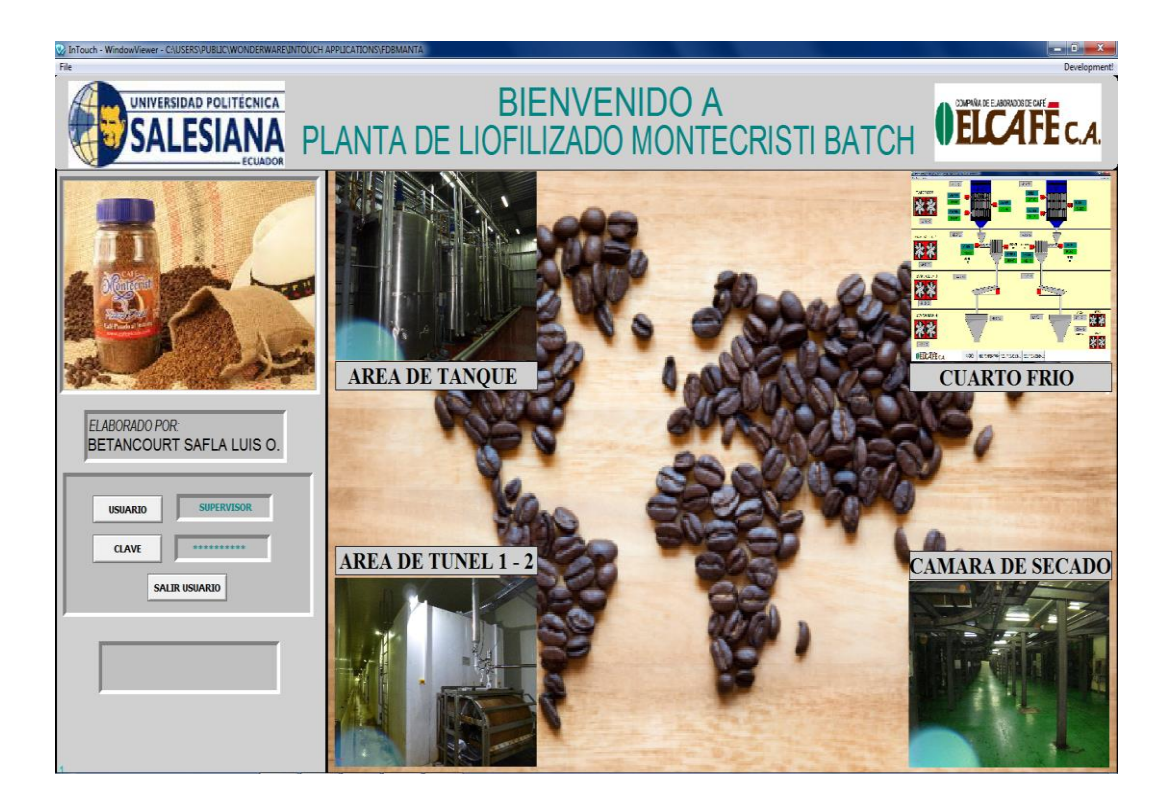

Figura 4.8. Ventana acceso al proceso. Acceso a las áreas de proceso.

Para la elaboración de café liofilizado en la Compañía El café, se inicia en el área de adquisición del café soluble o área de tanque, la siguiente área espumado, túneles, cuarto de molino, cámara de secado. En la siguiente figura de muestra el área de tanque y espumado.

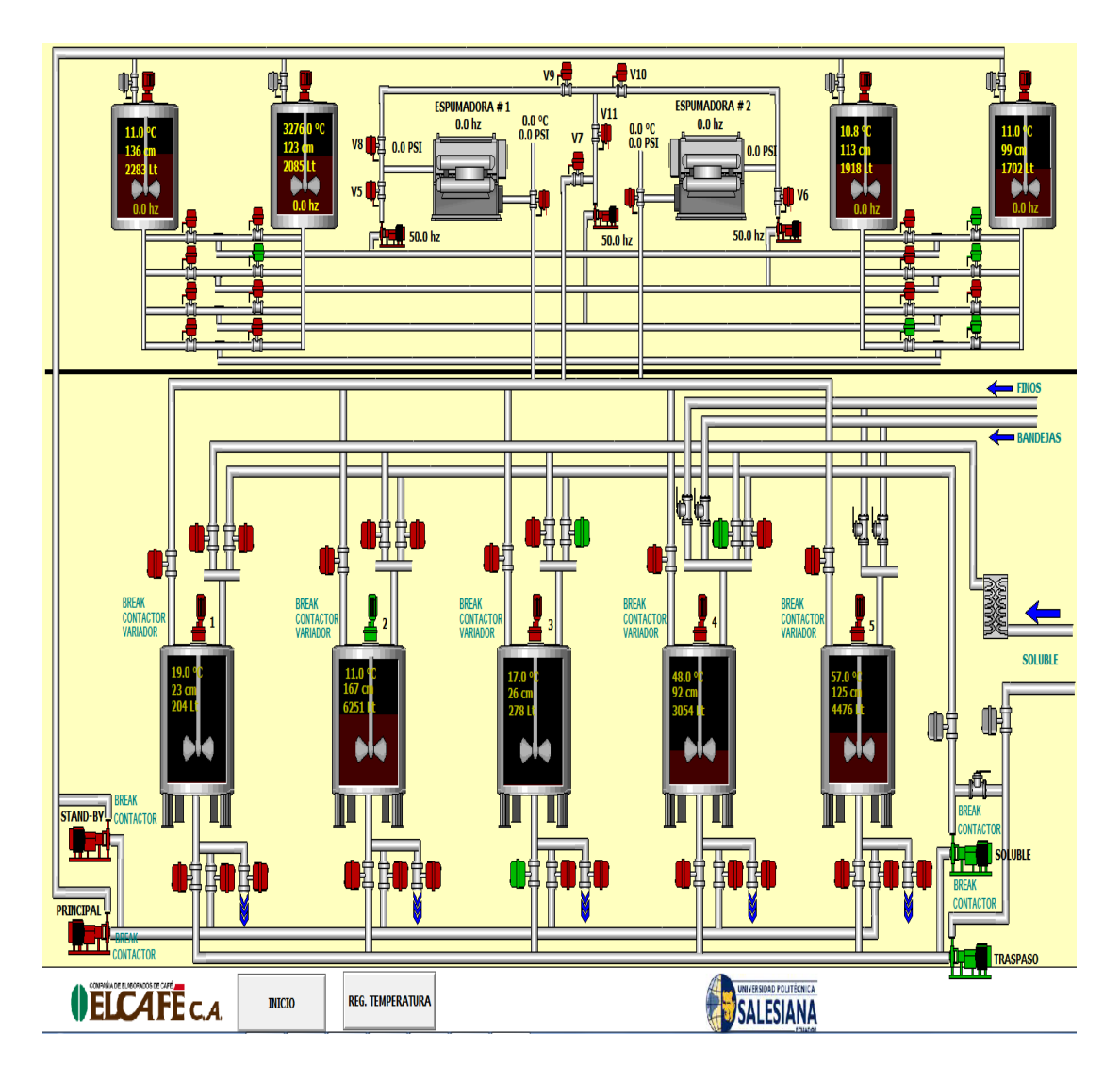

**Figura 4.9.** Ventana área de tanques y espumado. Detalle de las variables de control del área de tanques.

En el área de tanque se recepta el café soluble, donde se logra disminuir las temperatura del producto de 40 °C a 11 °C por medio de placas de enfriamiento, la temperatura del producto es muy importate para poder ser espumado.

Luego de espumar el café soluble se envia por medio de una banda transportadora al área de tunel para congelar el café, el tunel se encuetra a una temperatura de 49 °C bajo cero.

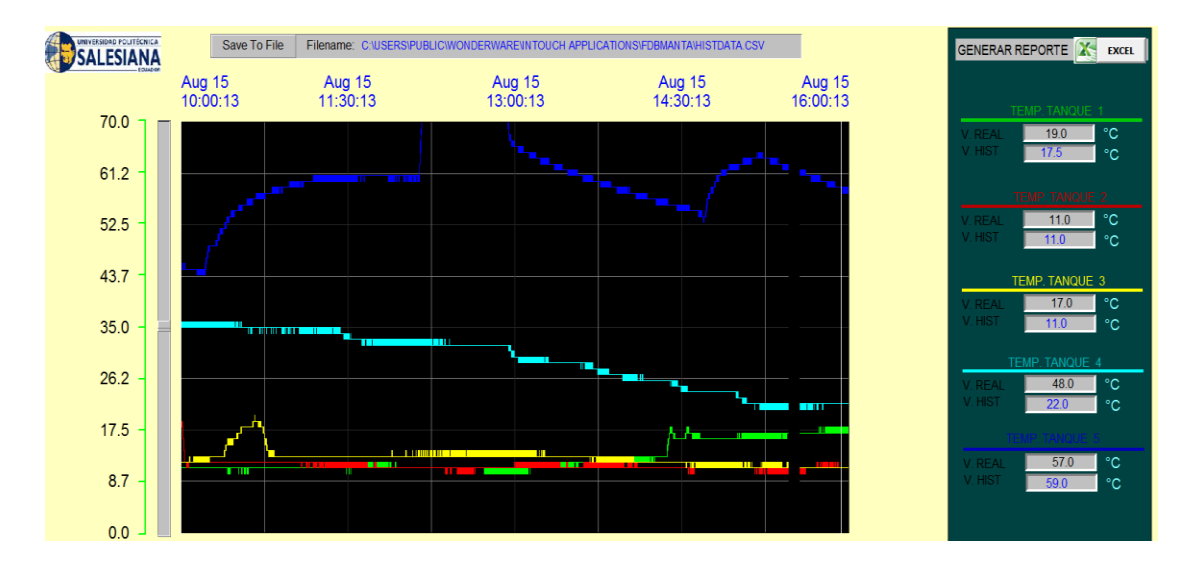

**Figura 4.10.** Ventana registro de temperatura. Histórico de las temperaturas de café soluble en tanque.

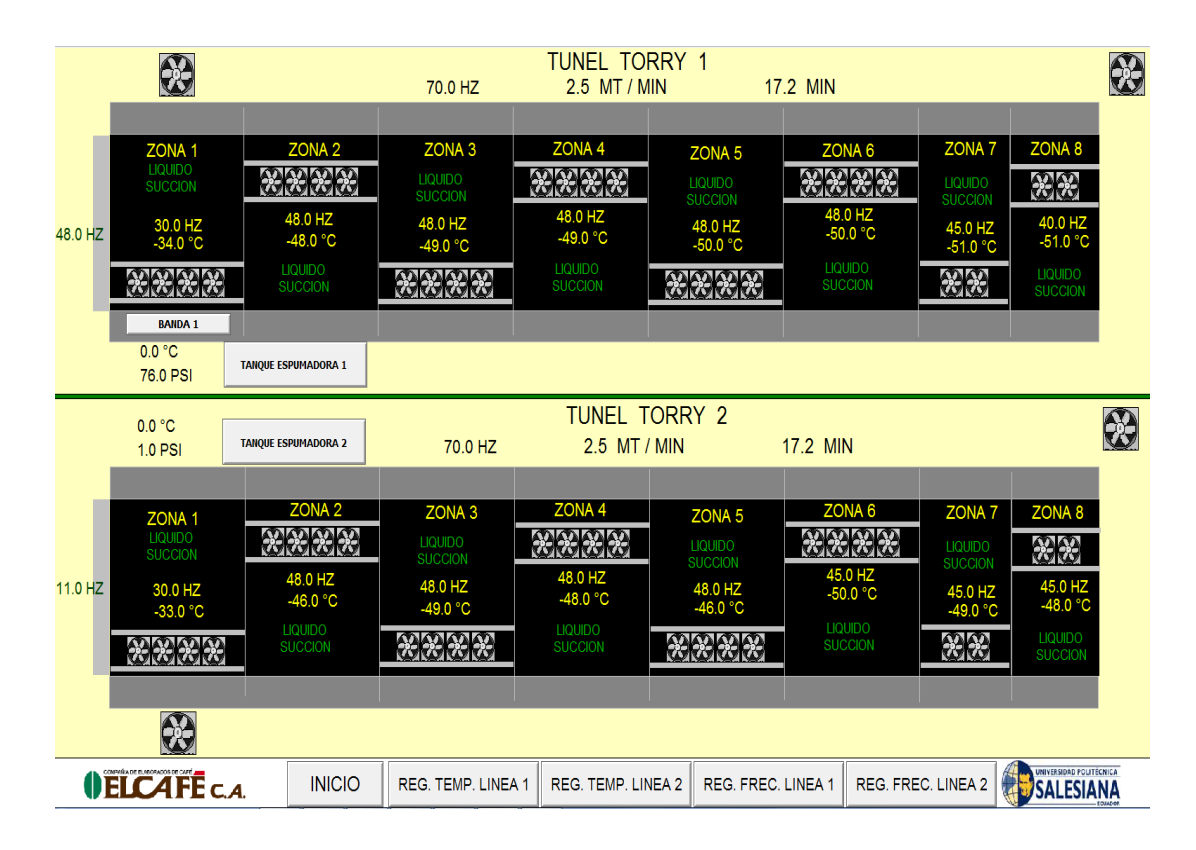

Figura 4.11. Ventana de control del Área tuneles. Se visualiza las variables de control temperatura, frecuencia

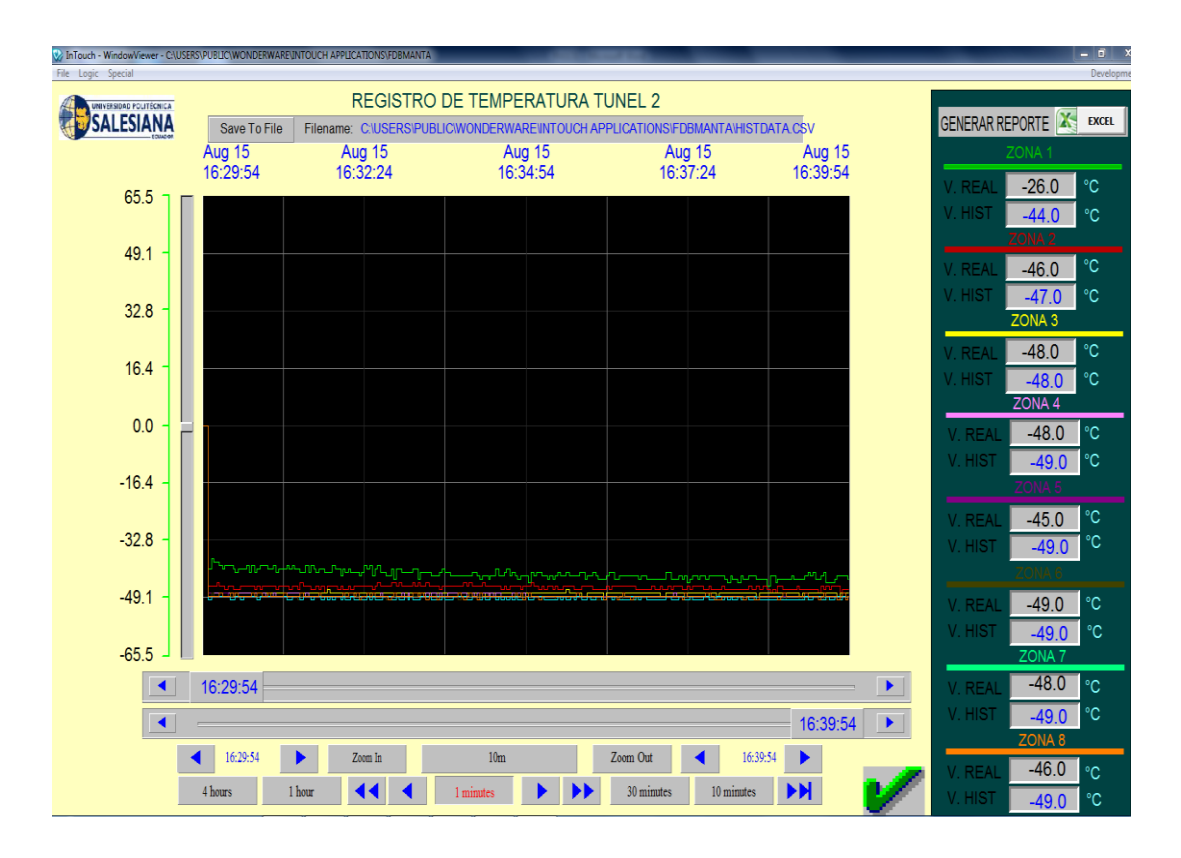

Figura 4.12a. Ventana Registro de temperatura. Histórico de temperatura de las zonas de los tuneles

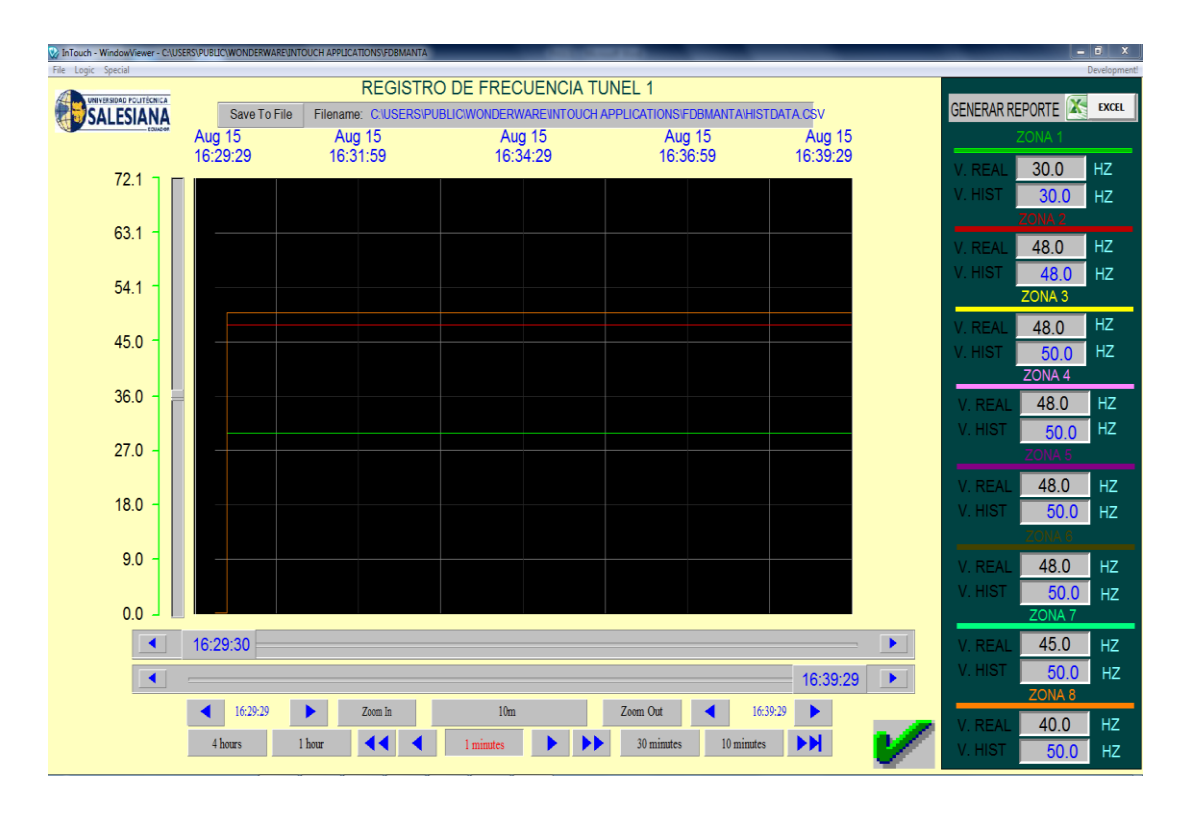

**Figura 4.12b.** Ventana Registro de frecuencia. Histórico de frecuencia de las zonas de los tuneles.

En el área del cuarto frio se mantiene a una temperatura de 43 °C bajo cero donde llega el café en tableta donde pasan por molinos para obtener partículas de café. A continuación se muestra el área cuarto frio.

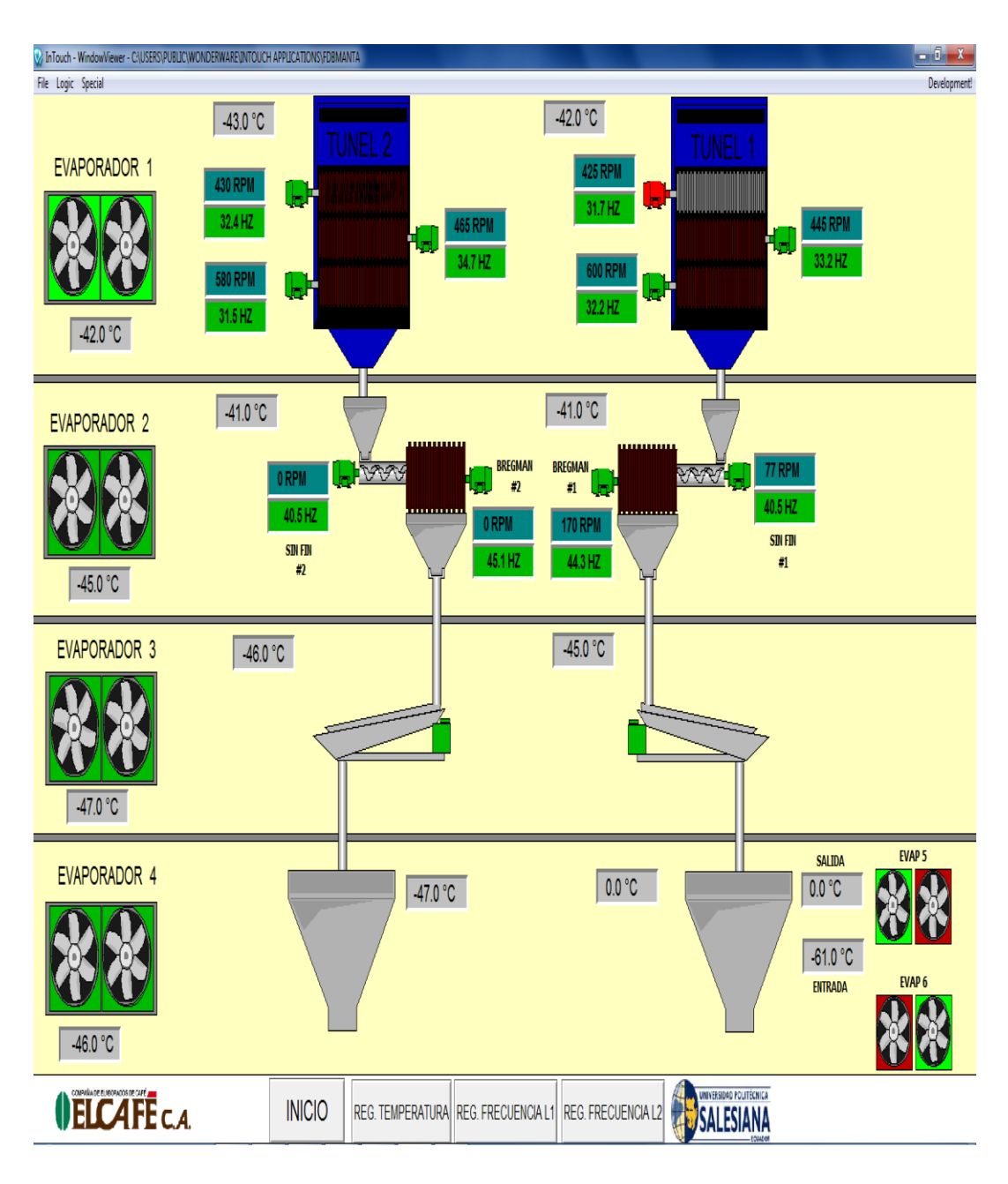

Figura 4.13. Ventana control cuarto frio.

En la figura 4.14 se detalla los registros de temperatura del cuarto frio, en la figura 4.15 registran la frecuencia de los variadores de velocidad.

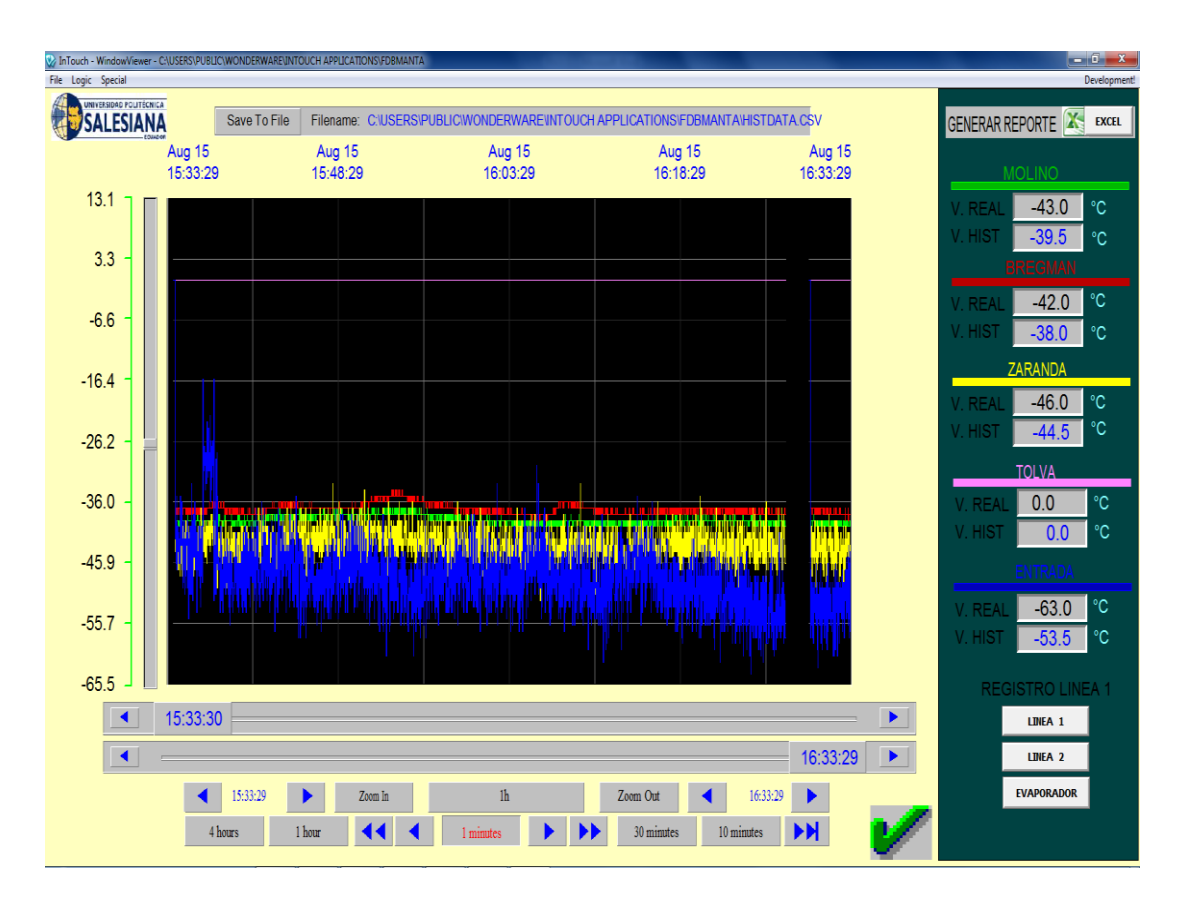

Figura 4.14. Ventana registro de temperatura cuarto frio

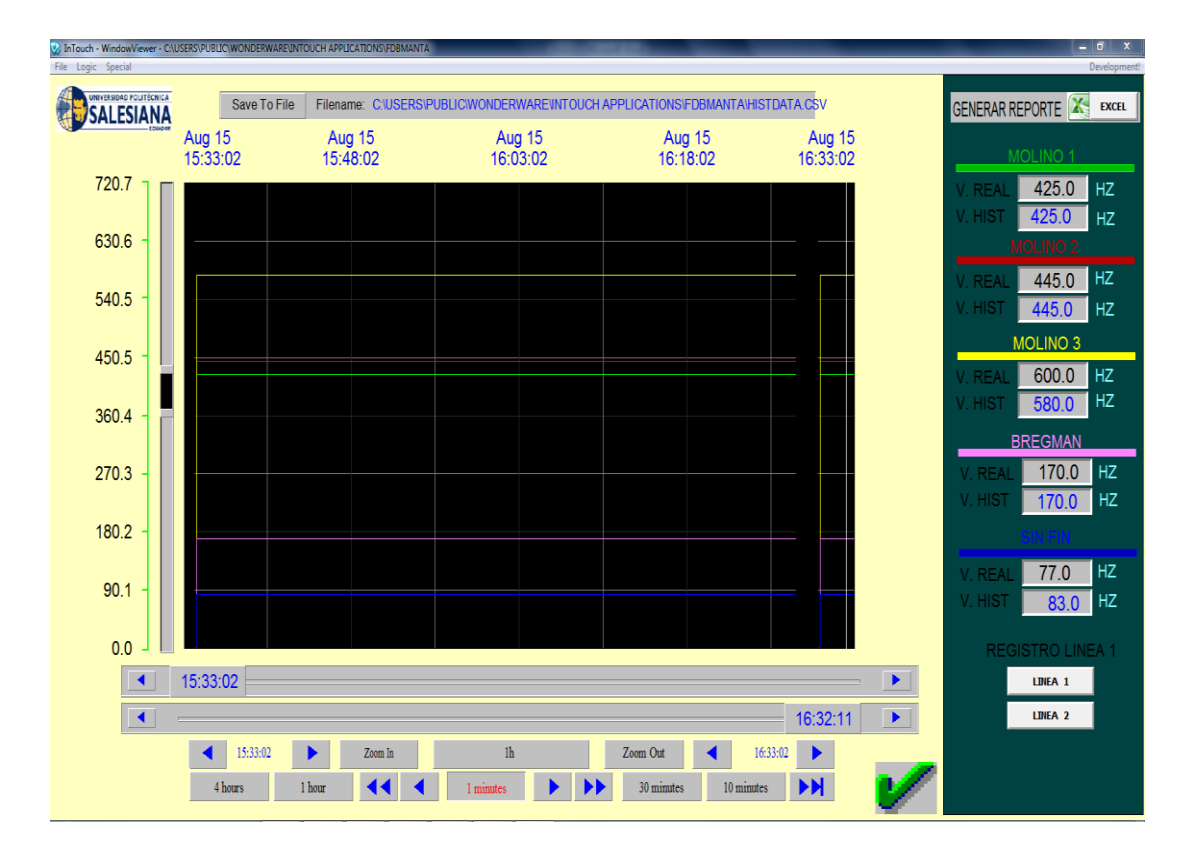

Figura 4.15. Ventana registro de frecuencia cuarto frio

En la Figura 4.16 se detalla el control de la camara de secado de café, donde se visualiza las siguiente variables analogas, temperatura de producto, temperatura de condensadores, Vacio en camara, condensadores y bomba, tiempo de proceso. Ademas se visualiza el estado de funcionamiento de las señales digitales, valvulas de vacio, valvulas de vapor, bomba de vacio, bomba de glicol.

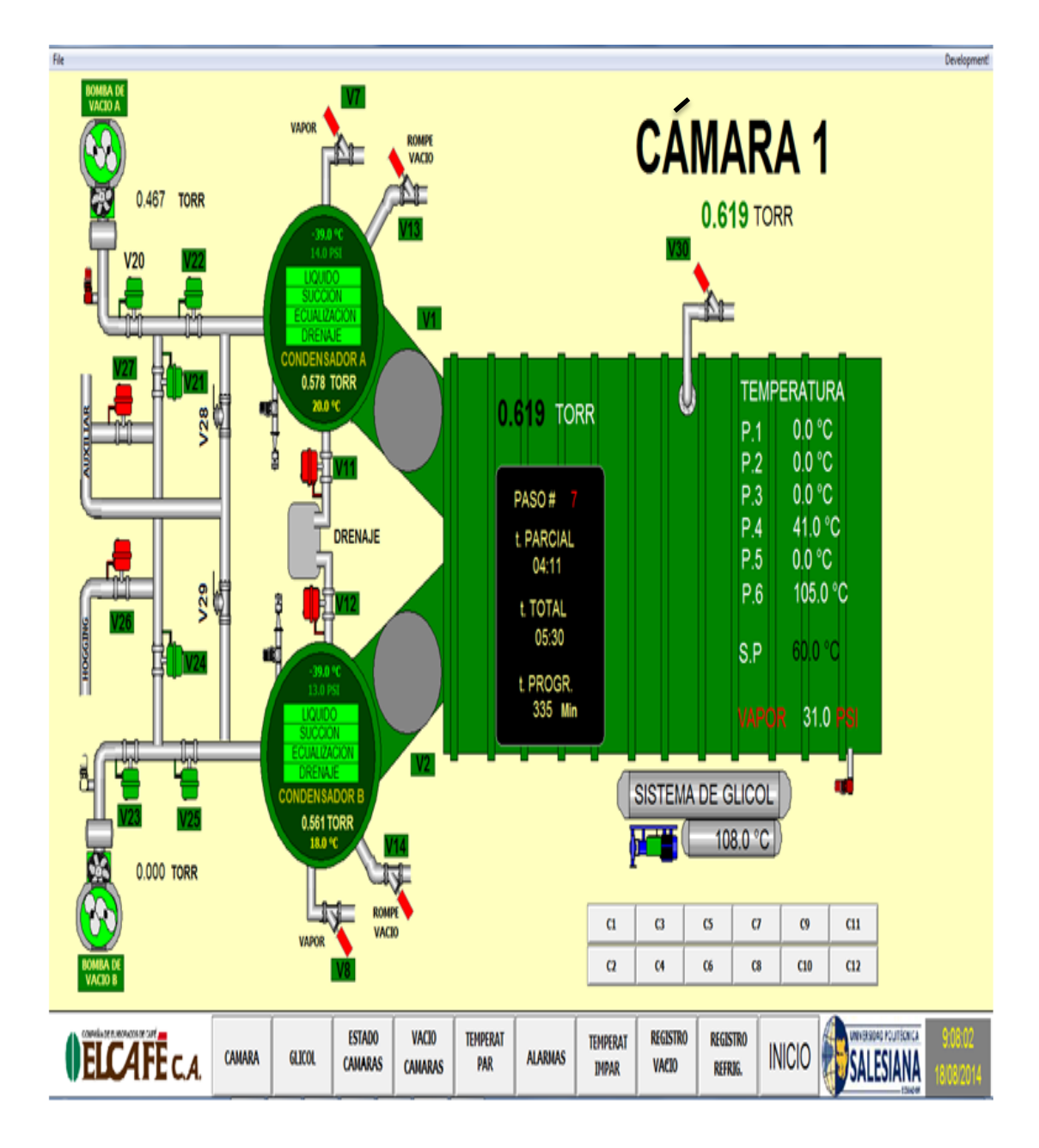

**Figura 4.16.** Ventana cámara de secado. Se visualiza las variables de control temperaturas, presiones, y estado de las válvulas.

La planta de liofilizado consta con doces cámara de secado, con autómata independiente. Todas las ventanas secado de café son similares.

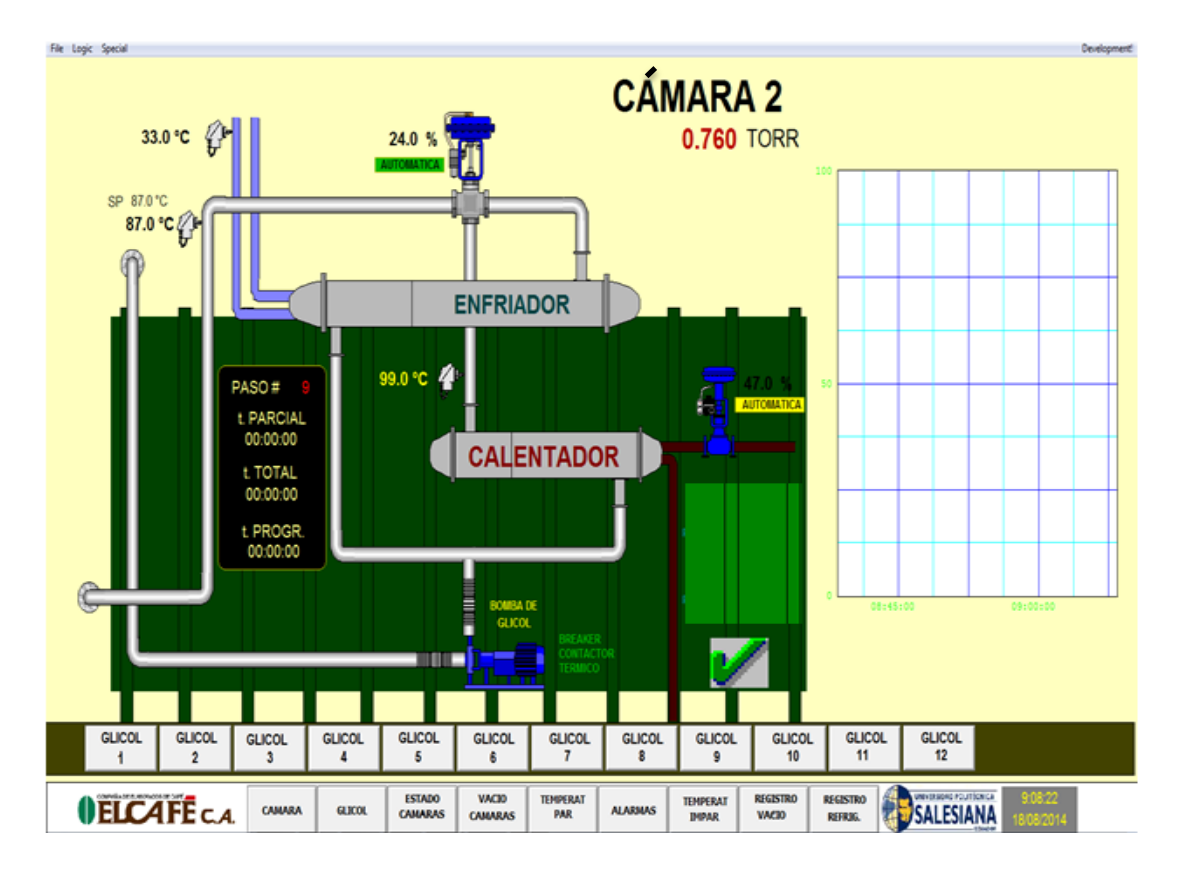

**Figura 4.17.** Ventana Sistema de Glicol. Se detalla el sistema de glicol, donde se visualiza las temperatura de secado en camara, valvula de control.

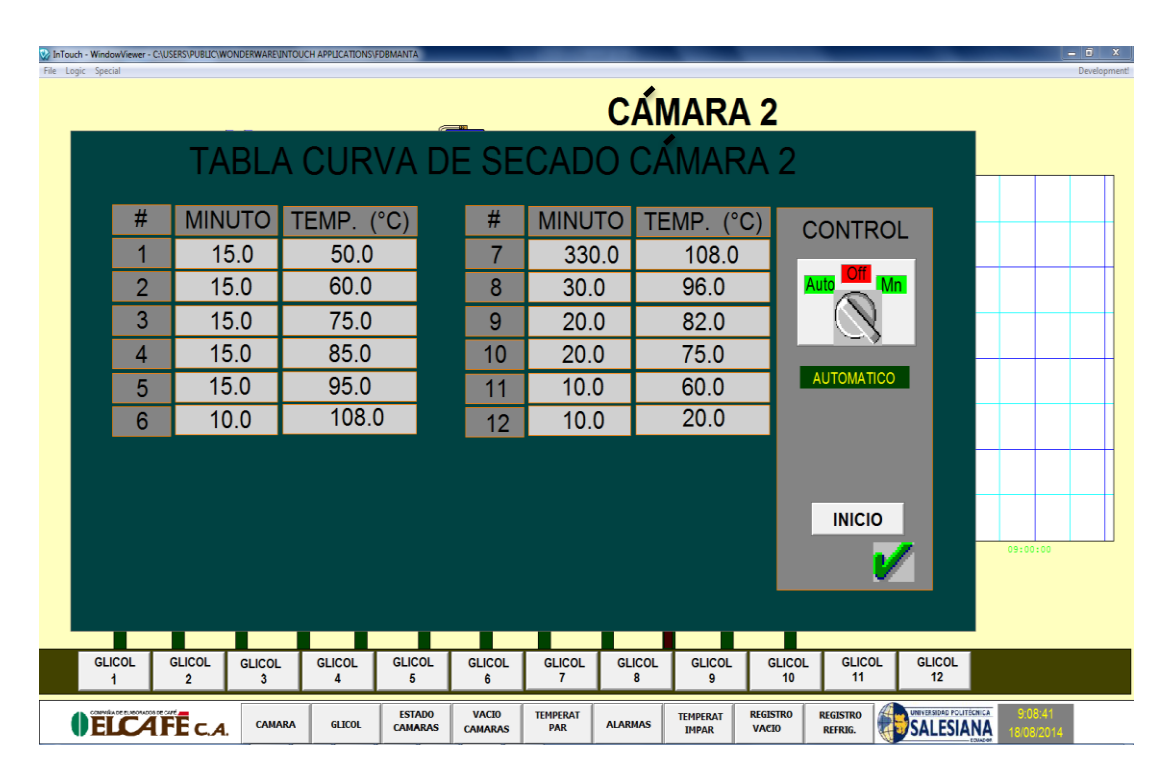

Figura 4.18a. Ventana curva de secado. Se visualiza el tiempo y temperatura de los 12 paso del proceso de secado de la cámara.

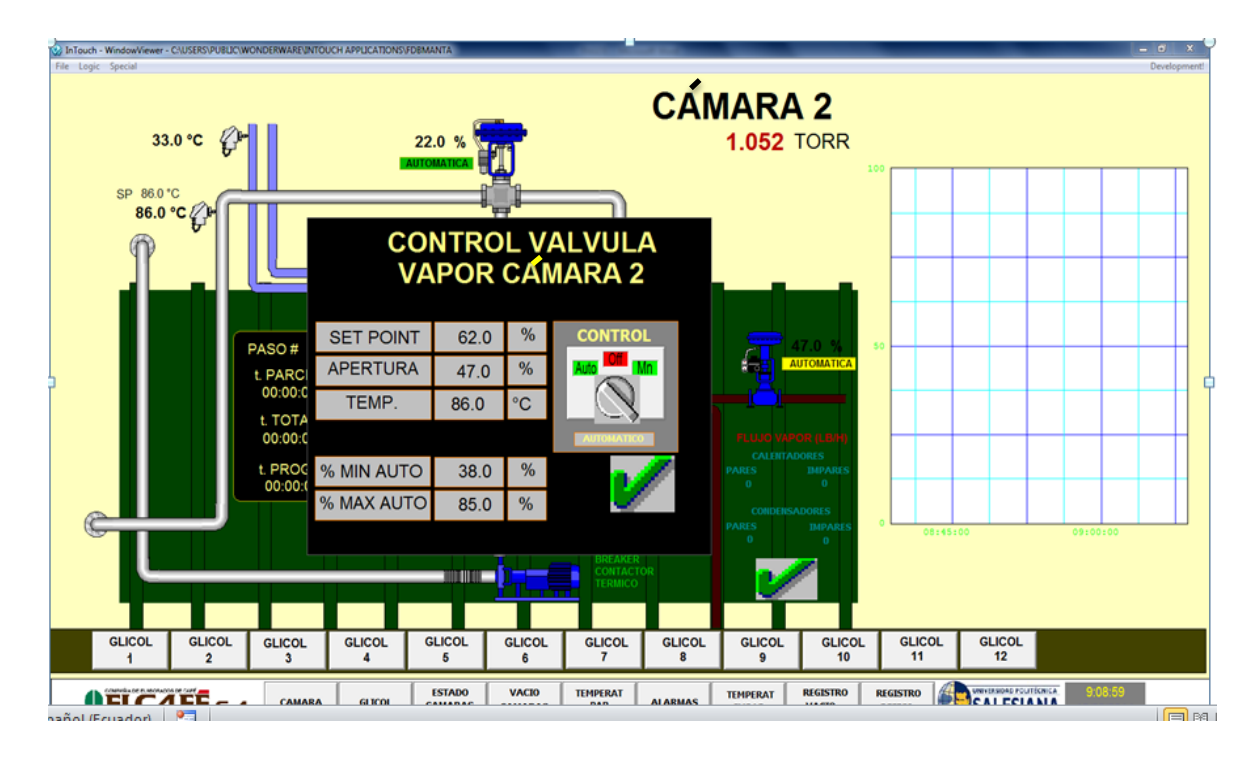

**Figura 4.18b.** Ventana sistema de glicol de calentamiento. Se visualiza el control manual o automático de la válvula de vapor

| Special                                                                                                    |                                                                                                    |                                                         | Development                                                                                                    |
|----------------------------------------------------------------------------------------------------|----------------------------------------------------------------------------------------------------|---------------------------------------------------------|----------------------------------------------------------------------------------------------------|
| CÁMARA 1 0.6 TORR                                                                                                    | CAMARA 4 0.5 TORR                                                                                                    | CÁMARA 7 0.6 TORR                                       | CÁMARA 10 1.0 TORR                                                                                                    |
| PASO 7                                                                                                    | PASO 7                                                                                                    | PASO 7                                                  | PASO 1                                                                                                    |
| TT 05:41 TP 04:22                                                                                                    | TT 03:30 TP 02:11                                                                                                    | TT 01:50 TP 00:31                                       | TT 00.02 TP 00:02                                                                                                    |
| T.GLICOL 108.0°C P. VAPOR 31.0PSI                                                                                                    | T.GLICOL 108:0°C P.VAPOR 27.0PSI                                                                                                    | T.GLICOL 108.0°C P.VAPOR 25.0 PSI                       | T.GLICOL 39.0 °C P.VAPOR 29.0 PSI                                                                                                    |
| TEMP. P1 48.0 °C TEMP. P4 0.0 °C                                                                                                    | TEMP.P1 0.0 °C TEMP.P4 -7.0 °C                                                                                                    | TEMP. P1 0.0 °C TEMP. P4 -23.0 °C                       | TEMP. P1 0.0 °C TEMP. P4 0.0 °C                                                                                                    |
| TEMP. P2 0.0 °C TEMP. P5 39.0 °C                                                                                                    | TEMP.P2 0.0 °C TEMP.P5 0.0 °C                                                                                                    | TEMP. P2 0.0 °C TEMP. P5 0.0 °C                         | TEMP. P2 -31.0 °C TEMP. P5 0.0 °C                                                                                                    |
| TEMP. P3 0.0 °C TEMP. P6 105.0°C                                                                                                    | TEMP.P3 0.0 °C TEMP.P6 0.0 °C                                                                                                    | TEMP. P3 0.0 °C TEMP. P6 0.0 °C                         | TEMP. P3 0.0 °C TEMP. P6 0.0 °C                                                                                                    |
| COND. A 0.6 TORR 18.0 °C                                                                                                    | COND.A 0.6 TORR 19.0 °C                                                                                                    | COND. A 0.0 TORR 17.0 °C                                | COND. A 0.9 TORR 13.0 °C                                                                                                    |
| COND. B 0.5 TORR 17.0 °C                                                                                                    | COND.B 0.6 TORR 19.0 °C                                                                                                    | COND. B 0.6 TORR 17.0 °C                                | COND. B 0.8 TORR 12.0 °C                                                                                                    |
| CAMARA 2 0.6 TORR                                                                                                    | CÁMARA 5 0.5 TORR<br>PASO 7                                                                                                    | CÁMARA 8 0.4 TORR<br>PASO 7                             | CÁMARA 11 749.9 TORR                                                                                                    |
| TT 04:58 TP 03:39                                                                                                    | TT 03:00 TP 01:41                                                                                                    | TT 01:26 TP 00:08                                       | TT 06:36 TP 00:24                                                                                                    |
| T.GLICOL 108.0°C P.VAPOR 28.0PSI                                                                                                    | T.GLICOL 108:0°C P.VAPOR 26:0PSI                                                                                                    | T.GLICOL 107.0°C P.VAPOR 27.0PSI                        | T.GLICOL 42.0 °C P.VAPOR 0.0 PSI                                                                                                    |
| TEMP.P1 20.0 °C TEMP.P4 0.0 °C                                                                                                    | TEMP.P1 0.0 °C TEMP.P4 0.0 °C                                                                                                    | TEMP.P1 0.0 °C TEMP.P4 0.0 °C                           | TEMP. P1 0.0 °C TEMP. P4 0.0 °C                                                                                                    |
| TEMP.P2 0.0 °C TEMP.P5 0.0 °C                                                                                                    | TEMP.P2 0.0 °C TEMP.P5 0.0 °C                                                                                                    | TEMP.P2 0.0 °C TEMP.P5 -25.0 °C                         | TEMP. P2 0.0 °C TEMP. P5 0.0 °C                                                                                                    |
| TEMP.P3 0.0 °C TEMP.P6 0.0 °C                                                                                                    | TEMP.P3 0.0 °C TEMP.P6 0.0 °C                                                                                                    | TEMP.P3 0.0 °C TEMP.P6 0.0 °C                           | TEMP. P3 0.0 °C TEMP. P6 0.0 °C                                                                                                    |
| COND.A 0.6 TORR 20.0 °C                                                                                                    | COND.A 0.5 TORR 18.0 °C                                                                                                    | COND.A 0.4 TORR 18.0 °C                                 | COND. A 749.9 TORR14.0 °C                                                                                                    |
| COND.B 0.6 TORR 19.0 °C                                                                                                    | COND.B 0.5 TORR 19.0 °C                                                                                                    | COND.B 0.3 TORR 19.0 °C                                 | COND. B 0.0 TORR 47.0 °C                                                                                                    |
| CAMARA 3 0.6 TORR                                                                                                    | CÁMARA 6 0.6 TORR                                                                                                    | CÁMARA 9 0.4 TORR                                       | CAMARA 12 0.6 TORR                                                                                                    |
| PASO 7 3                                                                                                    | PASO 7                                                                                                    | PASO 4                                                  | PASO 8                                                                                                    |
| $\begin{array}{ccccc} TT & 04:13 & TP & 02:55 \\ T.GLICOL & 108.0^\circC & P.VAPOR & 30.0PSI \\ TEMP.P1 & 0.0 & ^\circ C & TEMP.P4 & 0.0 & ^\circ C \\ TEMP.P2 & 0.0 & ^\circ C & TEMP.P5 & 0.0 & ^\circ C \\ TEMP.P3 & 0.0 & ^\circ C & TEMP.P6 & 0.0 & ^\circ C \\ COND.A & 0.6 & TORR & 18.0 & ^\circ C \\ COND.B & 0.0 & TORR & 17.0 & ^\circ C \\ \end{array}$ | TT 02:25 TP 01:07<br>T.GLICOL 108.0°C P.VAPOR 27.0PSI<br>TEMP.P1 0.0 °C TEMP.P4 0.0 °C<br>TEMP.P2 0.0 °C TEMP.P5 -19.0 °C<br>TEMP.P3 0.0 °C TEMP.P6 0.0 °C<br>COND.A 0.6 TORR 19.0 °C<br>COND.B 0.0 TORR 21.0 °C | $\begin{array}{c ccccccccccccccccccccccccccccccccccc$   | TT 06:17 TP 00:07<br>T.GLICOL 105.0°C P. VAPOR 28.0 PSI<br>TEMP.P1 0.0 °C TEMP.P4 0.0 °C<br>TEMP.P2 0.0 °C TEMP.P5 66.0 °C<br>TEMP.P3 0.0 °C TEMP.P6 0.0 °C<br>COND.A 0.8 TORR 18.0 °C<br>COND.B 0.7 TORR 16.0 °C |
| <b>DELCAFE</b> C.A. CAMARA                                                                                                    | GLICOL ESTADO VACIO CAMARAS CAMARAS PAR                                                                                                    | ALARMAS TEMPERAT IMPAR REGISTRO VACIO REGISTRO REFISIO. | 9:27:52<br>SALESIANA<br>toure<br>20/08/2014                                                                                                    |

**Figura 4.19**. Ventana estado de camaras. Se visualiza las doces cámara en proceso y sus variables de control.

| SinTouch - WindowViewer - CAUSERSAPUBLICAWC<br>File Logic Special | INDERWAREUNTOUCH APPLICATIONS | FD8MANTA                                                    |                                       | – o ×<br>Development                              |
|-------------------------------------------------------------------|-------------------------------|-------------------------------------------------------------|---------------------------------------|---------------------------------------------------|
|                                                                   | VALC                          | DRES DE VACIO EN                                            | N CÁMARAS                             |                                                   |
| 1                                                                 | 1.213                         | TORR 2                                                      | 21.827                                | TORR                                              |
| 3                                                                 | 0.610                         | CONTROL DE VACIO EN<br>LA CAMARA 1                          | 0.528                                 | TORR                                              |
| 5                                                                 | 0.528                         | MAXIMO 610.0 TORR                                           | 826                                   | TORR                                              |
| 7                                                                 | 0.607                         | CAM BV-A BV-B                                               | 0.521                                 | TORR                                              |
| 9                                                                 | 0.617                         | SP ALARMA                                                   | 0.553                                 | TORR                                              |
| 11                                                                | 0.395                         | TORR 12                                                     | 749.900                               | TORR                                              |
|                                                                   |                               |                                                             |                                       |                                                   |
| <b>ELCAFE</b> CA                                                  | CAMARA GLICOL                 | ESTADO VACIO TEMPERAT ALARMAS TEM<br>CAMARAS PAR ALARMAS IM | IPERAT REGISTRO VACIO REGISTRO REFIG. | 9:10:52<br><b>SALESIANA</b> 9:10:52<br>18/08/2014 |

**Figura 4.20.** Ventana Tasa de vacio. Se visualiza el valor máximo y mínimo de vacio para el secado de camara.

En el proceso de secado de camara consta con ventanas de registros histórico y registro real de temperatura y vacio comose puede observar en las siguientes figuras. El registro real los evento se grafican constantemente en el tiempo.

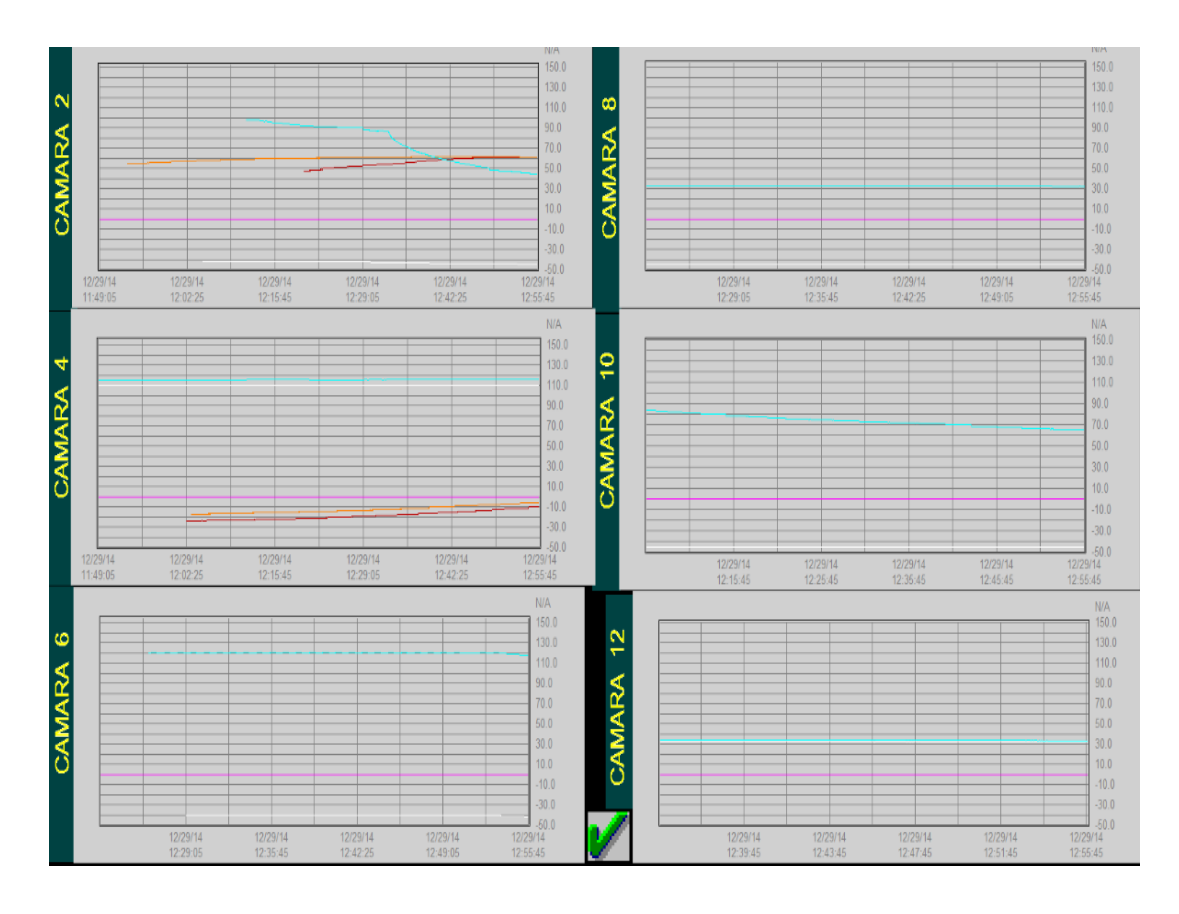

Figura 4.21. Ventana registro real de temperatura.

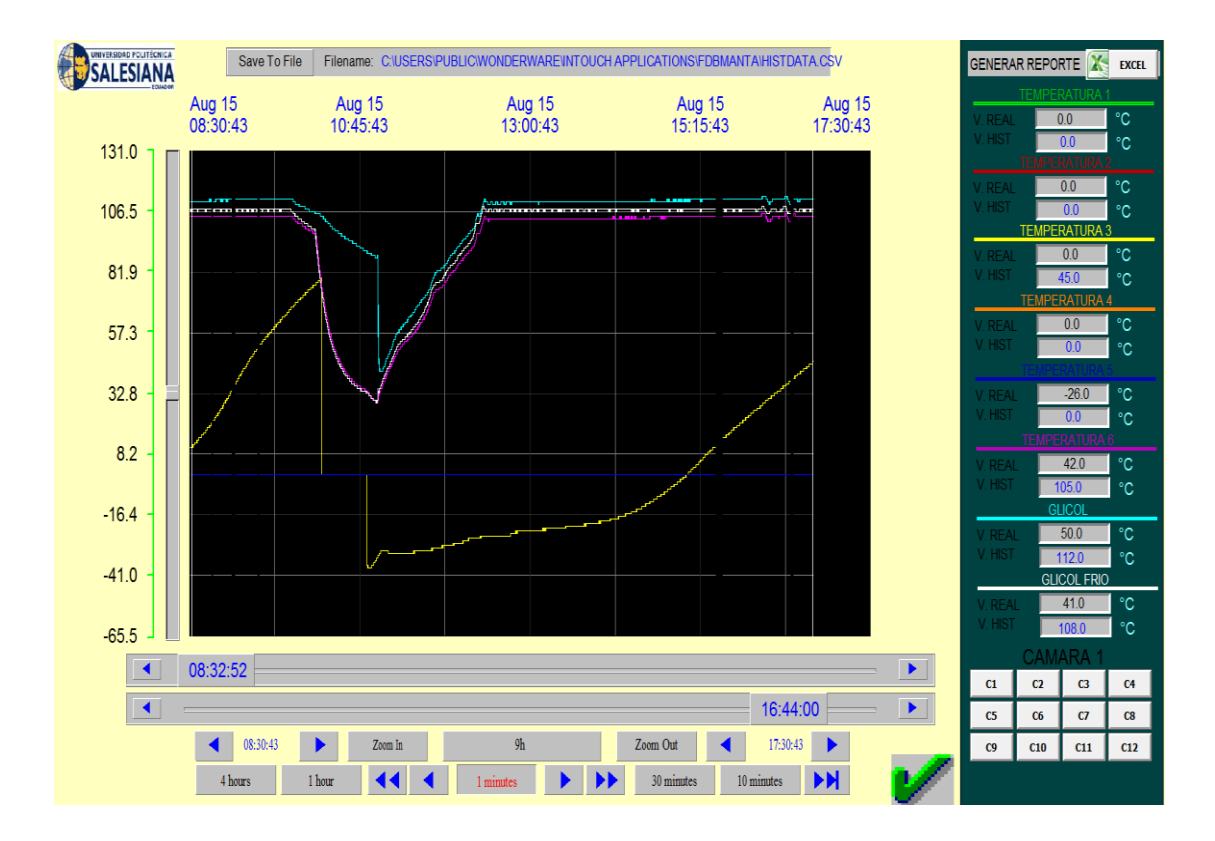

**Figura 4.22.** Ventana registro histórico de temperatura. Se muestra los registro histórico de temperatura, se puede observar el valor de temperatura real y el valor de la temperatura histórico.

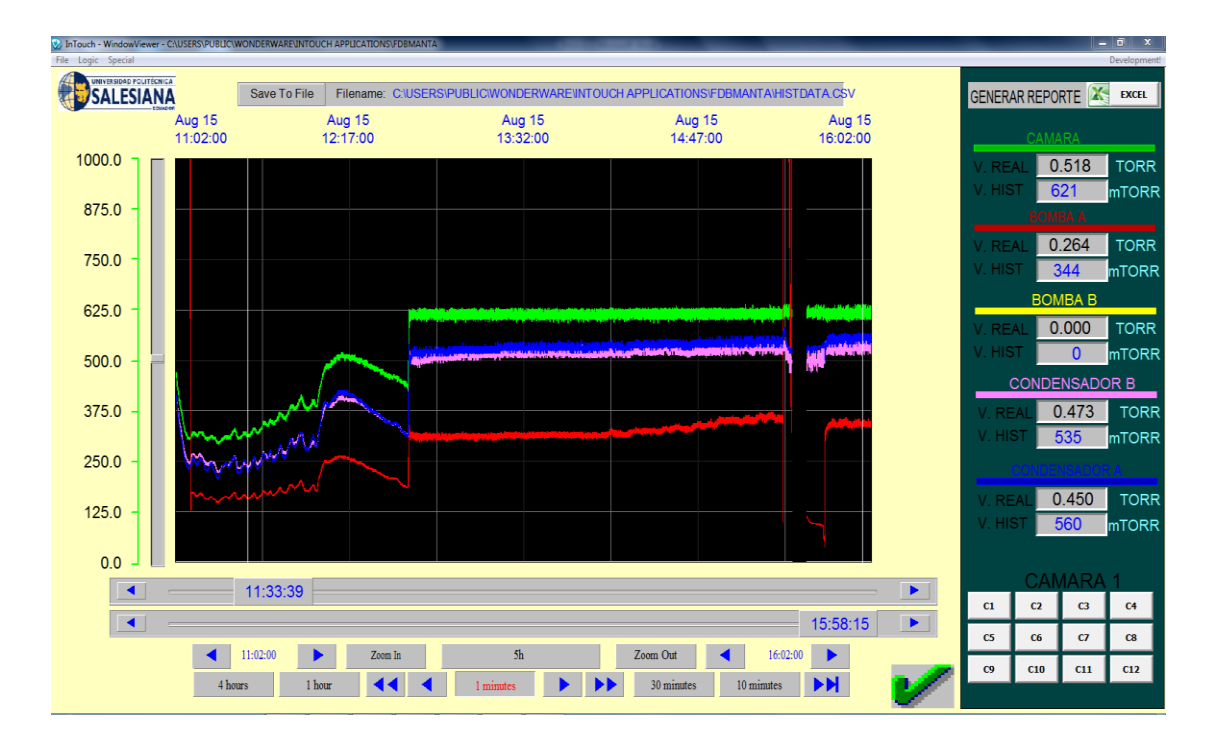

**Figura 4.23.** Ventana registro histórico vacío. Se visualiza los registros históricos de vacío, se puede observar el valor de vacío real y el valor de vacío histórico.

|  | En la | figura 4 | .24 se | muestra | las | alarmas | de | vacío, | en | las | cámaras | de | secado. |
|--|-------|----------|--------|---------|-----|---------|----|--------|----|-----|---------|----|---------|
|--|-------|----------|--------|---------|-----|---------|----|--------|----|-----|---------|----|---------|

| 1           | АСК      | ELCA  | I <b>FE</b> c.≁ | a. A | LAF      | RMA        | AS [    | DE '     | VAC   |       |  |
|-------------|----------|-------|-----------------|------|----------|------------|---------|----------|-------|-------|--|
| Date        | Time     | State | Class           | Туре | Priority | Name       | Group   | Provider | Value | Limit |  |
| 25 ago 2014 | 08:38:11 | UNACK | DSC             | DSC  | 4        | ALARMACAM1 | SSystem | Vintouch | ON    | ON    |  |
|             |          |       |                 |      |          |            |         |          |       |       |  |
|             | -        |       |                 |      |          |            |         |          |       |       |  |
|             |          |       |                 |      |          |            |         |          |       |       |  |
|             |          |       |                 |      |          |            |         |          |       |       |  |
|             |          |       |                 |      |          |            |         |          |       |       |  |
|             |          |       |                 |      |          |            |         |          |       |       |  |
|             | -        |       |                 |      |          |            |         |          |       |       |  |
|             |          |       |                 |      |          |            |         |          |       |       |  |
|             |          |       |                 |      |          |            |         |          |       |       |  |
|             | -        |       |                 |      |          |            |         |          |       |       |  |
|             |          |       |                 |      |          |            |         |          |       |       |  |
|             |          |       |                 |      |          |            |         |          |       |       |  |
|             | -        |       |                 |      |          |            |         |          |       |       |  |
|             |          |       |                 |      |          |            |         |          |       |       |  |
|             |          |       |                 |      |          |            |         |          |       |       |  |
|             | -        |       |                 |      |          |            |         |          |       |       |  |
|             |          |       |                 |      |          |            |         |          |       |       |  |

Figura 4.24. Ventana Alarmas de vacío

| CA                            | MARA #1           |        |          | ····· ··· ··· ··· ··· ··· ··· ··· ··· | MARA #4 |        |          |                         | MAKA # / |        |                | ····· · · · · · · · · · · · · · · · · | MARA #10  |         |          |
|-------------------------------|-------------------|--------|----------|---------------------------------------|---------|--------|----------|-------------------------|----------|--------|----------------|---------------------------------------|-----------|---------|----------|
| BATCH 25                      | INGRESO           | SALIDA | EMPACADO | BATCH 45                              | INGRESO | SALIDA | EMPACADO | BAICH 45                | LINGKESU | SALIDA | EMPACADO       | BATCH 45                              | INGRESO   | SALIDA  | EMPACADO |
| °BRIX CONCENTRADO             | 25                |        |          | °BRIX CONCENTRADO                     | 45      |        |          |                         | J9       | 40     |                | °BRIX CONCENTRADO                     | 2         |         |          |
| % SOL. SOLUBLE                | 15                | 0      |          | % SOL. SOLUBLE                        | 0       | 2,2    |          | % SOL. SOLUBLE          | 03       | 90     |                | % SOL. SOLUBLE                        | 54        | 52      |          |
| # TRUCK                       | 3                 | 0      |          | # TRUCK                               | 4       | 4      |          |                         | 043      | 35     |                | # TRUCK                               | 51        | 36      |          |
| # BANDEJAS                    | 30                |        |          | # BANDEJAS                            | 208     | 208    |          |                         | 33       |        |                | # BANDEJAS                            | 54        | 96      |          |
| NUVEL BANDEJAS                |                   |        |          | NIVEL BANDEJAS                        | 5,5     |        |          | NIVEL BANDEJAS          | 41       |        |                | NIVEL BANDEJAS                        | 95        |         |          |
| gr/Lt den. Espumado           | 0                 |        |          | gr/Lt DEN. ESPUMADO                   | 380     |        |          | gr/LL DEN. ESPOMADO     | 54       |        |                | gr/Lt DEN. ESPUMADO                   | 12        |         |          |
| gr/Lt DENSIDAD                | 12                | 0      | 0        | gr/Lt DENSIDAD                        | 331     | 208    | 215      | gr/lt densidad          | 45       | 11     | 78             | gr/Lt DENSIDAD                        | 32        | 78      | 25       |
| Kg PESO x BANDEJA             | 0                 | 15     |          | Kg PESO x BANDEJA                     | 3,8     | 1,7    |          | Kg PESO x BANDEJA       | 41       | 55     |                | Kg PESO x BANDEJA                     | 12        | 65      |          |
| % HUMEDAD                     | 50                | 85     | 0        | % HUMEDAD                             | 2,1     | 1,2    | 1,6      | % HUMEDAD               | 23       | 5      | 69             | % HUMEDAD                             | 35        | 62      | 56       |
| °C TEMPERATURA                | 15                | 10     | 11       | °C TEMPERATURA                        | -40     | 36     | 25       | °C TEMPERATURA          | 12       | 32     | 84             | °C TEMPERATURA                        | 15        | 65      | 65       |
| gr ACEITE                     |                   |        | 10       | gr ACEITE                             |         |        | 180      | gr ACEITE               |          |        | 35             | gr ACEITE                             |           |         | 84       |
| Nº DISPARO D1 - D3            |                   |        |          | Nº DISPARO 11 - 13                    |         |        | 1        | Nº DISPARO L1 - L3      |          |        | 45             | Nº DISPARO 11 - 13                    |           |         | 15       |
| Nº DISPARO DI DJ              |                   |        |          | IN DISPARO LI LI                      |         |        | 2        | Nº DISPARO 12 - 14      |          |        | 15             | Nº DISPARO LI LI                      |           | =       | 62       |
|                               |                   | _      | 0        |                                       |         | _      | -        |                         |          | _      |                |                                       |           |         | 02       |
|                               | MAKA # 2          |        |          |                                       | MAKA #5 |        |          |                         | MARA #8  | CALTRA | FURACARO       |                                       | MAKA # 11 |         |          |
| BAICH 33                      | 12                | SALLDA | EMPACADO |                                       | 45      | SALLDA | EMPACADO |                         | 45       | SALIDA | EMPACADO       |                                       | 5         | SALIDA  | EMPACADO |
|                               | 12                | 45     |          |                                       | 50      | 00     |          |                         | 32       | 32     |                |                                       | 74        | 40      |          |
| TO SUL SULUBLE                | 12                | 45     |          | - TRUCK                               | 32      | 70     |          | TDICK                   | 32       | 42     |                | THEY                                  | 74        | 10      |          |
|                               | 40                | 7052   |          |                                       | 3       | 10     |          | # RANDETAS              | 14       | 45     |                |                                       |           | 95      |          |
|                               | 3                 | /033   |          |                                       | 3       | 09     |          | ITVEL RANDETAS          | 15       | 7.5    |                |                                       | 4         | 90      |          |
|                               | 33                |        |          |                                       | 3       |        |          |                         | 15       |        |                |                                       | 07        | -       |          |
| gr/LL DEN. ESPUMADO           | 12                |        |          | gr/Lt DEN: ESPOMADO                   | 8       |        |          |                         | 40       |        | _              | gr/Lt DEII. ESPUMADO                  | 54        |         |          |
| gr/ll densidad                | 3                 | 36     | 45       | gr/lt DENSIDAD                        | 87      | 69     | 56       |                         | 8        | 32     | 13             | gr/LC DENSIDAD                        | 13        | 88      | 84       |
| Kg PESO x BANDEJA             | 45                | 87     |          | Kg PESO x BANDEJA                     | 78      | 8      |          | Kg PESO X BANDEJA       | 36       | 4      |                | Kg PESO x BANDEJA                     | 32        | 36      |          |
| % HUMEDAD                     | 12                | 45     | 45       | % HUMEDAD                             | 8       | 35     | 32       | % HUMEDAD               | 45       | 56     | 556            | % HUMEDAD                             | 12        | 21      | 69       |
| °C TEMPERATURA                | 12                | 54     | 47       | °C TEMPERATURA                        | 36      | 15     | 65       | °C TEMPERATURA          | 6        | 2      | 45             | °C TEMPERATURA                        | 65        | 65      | 41       |
| gr ACEITE                     |                   |        | 45       | gr ACEITE                             |         |        | 45       | gr ACEITE               |          |        | 4              | gr ACEITE                             |           |         | 12       |
| Nº DISPARO L1 - L3            |                   |        | 48       | Nº DISPARO L1 - L3                    |         |        | 12       | Nº DISPARO L1 - L3      |          |        | 65             | Nº DISPARO L1 - L3                    |           |         | 32       |
| Nº DISPARO L2 - L4            |                   |        | 45       | Nº DISPARO L2 - L4                    |         |        | 47       | Nº DISPARO L2 - L4      |          |        | 69             | Nº DISPARO L2 - L4                    |           |         | 98       |
| C                             | MARA #3           |        |          |                                       | MADA #C |        |          | CA                      | MADA #0  |        |                | C4                                    | MARA #12  |         |          |
| BATCH 35                      | INGRESO           | SALTDA | FMPACADO | RATCH 85                              | INGRESO | SALTDA | FMDACADO | RATCH 36                | INGRESO  | SALIDA | FMDACADO       | BATCH 63                              | INGRESO   | SALIDA  | FMPACADO |
| <sup>o</sup> BRIX CONCENTRADO | 25                |        |          | <sup>o</sup> BRTX CONCENTRADO         | 5       | UNLUA  |          | <b>BRTX CONCENTRADO</b> | 3        | UNLIDA | LINE ALLO      | °BRIX CONCENTRADO                     | 12        |         |          |
| % SOL. SOLUBLE                | 45                | 45     |          | % SOL SOLUBLE                         | 5       | 13     |          | % SOL SOLUBLE           | 56       | 32     |                | % SOL. SOLUBLE                        | 23        | 41      |          |
| # TRUCK                       | 25                | 56     |          | # TRUCK                               | 5       | 45     |          | # TRUCK                 | 58       | 15     |                | # TRUCK                               | 65        | 21      |          |
| # BANDEJAS                    | 285               | 45     |          | # BANDEJAS                            | 4       | 45     |          | # BANDEJAS              | 63       | 14     |                | # BANDEJAS                            | 22        | 32      |          |
| NIVEL BANDEJAS                | 45                |        |          | NIVEL BANDEJAS                        | 12      |        |          | NIVEL BANDEJAS          | 84       |        |                | NIVEL BANDEJAS                        | 32        |         |          |
| gr/Lt DEN. ESPUMADO           | 7                 |        | _        | ar/Lt DEN. ESPUMADO                   | 25      |        |          | ar/Lt DEN. ESPUMADO     | 5        |        | =              | gr/Lt DEN. ESPUMADO                   | 69        |         |          |
| ar/Lt DENSIDAD                | 8                 | 85     | 5        | gr/lt_DENSIDAD                        | 60      | 55     | 07       | gr/It DENSIDAD          | 5        | 54     | EAL            | ar/Lt DENSIDAD                        | 47        | 21      | 21       |
| Ka DESO y RANDETA             | 0                 | 45     |          |                                       | 14      | 55     | 0/       |                         | 25       | 54     | J41            | Ka DESO y RANDEIA                     | 21        | 22      |          |
|                               | <u></u>           | 75     |          | NY PEOUX DAILUEDA                     | 14      | 34     |          | NY PESO X DAIIDEDA      | 33       | - 20   |                |                                       | 4         | 22      |          |
| % HUMEDAD                     | 9                 | 30     | 4        | % HUMEDAD                             | 96      | 25     | 65       | % HUMEDAD               |          | 23     | 5              | % HUMEDAD                             | 03        | <u></u> | 48       |
| °C TEMPERATURA                | 98                | 45     |          | °C TEMPERATURA                        | 33      | 21     | 1        | °C TEMPERATURA          |          | 2      | 4              | °C TEMPERATURA                        | 96        | 85      | 98       |
| gr ACEITE                     |                   |        | 4        | gr ACEITE                             |         |        | 32       | gr ACEITE               |          |        | 12             | gr ACEITE                             |           |         | 74       |
| Nº DISPARO L1 - L3            |                   |        | 8        | Nº DISPARO L1 - L3                    |         |        | 15       | Nº DISPARO L1 - L3      |          |        | 2              | Nº DISPARO L1 - L3                    |           |         | 2        |
| Nº DISPARO L2 - L4            |                   |        | 78       | Nº DISPARO L2 - L4                    |         |        | 14       | Nº DISPARO L2 - L4      |          |        | 2              | Nº DISPARO L2 - L4                    |           |         | 36       |
|                               |                   |        |          |                                       |         |        |          |                         |          | 0      |                |                                       |           |         |          |
| COMPAÑA DE E                  | ELABORADOR DE CAF | ē.     |          |                                       |         |        |          |                         |          | 4      | UNIVERSIDAD PO | UTÉCNICA                              |           | 16:3    | 4:30     |
| UELO                          | AF                | Ec.    | 4.       | CA                                    | MARA    |        |          |                         |          | 4      | SALES          | ANA                                   |           | 21/08   | 2014     |

**Figura 4.25.** Ventana ingresos de datos. Se ingresan datos del proceso que no registra el autómata, estos datos la ingresa el operador.

# 4.7 COMUNICACIÓN INTOUCH Y EXCEL USANDO DDE.

Intouch dispone de un paquete de herramientas incorporadas para extraer información y presentarla en formatos compactibles para otras aplicaciones más específicas, como Office de Microsoft.

Por ejemplo, podemos transferir datos de una tabla de una base de datos a una hoja de cálculo gracias a la utilidad DDE, incluida en Microsoft Windows. En la siguiente figura 4.26 detalla la configuración de un Access Name

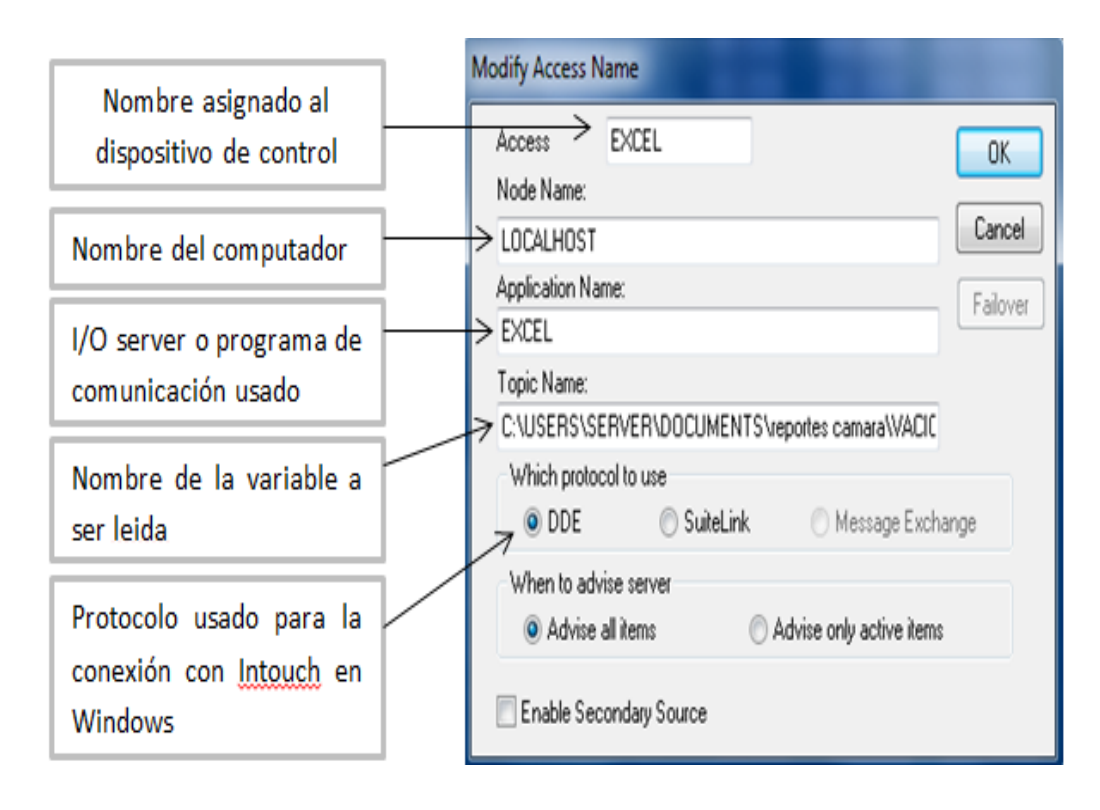

Figura 4.26. Configuración Access Name de Excel.

Configuración del Tagname para enviar datos que el operador ingresara desde Intouch a Excel, en la siguiente figura 4.27 se puede observar como configurar el Tagname en el Dictionary.

- **Tagname:** Es el nombre de la variable que se utilizó.
- Access Name: Es el nombre del Application Name que se ingresó en Modify Access Name, para este programa se utilizó Excel.
- Item: Es la celda donde se registrara los datos en el archivo de Excel, para esta variable utilizamos la fila ocho y columna cuatro.

| Tagname Dictionar | y X                                      |
|-------------------|------------------------------------------|
| 🔘 Main 💿 Detai    | ls 🔘 Alarms 🔘 Details & Alarms 📄 Members |
| New Restore       | Delete Save << Select >> Cancel Close    |
| Tagname: TRUCK    | INC1 Type: I/O Message                   |
| Group: \$Syst     | em 💿 Read only 💿 Read Write              |
| Comment: # DE TRI | UCK INGRESA                              |
|                   | og Events Retentive Value                |
| Maximum Length:   | 131 Initial Value:                       |
| Alarm Comment     |                                          |
| Access Name       | EXCEL                                    |
| Item: F8C4        | 🔲 Use Tagname as Item Name               |

**Figura 4.27.** Configuración Tagname Excel. Configuración del tagname para comunicarse entre Intouch y Excel.

# 4.7.1 CONFIGURACIÓN DEL ACTION SCRIPT.

Desde el programa de intouch podemos abrir un archivo de Office de Microsoft, a continuación se detalla la configuración del Action Script.

En la ventana de Action Script se ingresa la ruta donde se encuentra el archivo de Excel guardado como se detalla a continuación,

| Touch -> Action Script                                                              | _ <b>D</b> X        |
|-------------------------------------------------------------------------------------|---------------------|
| File Edit Insert Help                                                               |                     |
| 🔉 🖻 🔁 📏 🗖 🕒 🎒                                                                       |                     |
| Key equivalent Clear All                                                            | OK<br>Cancel        |
| Condition Type: On Left Click/Key Down 👻 Scripts use                                | d:1                 |
| StartApp "C:\USERS\SERVER\DOCUMENTS\reportes camara\VACIO //<br>\vaciocam11.XLSX";  | Convert<br>Validate |
|                                                                                     | Functions           |
|                                                                                     | All                 |
|                                                                                     | Math                |
|                                                                                     | System              |
|                                                                                     | Add-ons             |
|                                                                                     | Misc                |
| IF ELSE AND <<= == <> >= >                                                          | Quick               |
| THEN         ELSE IF         OR         = +         ·         ×         /         ; | Help                |
| ENDIF NOT                                                                           | MEM OLE             |

**Figura 4.28.** Configuración Action Script. La aplicación nos permite abrir un archivo de Excel desde Intouch.

# 4.8 COMUNICACIÓN INTOUCH – PLC.

El PLC se comunica con el I/O server mediante el puerto Ethernet del computador y mediante un servidor de protocolo SMC "System Management Console". Primeramente lo que se debe hacer es instalar el software en el computador, para luego configurarlo para su correcto funcionamiento.

Los requisitos de instalación de este paquete son:

- ✓ PC marca Dell.
- ✓ Sistema operativo Windows de 32 o 64 bit.
- ✓ SQL Server 2008.
- ✓ Wonderware InTouch 2012 R2
- ✓ DAServer Manager (DASMBTCP.2).
- ✓ Tarjeta Ethernet.

## 4.8.1 CONFIGURACIÓN DEL DASERVER (DASMBTCP.2).

Este I/O Server se los instaló desde el CD Device Integration del paquete de software adquirido por la compañía elaborado de café, esta aplicación permite conectar redes Industriales Ethernet de schneider con cualquier PC a través de una tarjeta de red LAN común, basta con realizar la configuración adecuada y arrancar el servidor desde la System Management Console (SMC).

| Archivo Acción Ver Ayuda                                                                           |                                                           |   |
|----------------------------------------------------------------------------------------------------|-----------------------------------------------------------|---|
| ← ⇒ 2 🗊 🛛 🖬                                                                                        |                                                           |   |
| <ul> <li>ArchestrA System Management Console (SERVERL)</li> <li>Galaxy Database Manager</li> </ul> | Node Type: \$ROOT\$ Delimiter:                            |   |
| A 🔄 DAServer Manager                                                                               | Global Parameters                                         |   |
|                                                                                                    |                                                           |   |
| ▷ → ArchestrA.FSGateway.3<br>▲ → ArchestrA.DASMBTCP.2                                              | Device Group Update Interval (msec): 1000 Enable/Disable  |   |
| Configuration                                                                                      | Slow Poll Interval (msec): 10000 Case Sensitive           |   |
| Batform Manager                                                                                    | Transaction to Subscription Ratio: 3   Device Group Cache |   |
|                                                                                                    | Transaction Message Timeout (msec): 60000                 |   |
|                                                                                                    | Server Protocol Timer (msec): 50 Simulation Mode          | = |
|                                                                                                    | Diagnostic Backlog Size: 0 🔽 System Items                 |   |
|                                                                                                    | Maximum Queued Transactions: 75                           |   |
|                                                                                                    | Maximum Queued Updates: 1                                 |   |
|                                                                                                    | DDE/SuiteLink Timer Tick (msec): 50                       |   |
|                                                                                                    | Poke Mode: Optimization Mode 💌                            |   |

Figura 4.29. Configuración del DAServer

# 4.8.2 CONFIGURACIÓN DEL TAGNAME.

En esta pantalla debemos configurar la IP del equipo con el que vamos a tener comunicación.

| Archivo Acción Ver Ayuda                                                                                                    |                                                                                                    |                                                                                                    |
|----------------------------------------------------------------------------------------------------|----------------------------------------------------------------------------------------------------|----------------------------------------------------------------------------------------------------|
| 🗢 🔿 🖄 🔣 🔢 🖬                                                                                                    |                                                                                                    |                                                                                                    |
| <ul> <li>ArchestrA System Management Console (SERVERLIC</li> <li>Galaxy Database Manager</li> <li>DAServer Manager</li> <li>Default Group</li> <li>Local</li> <li>ArchestrA.FSGateway.3</li> <li>ArchestrA.DASMBTCP.2</li> <li>Configuration</li> <li>New_TCPIP_PORT_000</li> <li>CAM2</li> <li>New_ModbusPLC_000</li> <li>Diagnostics</li> </ul> | Node Type: ModbusPLC     Delimit       New_ModbusPLC_000 Parameters     Device Groups     Device Groups       Network address:     192168122103       Reply timeout (sec):     3       Image: Use Concept data structures (Longs) | iter: .<br>evice Items<br>Port number: 502<br>Maximum outstanding messages: 4<br>Vuse Concept data structures (Reals)                |
|                                                                                                    | <ul> <li>Support multiple coil write</li> <li>Close Ethernet connection when no activity.</li> </ul>                                                                                                    | <ul> <li>✓ Support multiple register write</li> <li>✓ Swap string bytes</li> </ul>                                                   |
| <ul> <li>Log Viewer</li> <li>Platform Manager</li> </ul>                                                                                                    | Bit order format:       B1 B2                                                                                                    | Register size (digits):     6       Register type     •       • Binary     •       Coil write:     800       Register write:     100 |

Figura 4.30. Configuración Access Name

En la siguiente figura 4.31 ingresamos nombre del Device Groups que permite comunicar con InTouch.

| 💋 SMC - [ArchestrA System Management Console (SEF                                                                                                    | \VERLIOW7)\DAServer Manager\Default Grou | up\Local\ArchestrA.DASMBTCP.2\Cor | figuration\New_TCPIP_PORT_000\ |
|----------------------------------------------------------------------------------------------------|------------------------------------------|-----------------------------------|--------------------------------|
| Archivo Acción Ver Ayuda                                                                                                    |                                          |                                   |                                |
| <ul> <li>ArchestrA System Management Console (SERVERLI)</li> <li>Galaxy Database Manager</li> <li>DAServer Manager</li> <li>Default Group</li> <li>Local</li> </ul>                                      | CAM3 Parameters Device Groups Device     | Delimiter: .<br>Items             |                                |
| <ul> <li>Local</li> <li>ArchestrA.FSGateway.3</li> <li>ArchestrA.DASMBTCP.2</li> <li>Configuration</li> <li>New_TCPIP_PORT_000</li> <li>CAM1</li> <li>CAM2</li> <li>CAM3</li> <li>Diagnostics</li> </ul> | Name<br>CAMB                             | Update Interval (ms)<br>1000      |                                |

Figura 4.31. Configuración Device Groups.

| 💋 SMC - [ArchestrA System Management Console (SE | RVERLIOW7)\DAServer Manager\Default Group\Local | \ArchestrA.DASMBT |
|--------------------------------------------------|-------------------------------------------------|-------------------|
| Archivo Acción Ver Ayuda                         |                                                 |                   |
| 🗢 🔿 🖄 📰 🗙 🔢 🖬                                    |                                                 |                   |
| 🧭 ArchestrA System Management Console (SERVERLI  | Mada Tuna' MadhuaDLC Dali                       | mitor             |
| J Galaxy Database Manager                        | Noue Type, MoubusPEC Den                        | mmer              |
| A 🖪 DAServer Manager                             |                                                 |                   |
| Default Group                                    | CAM1 Parameters Device Groups Device Items      |                   |
|                                                  |                                                 |                   |
| 🔺 🛄 Local                                        | Name                                            | Item Deference    |
| > 🛃 ArchestrA.FSGateway.3                        |                                                 | Telli Kelerence   |
| a 🛃 ArchestrA.DASMBTCP.2                         | ACTIVARSECADOC1                                 | 300019:7          |
| A Configuration                                  |                                                 | 400027            |
|                                                  |                                                 | 300019:0          |
|                                                  |                                                 | 300019:5          |
| D 🔏 CAM1                                         | DETENERSECADOC1                                 | 300019:6          |
| D 🔏 CAM2                                         | MANPORCGLICOLC1                                 | 400130            |
| D 🔏 CAMB                                         | MANPORCVAPORC1                                  | 400132            |
| CAMA                                             | MANVALVE3VIAC1                                  | 300019:1          |
|                                                  | MANVALVEVAPORC1                                 | 300019:4          |
| D 🔏 CAMS                                         | MAXVACIOC1                                      | 400189            |
| D 🔏 CAM6                                         | MINVACIOC1                                      | 400190            |
| D 🔏 CAM7                                         | P10MINC1                                        | 400062            |
|                                                  | P10TEMPC1                                       | 400050            |
|                                                  | P11MINC1                                        | 400063            |
| D CAMP                                           | P11TEMPC1                                       | 400051            |
| D 🔏 CAM10                                        | P12MINC1                                        | 400064            |
| D 🔏 CAM11                                        | P12TEMPC1                                       | 400052            |
| CAM12                                            | P1MINC1                                         | 400053            |
|                                                  | PTIEMPC1                                        | 400041            |
|                                                  | P2MINC1                                         | 400054            |
| D 🔏 TUNELI                                       | P2IEMPC1<br>P3MINC1                             | 400042            |
| D 🔏 TUNEL2                                       | P3TEMPC1                                        | 400043            |
| > 🔏 TANQUE                                       | P4MINC1                                         | 400056            |
| ESPUMADO                                         | P4TEMPC1                                        | 400044            |
| Disgnostics                                      | P5MINC1                                         | 400057            |
|                                                  | P5TEMPC1                                        | 400045            |
| Log Viewer                                       | P6MINC1                                         | 400058            |
| Platform Manager                                 | P6TEMPC1                                        | 400046            |
|                                                  | P7MINC1                                         | 400059            |

**Figura 4.32.** Configuracion Device Items. Ingreso de variable del PLC para comunicarse con Intouch.

## 4.8.3 REGISTRO DE DIRECCIONES DASMBTC.2.

La siguiente tabla enumera otros formatos de nombre de punto que son consistentes con la señalar la convención de nombres con el sufijo MBTCP DAServer.

| Item Name          | Descripción                                                                                                    |
|--------------------|----------------------------------------------------------------------------------------------------|
| 400001             | Cuando no hay espacios ni letras siguen el registro número, el contenido del registro son tratados como 16 bits cantidad sin signo.                                                                                                    |
| 400001 S           | Cuando un espacio y la letra "S" siguen el registro número, el contenido del registro son tratados como 16 bits cantidad firmado.                                                                                                    |
| 400001 I           | Cuando un espacio y la letra "I" siguen el número de registro, el<br>contenido del registro son tratados como una cantidad de 32 bits.<br>Esta ocupa dos registros consecutivos                                                                                                    |
| 400001 L           | Cuando un espacio y la letra "L" siguen el número de registro, el contenido del registro son tratados como una cantidad de 32 bits.                                                                                                    |
| 400001 F           | Cuando un espacio y letra "F" siguen el número de registro, el contenido del registro se trata como una cantidad de punto flotante. Esta ocupa dos registros consecutivos.                                                                                                    |
| 400001 U           | Cuando un espacio y letra "U" siguen el registro número, el contenido del registro son tratados como de 32 bits cantidad sin signo.                                                                                                    |
| 400001-400003<br>M | Cuando un espacio y la letra "M" siguen el register number o<br>registros número par separado por un guion, la registrar contenidos<br>son tratados como datos ASCII. Cada registro contiene un máximo<br>de dos caracteres ASCII. Este ejemplo representa seis (6) caracteres<br>ASCII |
| 300001:10          | Cuando dos puntos y un número de 1 (uno) a 16 siguen el número<br>de registro, el contenido del registro se tratan como datos discretos.<br>Este ejemplo representa el bit 10 de la entrada de registro 300001                                                                          |

**Tabla 4.1.** Registro de direcciones. formato que se puede utilizar para comunicar elPLC con SCM. Por Tutorial Invensys Systems, Inc. 26561 Rancho Parkway South.

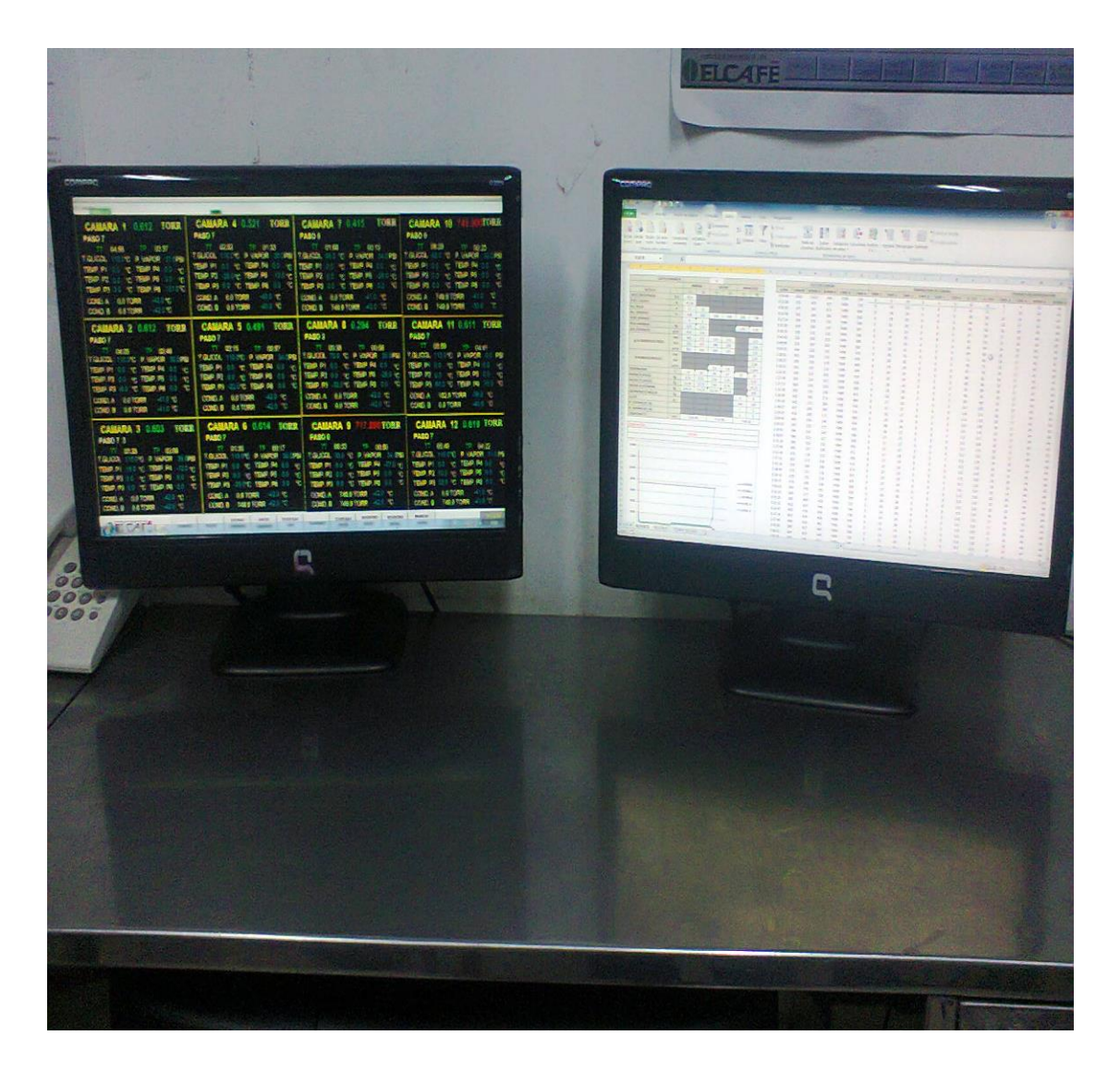

Figura 4.33 Funcionamiento del Scada

El servido que se utilizó para el sistema de Scada se le instaló dos monitores como se observa en la figura 4.33, el funcionamiento del monitor del lado izquierdo como se detalla en la figura 4.34 es controlar y supervisar las variables en todas las áreas de proceso de café liofilizado, el monitor del lado derecho ver figura 4.35 el operador lo utiliza para generar los reportes diarios.

| OAMARA 4 0.000 TORK               | I CAMARA / LORR                                                                                                    |                                                                                                    |
|-----------------------------------|----------------------------------------------------------------------------------------------------|----------------------------------------------------------------------------------------------------|
| PASO 7                            | PASO 5                                                                                                    | PASO 0                                                                                                    |
| T.GLICOL 1100°C P VAPOR 30 0PSI   |                                                                                                    | T 08:28 TP 00:23                                                                                                    |
| TEMP. P1 0.0 °C TEMP. P4 0.0 °C   | TEMP. P1 00 °C TEMP. P4 00 °C                                                                                                    | TEMP. P1 0.0 °C TEMP. P4 0.0 °C                                                                                                    |
| TEMP P2 -26.0 °C TEMP P5 -10.0 °C | TEMP. P2 0.0 °C TEMP. P5 -28.0 °C                                                                                                    | TEMP P2 00 °C TEMP P5 00 °C                                                                                                    |
| COND.A 0.0 TORR 40.0 °C           | COND.A 0.0 TORR 410 °C                                                                                                    | COND A 749.9 TORR 410 °C                                                                                                    |
| COND. B 0.0 TORR 40.0 °C          | COND. B 749.9 TORR -42.0 "C                                                                                                    | COND. B 749.9 TORR -20.0 C                                                                                                    |
| CAMARA 5 0.500 TORR               | CAMARA 8 0.307 TORR                                                                                                    | CAMARA 11 0.624 TORR                                                                                                    |
| TT 02:16 TP 00:57                 | TT 00:36 TP 00:08                                                                                                    | TT 06:00 TP 04:41                                                                                                    |
| T.GLICOL 110.0°C P. VAPOR 34.0PSI | T.GLICOL 70.0 °C P. VAPOR 33 0PSI                                                                                                    | TGLICOL 110.0°C P VAPOR 0.0 PSI                                                                                                    |
| TEMP.P2 0.0 °C TEMP.P5 0.0 °C     | TEMP. P2 0.0 °C TEMP. P5 -28.0 °C                                                                                                    | TEMP. P2 0.0 *C TEMP. P5 0.0 *C                                                                                                    |
| TEMP. P3 -22.0°C TEMP. P6 0.0 °C  | TEMP. P3 -32.0 °C TEMP. P6 0.0 °C                                                                                                    | TEMP P3 64.0 °C TEMP P6 70.0 °C                                                                                                    |
| COND. B 0.4 TORR 42.0 "C          | COND. B 0.0 TORR 42.0 °C                                                                                                    | COND. 8 0.9 TORR 40.0 °C                                                                                                    |
| CAMARA 6 0.604 TORR               | CAMARA 9 711.200 TORR                                                                                                    | CAMARA 12 0.612 TORR                                                                                                    |
| PASO 7                            | PASO 0<br>TT 06:33 TP 00:50                                                                                                    | PASO 7<br>11 05:40 TP 04:22                                                                                                    |
| T.GLICOL 110.0°C P. VAPOR 32.0PSI | T.GLICOL 330 °C P. VAPOR 34 (PSI                                                                                                    | TGLICOL 1100 °C P VAPOR 310 PS                                                                                                    |
| TEMP. P2 0.0 °C TEMP. P5 0.0 °C   | TEMP. P2 00 °C TEMP. P5 0.0 °C                                                                                                    | TEMP P2 700 +C TEMP P5 00 +C                                                                                                    |
| TEMP P3 -23.0*C TEMP P6 0.0 *C    | TEMP P3 0.0 °C TEMP P6 0.0 °C<br>COND A 7499 TORR 42.0 °C                                                                                                    | COND A 08 TORR 410 *C                                                                                                    |
| COND. B 749.9 TORR 42.0 °C        | COND. B 749.9 TORR 42.0 °C                                                                                                    | COND. B 749.9 TORR 41.0 *C                                                                                                    |
| INTADO VACIO ITHPERAL             | ILMPERAL REGISTRO REGISTRO                                                                                                    | BNCRESO 442244                                                                                                    |
|                                   |                                                                                                    |                                                                                                    |
|                                   | TT 02-52 TP 0134<br>T.GLICOL 110°C P.VADR 30.0PSI<br>TEMP.P1 0.0 °C TEMP.P4 0.0 °C<br>TEMP.P2 250°C TEMP.P5 100°C<br>TEMP.P2 00 °C TEMP.P6 00°C<br>COND A 00 TORR 400°C<br>COND B 00 TORR 400°C<br>COND B 00 TORR 400°C<br>COND B 00 TORR 400°C<br>TEMP.P2 00°C TEMP.P4 00°C<br>TEMP.P2 00°C TEMP.P4 00°C<br>COND.A 00 TORR 420°C<br>COND.A 00 TORR 420°C<br>COND.A 00 TORR 420°C<br>COND.A 00 TORR 420°C<br>COND.B 04 TORR 420°C<br>COND.B 04 TORR 420°C<br>TEMP.P2 00°C TEMP.P4 00°C<br>TEMP.P2 00°C TEMP.P4 00°C<br>TEMP.P2 00°C TE | TT         02:32         TF         01:34           T.GLICOL 110°C P. VAPOR 30.0PSI<br>TEMP.P1 0.0 °C TEMP.P4 0.0 °C         TEMP.P1 0.0 °C TEMP.P6 0.0 °C           TEMP.P1 0.0 °C TEMP.P6 0.0 °C         TEMP.P2 0.0 °C TEMP.P6 0.0 °C           COND.A 0.0 TORR 400 °C         TEMP.P2 0.0 °C TEMP.P6 0.0 °C           COND.A 0.0 TORR 400 °C         COND.A 0.0 TORR 400 °C           COND.A 0.0 TORR 400 °C         COND.A 0.0 TORR 400 °C           COND.B 0.0 TORR 400 °C         COND.A 0.0 TORR 400 °C           COND.B 0.0 TORR 400 °C         COND.A 0.0 TORR 400 °C           COND.A 0.0 TORR 400 °C         COND.A 0.0 TORR 420 °C           COND.A 0.0 TORR 400 °C         TEM.P3 0.0 °C TEM.P6 0.0 °C           TEM.P3 0.0 °C TEM.P6 0.0 °C         TEM.P4 0.0 °C           TEM.P1 02.16 TP 0.057         T.GLICOL 1100°C P. VAPOR 33.0PSI           T.GLICOL 1100°C P. VAPOR 32.0°C         TEM.P3 0.0 °C TEM.P6 0.0 °C           COND.A 0.0 TORR 42.0 °C         COND.A 0.0 TORR 42.0 °C           COND.A 0.0 TORR 42.0 °C         COND.A 0.0 TORR 42.0 °C           COND.A 0.0 TORR 42.0 °C         COND.A 0.0 TORR 42.0 °C           COND.A 0.0 TORR 42.0 °C         COND.A 0.0 TORR 42.0 °C           TEM.P9 1.00 °C TEM.P8 0.0 °C         TEM.P3 0.0 °C TEM.P8 0.0 °C           TEM.P9 1.00 °C TEM.P8 0.0 °C         COND.A 0.0 TORR 42.0 °C           TEM.P9 1.00 °C TEM. |

Figura 4.34 Monitoreo variables de las áreas de procesos

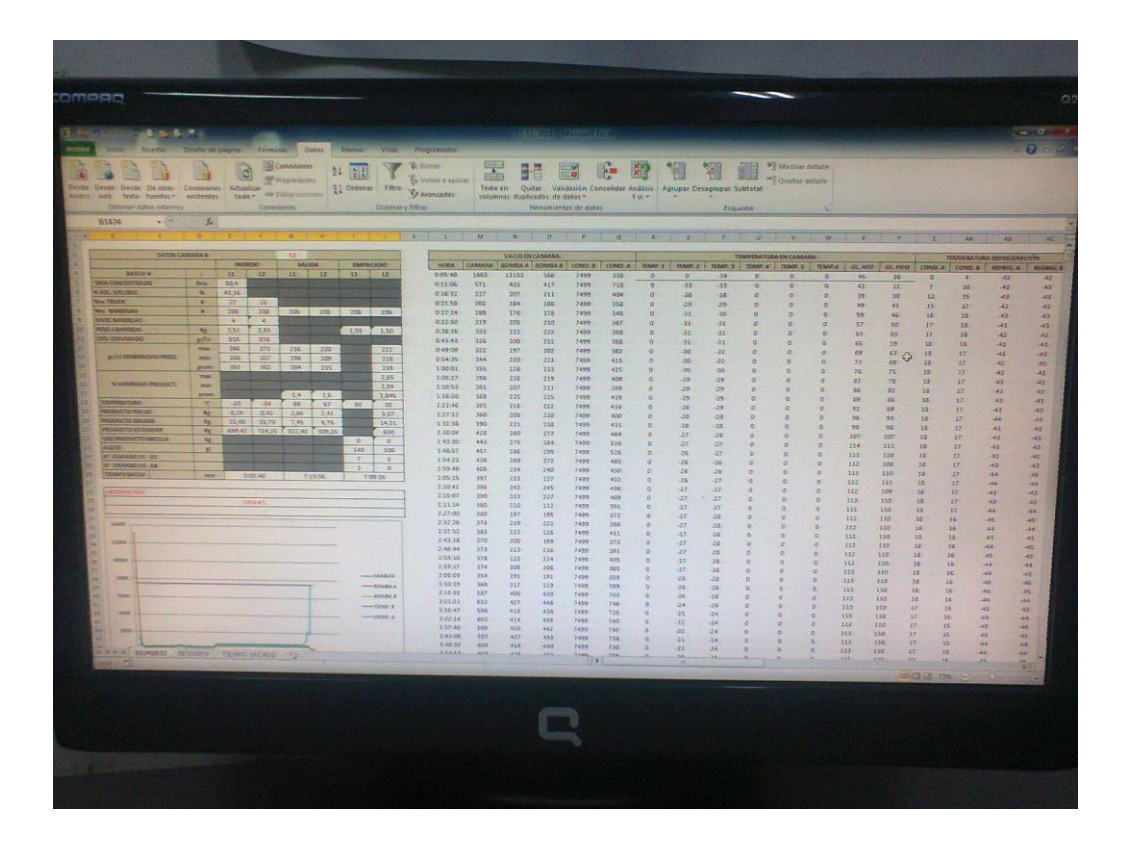

Figura 4.35 Monitoreo de reportes

#### CONCLUSIONES.

- Gracias a los paquetes de supervisión industrial en la actualidad todo proceso industrial puede ser monitoreado en tiempo real a través de la pantalla de un servidor y a una cierta distancia sin la necesidad de estar presente en el lugar mismo. Uno de los paquetes informáticos que brinda esta gran ayuda es el InTouch de Wonderware.
- InTouch es un software que permite crear aplicaciones de interfaz entre hombre y computadora de una manera rápida y fácil, el monitoreo de un determinado proceso industrial se lo realiza en tiempo real de acuerdo a las entradas y salidas del PLC Schneider.
- Para la comunicación entre el PLC e InTouch es necesario tener un programa de enlace, este programa es el DAServer que permite recibir o enviar datos, sin la ayuda de este programa de enlace sería imposible realizar la visualización de un proceso.
- La ejecución de este proyecto es el punuto de partida para que las demás área de proceso de café soluble se puedan integrar al sistema de monitoreo.
- La generación de reportes de las variables de control del proceso de café soluble en excel, ha servido para tomar decisiones para mejorar las produccion diaria.
- La capacitación adquirida, en cuanto a las multiples aplicaciones utilizadas, nos ha servido para fortalecer los conocimiento adquiridos en la Universidad Politécnica Salesiana.
- Las variables externa que se utilizaron fue un total de 1407 y los Tag internas que se utilizaron es de 150 variables.

### **RECOMENDACIONES.**

- Se recomienda reemplazar las valvulas solenoide instalada en las camaras de secado por unas valvulas proporcional para mejorar el control de vacio dentro de la camara de secado.
- Si por algún motivo se apagara este equipo, se deben realizar los siguientes pasos para su correcto inicio:
  - 1.- Activar el DAServer desde el SYSTEM MANAGEMENT CONSOLE.
  - 2.- Colocar en RUN el DAServer DASMBTCP.
  - 3.- Iniciar la aplicación Intouch.
- Para la generación de reporte en excel, se debe guardar los datos registrado en las ventanas de históricos dando click en el icono "Save to File".

# CRONOGRAMA DE TRABAJO.

| Actividades          | Octubre | Noviembre | Diciembre | Enero | Febrero | Marzo |
|----------------------|---------|-----------|-----------|-------|---------|-------|
|                      |         |           |           |       |         |       |
| Aprobación del tema  |         |           |           |       |         |       |
|                      |         |           |           |       |         |       |
| Diseño de las        |         |           |           |       |         |       |
| pantallas            |         |           |           |       |         |       |
|                      |         |           |           |       |         |       |
| Configuración puerto |         |           |           |       |         |       |
| comunicación         |         |           |           |       |         |       |
|                      |         |           |           |       |         |       |
| Pruebas del proyecto |         |           |           |       |         |       |
|                      |         |           |           |       |         |       |
| Presentación de la   |         |           |           |       |         |       |
| tesis y sustentación |         |           |           |       |         |       |

## PRESUPUESTO.

El presupuesto fue financiado en su totalidad por la compañía de elaborado de café. A continuación se detalla los equipos que se utilizó para la realización de la tesis.

- Software con su respectiva licencia. \$11.000
- CPU marca DELL modelo industrial. \$2.500

## **REFERENCIA BIBLIOGRÁFICA.**

- <u>Aquilino Rodríguez Penin</u>. (1er edición). (2008). Comunicaciones industriales: editorial <u>MARCOMBO S.A</u>.
- Aquilino Rodríguez Penin. (2da edición). (2007). Sistema SCADA. Editorial Marcombo S.A. Barcelona – España.
- Creus Solé, A. (7ma edición). (2005). Instrumentación Industrial. Barcelona: Marcombo, S.A.
- Ramón Piedrafita Moreno. (2da edición). (2004). Ingeniería de la Automatización Industrial. Editorial Alfaomega. México D.F.
- o Tutorial Invensys Systems, Inc. 26561 Rancho Parkway South.
- Tutorial de Wonderware. Manual InTouch 10.6. Básico.
- o Tutorial de Wonderware. Manual InSQL Server 10.6
- Schneider Electric. Manual usuario (Catálogo 2009). Plataforma de automatización Modicon M340.

## **REFERENCIA WEB GRAFÍA.**

 Arian. (2011). Control & Instrumentacion. Obtenido de http://www.arian.cl/downloads/nt-004.pdf

# ANEXOS

#### Anexo 1

## Reportes generados.

Antes de exportar los datos en Excel debe hacer click en "Save to File". Desde el programa de InTouch se abre el archivo de reporte en Excel.

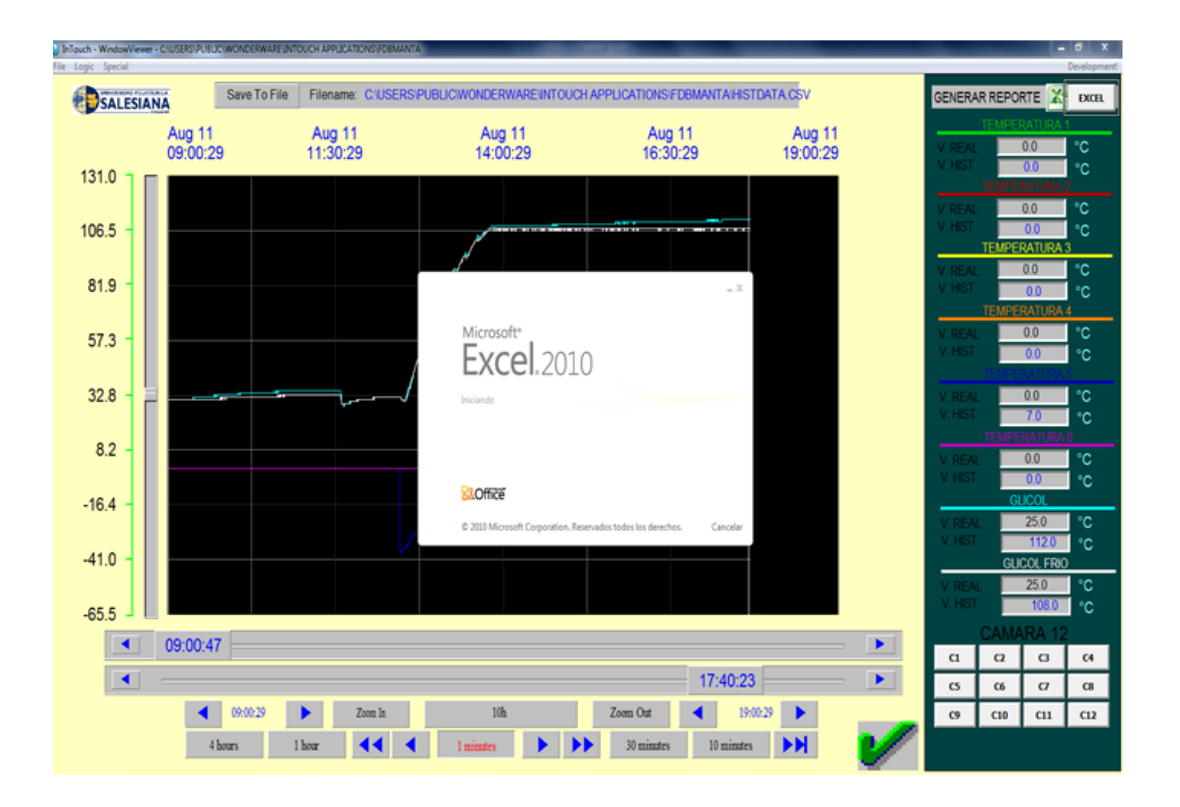

| X 🚽     | L) = (  | ×  ∓         |         | -              | _                     |         |           | _             |              | T       | EMP.CAM12 -      | Microsoft E | cel        |          | -    | _          |        |               | _            | -    |                        | _                       |            | X     |
|---------|---------|--------------|---------|----------------|-----------------------|---------|-----------|---------------|--------------|---------|------------------|-------------|------------|----------|------|------------|--------|---------------|--------------|------|------------------------|-------------------------|------------|-------|
| Archivo | Ini     | cio Inse     | ertar D | iseño de págin | a Fórmulas            | s Datos | Revisar   | Vista         |              |         |                  |             |            |          |      |            |        |               |              |      |                        |                         | ۵ 🕜        | - # X |
| Ê       | 🔏 Cor   | tar<br>iar + | Calibri | - 1            | 1 · A A               | = = =   | ≫-        | Ajustar texto | G            | eneral  |                  | <b>S</b>    |            | Normal   |      | Buena      | ^<br>• |               | × 📋          | Σ Ai | utosuma *<br>ellenar * | <mark>7</mark> 7        | A          |       |
| Pegar   | J Cop   | iar formato  | N K     | <u>s</u> - 🗄 - | <u>ð</u> - <u>A</u> - | E E E   | 建建 🗄      | Combinary (   | centrar * \$ | * % 000 | * 0 00<br>00 → 0 | Formato E   | ar formato | Incorrec | to   | Neutral    | Ŧ      | Insertar Elim | inar Formato | 0 B  | orrar * u              | Ordenar<br>filtrar v se | Buscar y   |       |
| Po      | rtapape | es 5         |         | Fuente         | 5                     |         | Alineació | ón            | 5            | Número  | 5                |             |            | Estilos  | 5    |            |        | Cel           | das          |      | Mo                     | dificar                 | receiving. |       |
| 1       |         | В            | С       | D              | E                     | F       | G         | Н             | 1            | J       | K                | L           | N          | 1        | Ν    | 0          | р      | Q             | 1            | R    | S                      | T                       | U          | -     |
| 1       |         |              |         |                |                       | REPO    | ORTE      | S DE 1        | TEMF         | PERA    | TURA             | EN (        | CAMA       | ARAS     | S 12 | <b>A</b> Ĩ |        |               |              |      |                        |                         |            |       |
| 2       |         |              |         |                |                       |         |           |               |              |         |                  |             |            |          |      |            |        |               | - C.A        | 4.   |                        |                         |            |       |
| 3       |         |              |         |                |                       |         |           |               |              |         |                  |             |            |          |      |            |        |               |              |      |                        |                         |            | _     |
| 4       |         |              | TIEMPO  | EN PROCESO     |                       | 1       | TEMPERATU | RA GLICOL HO  | DT           | · .     | TEMPERAT         | JRA GLICOL  | FRIO       |          |      | TURNO :    |        |               |              | J    | EFE DE TUR             | RNO                     |            |       |
| 5       | -       | INIC         | IA      |                | FIN                   | IN      | ICIA      | •             | IN           |         | NICIA            | -           | FIN        | -        |      | OPERADOR:  |        |               |              |      |                        |                         |            | _     |
| 7       | -       |              |         |                |                       |         |           |               |              | -       |                  |             |            | _        |      | AUXILIANES |        |               | -            |      |                        |                         |            |       |
| 8       |         |              |         |                |                       |         |           |               |              |         |                  |             |            |          |      |            |        |               |              |      |                        |                         |            |       |
| 9       |         |              |         |                | 1                     | 1       |           | -             | 1            | -       | _                |             |            |          |      |            |        |               |              |      |                        |                         |            | _     |
| 10      | F       | ECHA         | HORA    | TEMP. 1        | TEMP. 2               | TEMP. 3 | TEMP.4    | TEMP. 5       | TEMP.6       | GL. HOT | GL. FRIO         | _           |            |          |      |            |        |               |              |      |                        |                         |            | _     |
| 12      | -       |              |         |                |                       |         |           |               |              |         |                  |             |            |          |      |            |        |               |              |      |                        |                         |            |       |
| 13      |         |              |         |                |                       |         |           |               |              |         |                  |             |            |          |      |            |        |               |              |      |                        |                         |            |       |
| 14      |         |              |         |                |                       |         |           |               |              |         |                  |             |            |          |      |            |        |               |              |      |                        |                         |            |       |
| 15      |         |              |         |                |                       |         |           |               |              |         |                  |             |            |          |      |            |        |               |              |      |                        |                         |            | _     |
| 10      |         |              |         |                |                       |         |           |               |              |         |                  |             |            |          |      |            |        |               |              |      |                        |                         |            | =     |
| 18      |         |              |         |                |                       |         |           |               |              |         |                  |             |            |          |      |            |        |               |              |      |                        |                         |            |       |
| 19      |         |              |         |                |                       |         |           |               |              |         |                  |             |            |          |      |            |        |               |              |      |                        |                         |            |       |
| 20      |         |              |         |                |                       |         |           |               |              |         |                  |             |            |          |      |            |        |               |              |      |                        |                         |            | _     |
| 21      |         |              |         |                |                       |         |           |               |              |         |                  |             |            |          |      |            |        |               |              |      |                        |                         |            | _     |
| 22      |         |              |         |                |                       |         |           |               |              |         |                  |             |            |          |      |            |        |               |              |      |                        |                         |            |       |
| 24      |         |              |         |                |                       |         |           |               |              |         |                  |             |            |          |      |            |        |               |              |      |                        |                         |            |       |
| 25      |         |              |         |                |                       |         |           |               |              |         |                  |             |            |          |      |            |        |               |              |      |                        |                         |            |       |
| 26      |         |              |         |                |                       |         |           |               |              |         |                  |             |            |          |      |            |        |               |              |      |                        |                         |            |       |

Los datos guardado se encuentra en el archivo HISTDATA.

| X                    | ) • ( <sup>2</sup> • ] <del>.</del>      |                                    |                                  |                                        | TEMP CAN                                      | V12 - Mirrosoft Excel                                     |                       |              |                |                                    | _    | _           |        | - 6 X     |
|----------------------|------------------------------------------|------------------------------------|----------------------------------|----------------------------------------|-----------------------------------------------|-----------------------------------------------------------|-----------------------|--------------|----------------|------------------------------------|------|-------------|--------|-----------|
| Archivo              | Inicio Insertar                          | Diseño de página F                 | Fórmulas Datos Revisar           | Vista                                  | - Construction                                |                                                           |                       |              |                |                                    |      |             |        | a 🕜 🗆 🖓 🛛 |
| Desde De<br>Access w | esde Desde De otras<br>reb texto fuentes | Conexiones<br>existentes<br>todo * | Conexiones                       | Filtro Volver a aplicar<br>y Avanzadas | Texto en Quitar<br>olumnas duplicado<br>Herri | Validación Consolid<br>os de datos *<br>amientas de datos | er Análisis<br>Y si + | fupar Desagi | rupar Subtotal | Mostrar detalle<br>Ocultar detalle |      |             |        |           |
| A                    | В                                        | C D                                | E F G                            | H I                                    | J                                             | K L                                                       | м                     | N            | 0              | P Q                                | R    | S           | Т      | U         |
| 1                    |                                          |                                    | REPORTE                          | S DE TEMPE                             | RATUR                                         |                                                           | MAR                   | AS 12        |                |                                    |      |             |        | 16        |
| 2                    |                                          | G                                  |                                  |                                        |                                               |                                                           |                       |              |                |                                    | С.А. | -           |        |           |
| 3                    |                                          | X Importar archivo d               | de texto                         |                                        |                                               |                                                           |                       | -            |                |                                    |      |             |        |           |
| 4                    | TIEN                                     | <u>1P</u> 🕒 🗢 📕 « W                | /onderware 🕨 Intouch Application | ► FDBMANTA ►                           | • 49                                          | Buscar FDBMANTA                                           |                       | ۹            | TURNO :        |                                    |      | JEFE DE TUR | NO     |           |
| 5                    | INICIA                                   | Organizar 🔻 N                      | lueva carpeta                    |                                        |                                               | )# •                                                      | - 1 0                 |              | OPERADOR:      |                                    |      |             |        |           |
| 7                    |                                          | Downloads                          | Nombre                           | Fecha                                  | de modifica Tie                               | oo Ta                                                     | maño                  |              | AUNIDARES      |                                    |      |             |        |           |
| 8                    |                                          | RecentPlaces                       | Sumbole                          | 79/07/                                 | 2014 0-11 Ca                                  | meta de archivos                                          |                       |              |                |                                    |      |             |        |           |
| 9                    | EECHA HO                                 |                                    |                                  | 13/08/2                                | 2014 9:46 An                                  | chivo de valores                                          | 2 KB                  |              |                |                                    |      |             |        |           |
| 11                   |                                          | Bibliotecas                        |                                  |                                        |                                               |                                                           |                       |              |                |                                    |      |             |        |           |
| 12                   |                                          | Music                              |                                  |                                        |                                               |                                                           |                       |              |                |                                    |      |             |        |           |
| 13                   |                                          | E Pictures                         |                                  |                                        |                                               |                                                           |                       |              |                |                                    |      |             |        |           |
| 14                   |                                          | Videos                             |                                  |                                        |                                               |                                                           |                       |              |                |                                    |      |             |        |           |
| 16                   |                                          | 1                                  | =                                |                                        |                                               |                                                           |                       |              |                |                                    |      |             |        | _         |
| 17                   |                                          | Equipo                             | 5)                               |                                        |                                               |                                                           |                       |              |                |                                    |      |             |        |           |
| 18                   |                                          |                                    | .,                               |                                        |                                               |                                                           |                       |              |                |                                    |      |             |        |           |
| 20                   |                                          | 🗣 Red                              |                                  |                                        |                                               |                                                           |                       |              |                |                                    |      |             |        |           |
| 21                   |                                          | 1                                  | -                                |                                        |                                               |                                                           |                       |              |                |                                    |      |             |        |           |
| 22                   |                                          | -                                  | Nombre de archivo: HISTDATA      |                                        | •                                             | Archivos de texto                                         |                       |              |                |                                    |      |             |        |           |
| 23                   |                                          | -                                  |                                  | F                                      | lerramientas 🔻                                | Importar 🚽                                                | Cancelar              |              |                |                                    |      |             |        |           |
| 25                   |                                          |                                    |                                  |                                        |                                               |                                                           |                       |              |                |                                    |      |             |        |           |
| 26                   |                                          |                                    |                                  |                                        |                                               |                                                           | _                     |              |                |                                    |      |             |        |           |
| 27                   |                                          |                                    |                                  |                                        |                                               |                                                           |                       |              |                |                                    |      |             |        |           |
| 29                   |                                          |                                    |                                  |                                        |                                               |                                                           |                       |              |                |                                    |      |             |        |           |
| 30                   |                                          |                                    |                                  |                                        |                                               |                                                           |                       |              |                |                                    |      |             |        |           |
| 31                   |                                          |                                    |                                  |                                        |                                               |                                                           |                       |              |                |                                    |      |             |        |           |
| 32                   |                                          |                                    |                                  |                                        |                                               |                                                           |                       |              |                |                                    |      |             |        |           |
| 34                   |                                          |                                    |                                  |                                        |                                               |                                                           |                       |              |                |                                    |      |             |        |           |
| N. C. F. H.          | Hoja1 Hoja2                              | Hoja3 🔔                            |                                  |                                        |                                               |                                                           | []•                   | (            |                |                                    |      |             |        |           |
| Listo                |                                          |                                    |                                  |                                        |                                               |                                                           |                       |              |                |                                    |      |             | 100% - | - U +     |

| X 🚽 🕯                     | ) • (° •   =  |               |                               |                                        |                               |                                     |                      |                            | TE                                                  | MP.CAM12 - N                                                | ficrosoft Excel                                      |                                         |                                                        |                                               |                       |                          | _                                  | -                         | -       | - Ó X    |
|---------------------------|---------------|---------------|-------------------------------|----------------------------------------|-------------------------------|-------------------------------------|----------------------|----------------------------|-----------------------------------------------------|-------------------------------------------------------------|------------------------------------------------------|-----------------------------------------|--------------------------------------------------------|-----------------------------------------------|-----------------------|--------------------------|------------------------------------|---------------------------|---------|----------|
| Archivo                   | Inicio In     | sertar Di     | iseño de página               | Fórmulas                               | Datos                         | Revisar                             | Vista                |                            |                                                     |                                                             |                                                      |                                         |                                                        |                                               |                       |                          |                                    |                           |         | ۵ 😮 🗆 🗗  |
| fx<br>Insertar<br>función | Autosuma Reci | entes Financi | ieras Lógicas T<br>Biblioteca | exto Fecha y<br>hora *<br>de funciones | ₿úsqueda y<br>referencia * tr | Ø<br>Matemáticas y<br>igonométricas | Más<br>r funciones * | Administrado<br>de nombres | Asignai<br>A Utilizar<br>E Crear d<br>lombres defir | r nombre *<br>en la fórmula *<br>esde la selección<br>sidos | 문과 Rastrear pr<br>이 문 Rastrear di<br>이 곳 Quitar flec | recedentes<br>ependientes<br>has *<br>A | Mostrar f<br>Comprob<br>@ Evaluar fo<br>uditoría de fó | órmulas<br>ación de erron<br>órmula<br>rmulas | es * Venta<br>Inspeci | na Opcior<br>ción el cál | nes para Dak<br>Iculo *<br>Cálculo | cular ahora<br>cular hoja |         |          |
| A                         | В             | С             | D                             | E                                      | F                             | G                                   | Н                    | 1                          | J                                                   | K                                                           | L                                                    | М                                       | N                                                      | 0                                             | р                     | Q                        | R                                  | S                         | Т       | U        |
| 1 2 3                     |               |               |                               |                                        | REPO                          | ORTE                                | S DE '               | TEMP                       | ERA                                                 | TURA                                                        | EN CAI                                               | MARA                                    | AS 12                                                  | ÛĔ                                            |                       | <b>1FE</b>               | <b>C</b> . <i>A</i> .              |                           |         |          |
| 4                         |               | TIEMPO B      | EN PROCESO                    |                                        | 1                             | FEMPERATUR                          | A GLICOL HO          | TC                         |                                                     | TEMPERATUR                                                  | A GLICOL FRIO                                        |                                         |                                                        | TURNO :                                       |                       |                          |                                    | JEFE DE TURN              | 0       |          |
| 5                         | INI           | CIA           | F                             | IN                                     | IN                            | ICIA                                | F                    | IN                         | 11                                                  | NICIA                                                       | FIN                                                  |                                         |                                                        | OPERADOR                                      |                       |                          |                                    |                           |         |          |
| 6                         | 9:00          | 0:47          | 179                           | 40:23                                  | -                             | 31                                  | 1                    | 12                         |                                                     | 31                                                          | 108                                                  |                                         |                                                        | AUXILIARES                                    |                       |                          |                                    |                           |         |          |
| 7                         |               |               |                               |                                        |                               |                                     |                      |                            |                                                     |                                                             |                                                      |                                         |                                                        |                                               |                       |                          |                                    |                           |         |          |
| 8                         |               |               |                               |                                        |                               |                                     |                      |                            |                                                     |                                                             |                                                      |                                         |                                                        |                                               |                       |                          |                                    |                           |         |          |
| 5                         | EECHA         | цора          | TEMD 1                        | TEMD 2                                 | TEMD 2                        | TEMD 4                              | TEMD 5               | TEMD 6                     | GL HOT                                              |                                                             | 120                                                  |                                         |                                                        |                                               |                       |                          |                                    |                           | _       | -        |
| 11                        | 08/11/2014    | 9:00:47       | 0                             | 0                                      | 0                             | 0                                   | 0                    | 0                          | 31                                                  | 31                                                          |                                                      |                                         |                                                        |                                               |                       |                          | استينين                            | HHH                       |         | -        |
| 12                        | 08/11/2014    | 9:13:46       | 0                             | 0                                      | 0                             | 0                                   | 0                    | 0                          | 31                                                  | 31                                                          | 100                                                  |                                         |                                                        |                                               |                       |                          |                                    |                           | _       | -        |
| 13                        | 08/11/2014    | 9:26:45       | 0                             | 0                                      | 0                             | 0                                   | 0                    | 0                          | 32                                                  | 31                                                          |                                                      |                                         |                                                        |                                               |                       |                          | 1                                  |                           |         | -        |
| 14                        | 08/11/2014    | 9:39:45       | 0                             | 0                                      | 0                             | 0                                   | 0                    | 0                          | 32                                                  | 31                                                          |                                                      |                                         |                                                        |                                               |                       |                          | <i>t</i>                           |                           |         |          |
| 15                        | 08/11/2014    | 9:52:44       | 0                             | 0                                      | 0                             | 0                                   | 0                    | 0                          | 33                                                  | 32                                                          | 80                                                   |                                         |                                                        |                                               |                       |                          | <u> </u>                           |                           | -       |          |
| 16                        | 08/11/2014    | 10:05:44      | 0                             | 0                                      | 0                             | 0                                   | 0                    | 0                          | 34                                                  | 32                                                          |                                                      |                                         |                                                        |                                               |                       |                          |                                    |                           |         |          |
| 17                        | 08/11/2014    | 10:18:43      | 0                             | 0                                      | 0                             | 0                                   | 0                    | 0                          | 34                                                  | 32                                                          |                                                      |                                         |                                                        |                                               |                       |                          |                                    |                           |         |          |
| 18                        | 08/11/2014    | 10:31:42      | 0                             | 0                                      | 0                             | 0                                   | 0                    | 0                          | 34                                                  | 32                                                          | 60                                                   |                                         |                                                        |                                               |                       |                          |                                    |                           | _       | TEMP. 1  |
| 19                        | 08/11/2014    | 10:44:42      | 0                             | 0                                      | 0                             | 0                                   | 0                    | 0                          | 35                                                  | 33                                                          |                                                      |                                         |                                                        |                                               |                       |                          |                                    |                           |         | TEMP. 2  |
| 20                        | 08/11/2014    | 10:57:41      | 0                             | 0                                      | 0                             | 0                                   | 0                    | 0                          | 35                                                  | 33                                                          | 40                                                   |                                         |                                                        |                                               |                       |                          |                                    |                           | _       | TEMP. 3  |
| 21                        | 08/11/2014    | 11:10:41      | 0                             | 0                                      | 0                             | 0                                   | 0                    | 0                          | 35                                                  | 33                                                          |                                                      |                                         |                                                        |                                               | فللهدر                | <u>L</u> #               |                                    |                           |         |          |
| 22                        | 08/11/2014    | 11:23:40      | 0                             | 0                                      | 0                             | 0                                   | 0                    | 0                          | 35                                                  | 33                                                          |                                                      |                                         |                                                        |                                               | 11.00                 | Part -                   |                                    |                           |         | TEMP. 5  |
| 23                        | 08/11/2014    | 11:36:39      | 0                             | 0                                      | 0                             | 0                                   | 0                    | 0                          | 29                                                  | 29                                                          | 20                                                   |                                         |                                                        |                                               |                       |                          |                                    |                           | _       |          |
| 24                        | 08/11/2014    | 11:49:39      | 0                             | 0                                      | 0                             | 0                                   | 0                    | 0                          | 30                                                  | 30                                                          |                                                      |                                         |                                                        |                                               |                       |                          |                                    |                           |         |          |
| 25                        | 08/11/2014    | 12:02:38      | 0                             | 0                                      | 0                             | 0                                   | 0                    | 0                          | 31                                                  | 31                                                          |                                                      |                                         |                                                        |                                               |                       |                          |                                    | <u>1</u>                  |         |          |
| 20                        | 08/11/2014    | 12-15:38      | 0                             | 0                                      | 0                             | 0                                   | .37                  | 0                          | 32                                                  | 32                                                          | 0 00000                                              | 2-24-00                                 | 4:48:00                                                | 7-12-00                                       | 936:00                | 12:0000                  | 14:24:00                           | 16:48 00 10               | 12:00   | GL. FRIO |
| 28                        | 08/11/2014    | 12:41:36      | 0                             | 0                                      | 0                             | 0                                   | -29                  | 0                          | 45                                                  | 45                                                          | 0.00.00                                              | 2.24.00                                 | 4.40.00                                                | 1.12.00                                       | 5.30.00               | 12.0000                  | 14.24.00                           | 10.4000 19                |         |          |
| 29                        | 08/11/2014    | 12:54:36      | 0                             | 0                                      | 0                             | 0                                   | -29                  | 0                          | 62                                                  | 61                                                          | -20                                                  |                                         |                                                        |                                               |                       |                          |                                    | 1                         | _       | H        |
| 30                        | 08/11/2014    | 13:07:35      | 0                             | 0                                      | 0                             | 0                                   | -28                  | 0                          | 79                                                  | 79                                                          |                                                      |                                         |                                                        |                                               |                       | 140                      | A second                           | e1                        |         |          |
| 31                        | 08/11/2014    | 13:20:35      | 0                             | 0                                      | 0                             | 0                                   | -26                  | 0                          | 90                                                  | 90                                                          | 1                                                    |                                         |                                                        |                                               |                       | ſ                        | e.                                 |                           |         | -        |
| 32                        | 08/11/2014    | 13:33:34      | 0                             | 0                                      | 0                             | 0                                   | -26                  | 0                          | 100                                                 | 100                                                         | -40                                                  |                                         |                                                        |                                               |                       |                          |                                    |                           | _       |          |
| 33                        | 08/11/2014    | 13:46:33      | 0                             | 0                                      | 0                             | 0                                   | -25                  | 0                          | 107                                                 | 106                                                         |                                                      |                                         |                                                        |                                               |                       |                          |                                    |                           |         |          |
| 34                        | 08/11/2014    | 13:59:33      | 0                             | 0                                      | 0                             | 0                                   | -24                  | 0                          | 109                                                 | 108                                                         |                                                      |                                         |                                                        |                                               |                       |                          |                                    |                           |         |          |
| HEFH                      | Hoja1 Ho      | ija2 / Hoija3 | 3/22                          | ^                                      | •                             | ^                                   |                      | ^                          | 400                                                 | 400                                                         | -60                                                  | 14                                      |                                                        |                                               |                       |                          |                                    |                           | -       |          |
| Listo                     |               |               |                               |                                        |                               |                                     |                      |                            |                                                     |                                                             |                                                      |                                         | P                                                      | romedio: 0,555                                | 960648 Rei            | tuento: 15               | Suma: 1,1119212                    | 96 🔳 🗉                    | 100% (- | ) (      |

Reporte de vacío de secado en cámara.

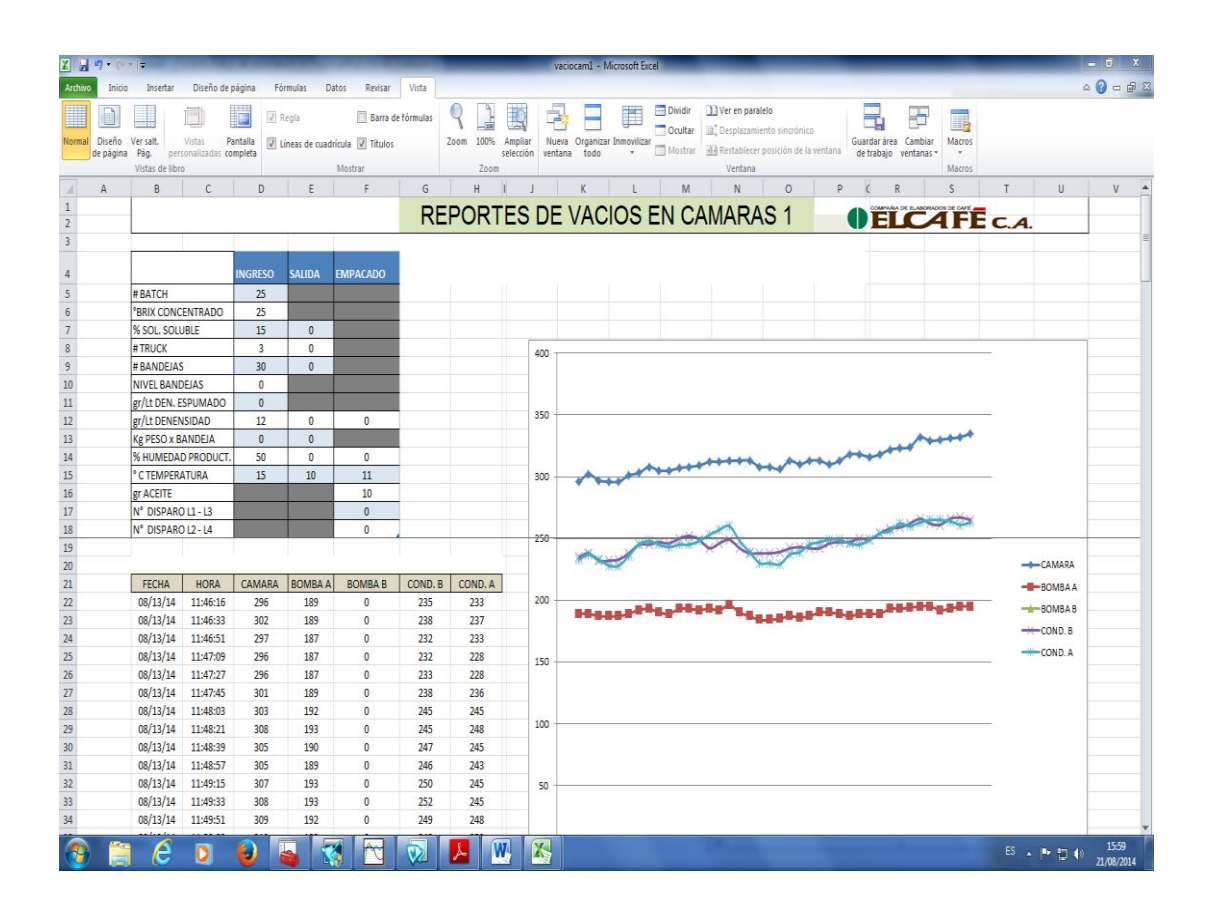

## Anexo 2

Variables utilizadas en el área de cámara de secado.

| Item en InTouch  | Item DAServe | Item PLC | Formato |
|------------------|--------------|----------|---------|
| ACTIVARSECADOC1  | 300019:7     | %MW 18.7 | BOOL    |
| ALARMAVACIOC1    | 400027       | %MW 26   | REAL    |
| APAGARSECADOC1   | 300019:8     | %MW 18.8 | BOOL    |
| AUTOVALVE3VIAC1  | 300019:2     | %MW 18.2 | BOOL    |
| AUTOVALVEVAPORC1 | 300019:5     | %MW 18.5 | BOOL    |
| DETENERSECADOC1  | 300019:6     | %MW 18.6 | BOOL    |
| MANPORCGLICOLC1  | 400130       | %MW 129  | REAL    |
| MANPORCVAPORC1   | 400132       | %MW 131  | REAL    |
| MANVALVE3VIAC1   | 300019:1     | %MW 18.1 | BOOL    |
| MANVALVEVAPORC1  | 300019:4     | %MW 18.4 | BOOL    |
| MAXVACIOC1       | 400189       | %MW 188  | REAL    |
| MINVACIOC1       | 400190       | %MW 189  | REAL    |
| P10MINC1         | 400062       | %MW 61   | REAL    |
| P10TEMPC1        | 400050       | %MW 49   | REAL    |
| P11MINC1         | 400063       | %MW 62   | REAL    |
| P11TEMPC1        | 400051       | %MW 50   | REAL    |
| P12MINC1         | 400064       | %MW 63   | REAL    |
| P12TEMPC1        | 400052       | %MW 51   | REAL    |
| P1MINC1          | 400053       | %MW 52   | REAL    |
| P1TEMPC1         | 400041       | %MW 40   | REAL    |
| P2MINC1          | 400054       | %MW 53   | REAL    |
| P2TEMPC1         | 400042       | %MW 41   | REAL    |
| P3MINC1          | 400055       | %MW 54   | REAL    |
| P3TEMPC1         | 400043       | %MW 42   | REAL    |
| P4MINC1          | 400056       | %MW 55   | REAL    |
| P4TEMPC1         | 400044       | %MW 43   | REAL    |
| P5MINC1          | 400057       | %MW 56   | REAL    |
| P5TEMPC1         | 400045       | %MW 44   | REAL    |
| P6MINC1          | 400058       | %MW 57   | REAL    |
| P6TEMPC1         | 400046       | %MW 45   | REAL    |
| P7MINC1          | 400059       | %MW 58   | REAL    |
| P7TEMPC1         | 400047       | %MW 46   | REAL    |
| P8MINC1          | 400060       | %MW 59   | REAL    |
| P8TEMPC1         | 400048       | %MW 47   | REAL    |
| P9MINC1          | 400061       | %MW 60   | REAL    |
| P9TEMPC1         | 400049       | %MW 48   | REAL    |
| PASOC1           | 400135       | %MW 134  | REAL    |
| PORCMAXVAPORC1   | 400066       | %MW 65   | REAL    |
| PORCMINVAPORC1   | 400065       | %MW 64   | REAL    |
| PORCVALVE3VIASC1 | 400133       | %MW 132  | REAL    |

| PORCVALVEVAPORC1  | 400134    | %MW 133   | REAL |
|-------------------|-----------|-----------|------|
| PORCVAPORRAMPAC1  | 400162    | %MW 161   | REAL |
| PRESREFRCONDAC1   | 400112    | %MW 111   | REAL |
| PRESREFRCONDBC1   | 400113    | %MW 112   | REAL |
| PRESVAPORC1       | 400111    | %MW 110   | REAL |
| SEL3PGLICOLC1     | 400127    | %MW 126   | REAL |
| SEL3PVAPORC1      | 400128    | %MW 127   | REAL |
| SPTEMPGLICOLC1    | 400129    | %MW 128   | REAL |
| SPTEMPRODUCTOC1   | 400026    | %MW 25    | REAL |
| TEMPAGUATORREC1   | 400124 S  | %MW 123   | REAL |
| TEMPCONDAC1       | 400120 S  | %MW 119   | REAL |
| TEMPCONDBC1       | 400121 S  | %MW 120   | REAL |
| TEMPGLICOLC1      | 400125 S  | %MW 124   | REAL |
| TEMPMEZCLAC1      | 400126 S  | %MW 125   | REAL |
| TEMPP1C1          | 400114 S  | %MW 113   | REAL |
| TEMPP2C1          | 400115 S  | %MW 114   | REAL |
| TEMPP3C1          | 400116 S  | %MW 115   | REAL |
| TEMPP4C1          | 400117 S  | %MW 116   | REAL |
| TEMPP5C1          | 400118 S  | %MW 117   | REAL |
| TEMPP6C1          | 400119 S  | %MW 118   | REAL |
| TEMPREFRIGCONDAC1 | 400122 S  | %MW 121   | REAL |
| TEMPREFRIGCONDBC1 | 400123 S  | %MW 122   | REAL |
| TPARCIALC1        | 400094    | %MW93     | REAL |
| TTOTALC1          | 400090    | %MW 89    | REAL |
| VALVE11C1         | 300021:15 | %MW 20:15 | BOOL |
| VALVE12C1         | 300021:12 | %MW 20:12 | BOOL |
| VALVE13C1         | 300021:14 | %MW 20:14 | BOOL |
| VALVE14C1         | 300021:11 | %MW 20:11 | BOOL |
| VALVE1C1          | 300021:7  | %MW 20:7  | BOOL |
| VALVE20C1         | 300022:16 | %MW 21:16 | BOOL |
| VALVE21C1         | 300022:15 | %MW 21:15 | BOOL |
| VALVE22C1         | 300022:14 | %MW 21:14 | BOOL |
| VALVE23C1         | 300022:13 | %MW 21:13 | BOOL |
| VALVE24C1         | 300022:12 | %MW 21:12 | BOOL |
| VALVE25C1         | 300022:11 | %MW 21:11 | BOOL |
| VALVE26C1         | 300022:10 | %MW 21:10 | BOOL |
| VALVE27C1         | 300022:9  | %MW 21:9  | BOOL |
| VALVE2C1          | 300021:9  | %MW 20:9  | BOOL |
| VALVE30C1         | 300021:6  | %MW 20:6  | BOOL |
| VALVE7C1          | 300019:9  | %MW 18:9  | BOOL |
| VALVE8C1          | 300019:10 | %MW 18:10 | BOOL |
| VALVEDRENAC1      | 300021:2  | %MW 20:2  | BOOL |
| VALVEDRENBC1      | 300022:4  | %MW 21:4  | BOOL |
| VALVEECUAAC1      | 300021:4  | %MW 20:4  | BOOL |
| VALVEECUABC1      | 300022:6  | %MW 21:6  | BOOL |

| VALVEGASAC1   | 300021:1  | %MW 20:1  | BOOL |
|---------------|-----------|-----------|------|
| VALVEGASBC1   | 300022:8  | %MW 21:8  | BOOL |
| VALVELIQAC1   | 300021:5  | %MW 20:5  | BOOL |
| VALVELIQBC1   | 300022:7  | %MW 21:7  | BOOL |
| VALVESUCCAC1  | 300021:13 | %MW 20:13 | BOOL |
| VALVESUCCBC1  | 300022:5  | %MW 21:5  | BOOL |
| VBOMBA1A      | 400104    | %MW 103   | REAL |
| VBOMBA1B      | 400105    | %MW 104   | REAL |
| VCAMARA1      | 400101    | %MW 100   | REAL |
| VCOND1A       | 400102    | %MW 101   | REAL |
| VCOND1B       | 400103    | %MW 102   | REAL |
| VMAYORBAC1    | 400109    | %MW 108   | REAL |
| VMAYORBBC1    | 400110    | %MW 109   | REAL |
| VMAYORC1      | 400106    | %MW 105   | REAL |
| VMAYORCONDAC1 | 400107    | %MW 106   | REAL |
| VMAYORCONDBC1 | 400108    | %MW 107   | REAL |

Variables utilizadas en el área de cuarto frio.

| Item en InTouch | Item DAServe | Item PLC  | Formato |
|-----------------|--------------|-----------|---------|
| BANDAT1         | 300101.0     | %MW 100.0 | BOOL    |
| BANDAT2         | 300102.0     | %MW 101.0 | BOOL    |
| BBREGMAN1       | 300031:15    | %MW 30.15 | BOOL    |
| BBREGMAN2       | 300031:16    | %MW 30.16 | BOOL    |
| BM1L1           | 302031:2     | %MW 30.2  | BOOL    |
| BM1L2           | 300032:2     | %MW 31.2  | BOOL    |
| BM2L1           | 300031:15    | %MW 30.15 | BOOL    |
| BM2L2           | 300031:7     | %MW 30.7  | BOOL    |
| BM3L1           | 300031:14    | %MW 30.14 | BOOL    |
| BM3L2           | 300031:8     | %MW 30.8  | BOOL    |
| BREGMAN11       | 400093       | %MW 92    | REAL    |
| BREGMAN22       | 400097       | %MW 96    | REAL    |
| BSINFIN1        | 300031:13    | %MW 30.13 | BOOL    |
| BSINFIN2        | 300032:1     | %MW 31.1  | BOOL    |
| HZBREGMAN1      | 400354       | %MW 353   | REAL    |
| HZBREGMAN2      | 400359       | %MW 358   | REAL    |
| HZM1L1          | 400351       | %MW 350   | REAL    |
| HZM1L2          | 400356       | %MW 355   | REAL    |
| HZM2L1          | 400352       | %MW 351   | REAL    |
| HZM2L2          | 400357       | %MW 356   | REAL    |
| HZM3L1          | 400353       | %MW 352   | REAL    |
| HZM3L2          | 400358       | %MW 357   | REAL    |
| HZSINFIN1       | 400355       | %MW 354   | REAL    |
| HZSINFIN2       | 400360       | %MW 359   | REAL    |

| M1L11         | 400096    | %MW 95    | REAL |
|---------------|-----------|-----------|------|
| M1L22         | 400092    | %MW 91    | REAL |
| M2L11         | 400099    | %MW 98    | REAL |
| M2L22         | 400091    | %MW 90    | REAL |
| M3L11         | 400095    | %MW 94    | REAL |
| M3L22         | 400100    | %MW 99    | REAL |
| SINFIN11      | 400094    | %MW 93    | REAL |
| SINFIN22      | 400098    | %MW 97    | REAL |
| TEMPBREGMAN11 | 401510 S  | %MW 1509  | REAL |
| TEMPBREGMAN22 | 401511 S  | %MW 1510  | REAL |
| TEMPBREGMAN33 | 401513 S  | %MW 1512  | REAL |
| TEMPMOLINO11  | 402066 S  | %MW 2065  | REAL |
| TEMPMOLINO22  | 402067 S  | %MW 2066  | REAL |
| TEMPMOLINO33  | 402069 S  | %MW 2068  | REAL |
| TEMPTOLVA11   | 401232 S  | %MW 1231  | REAL |
| TEMPTOLVA22   | 401233 S  | %MW 1232  | REAL |
| TEMPTOLVA33   | 401792 S  | %MW 1791  | REAL |
| TEMPTRUCK11   | 401235 S  | %MW 1234  | REAL |
| TEMPTRUCK22   | 401236 S  | %MW 1235  | REAL |
| TEMPZARANDA11 | 401788 S  | %MW 1787  | REAL |
| TEMPZARANDA22 | 401789 S  | %MW 1788  | REAL |
| TEMPZARANDA33 | 401791 S  | %MW 1790  | REAL |
| V1E1          | 300032:14 | %MW 31.14 | BOOL |
| V1E2          | 300032:10 | %MW 31.10 | BOOL |
| V1E3          | 300032:7  | %MW 31.7  | BOOL |
| V1E4          | 300032:6  | %MW 31.6  | BOOL |
| V1E5          | 300031:4  | %MW 30.4  | BOOL |
| V1E6          | 300032:4  | %MW 31.4  | BOOL |
| V2E1          | 300032:11 | %MW 31.11 | BOOL |
| V2E2          | 300032:9  | %MW 31.9  | BOOL |
| V2E3          | 300032:8  | %MW 31.8  | BOOL |
| V2E4          | 300032:5  | %MW 31.5  | BOOL |
| V2E5          | 300032:1  | %MW 31.1  | BOOL |
| V2E6          | 300032:3  | %MW 31.3  | BOOL |
| ZARANDA1      | 300031:0  | %MW 301.0 | BOOL |
| ZARANDA2      | 300031:5  | %MW 30.5  | BOOL |

Variable utilizada en el área de túneles.

| Item en InTouch | Item DAServe | Item PLC | Formato |
|-----------------|--------------|----------|---------|
| MINBANDA1       | 400106       | %MW 105  | REAL    |
| MTBANDA1        | 400105       | %MW 104  | REAL    |
| PRESD11         | 400602       | %MW 601  | REAL    |
| TEMPD11         | 400601 S     | %MW 600  | REAL    |
| TEMPZ11         | 404568 S     | %MW 567  | REAL    |
| TEMPZ22         | 404569 S     | %MW 568  | REAL    |
| TEMPZ33         | 404571 S     | %MW 4570 | REAL    |
| TEMPZ44         | 404572 S     | %MW 4571 | REAL    |
| TEMPZ55         | 404574 S     | %MW 4573 | REAL    |
| TEMPZ66         | 404575 S     | %MW 4574 | REAL    |
| TEMPZ77         | 404577 S     | %MW 4576 | REAL    |
| TEMPZ88         | 404578 S     | %MW 4577 | REAL    |
| VELB11          | 400102       | %MW 101  | REAL    |
| VENTZ11         | 400107       | %MW 106  | REAL    |
| VENTZ22         | 400108       | %MW 107  | REAL    |
| VENTZ33         | 400109       | %MW 108  | REAL    |
| VENTZ44         | 400110       | %MW 109  | REAL    |
| VENTZ55         | 400111       | %MW 110  | REAL    |
| VENTZ66         | 400112       | %MW 111  | REAL    |
| VENTZ77         | 400113       | %MW 112  | REAL    |
| VENTZ88         | 400114       | %MW 114  | REAL    |

| Item en InTouch | Item DAServe | Item PLC | Formato |
|-----------------|--------------|----------|---------|
| MINBANDA2       | 400106       | %MW 105  | REAL    |
| MTBANDA2        | 400105       | %MW 104  | REAL    |
| PRESD22         | 400602       | %MW 601  | REAL    |
| TEMPD22         | 400601 S     | %MW 600  | REAL    |
| TEMP2Z11        | 404568 S     | %MW 567  | REAL    |
| TEMP2Z22        | 404569 S     | %MW 568  | REAL    |
| TEMP2Z33        | 404571 S     | %MW 4570 | REAL    |
| TEMP2Z44        | 404572 S     | %MW 4571 | REAL    |
| TEMP2Z55        | 404574 S     | %MW 4573 | REAL    |
| TEMP2Z66        | 404575 S     | %MW 4574 | REAL    |
| TEMP2Z77        | 404577 S     | %MW 4576 | REAL    |
| TEMP2Z88        | 404578 S     | %MW 4577 | REAL    |
| VELB22          | 400102       | %MW 101  | REAL    |
| VENT2Z11        | 400107       | %MW 106  | REAL    |
| VENT2Z22        | 400108       | %MW 107  | REAL    |
| VENT2Z33        | 400109       | %MW 108  | REAL    |
| VENT2Z44        | 400110       | %MW 109  | REAL    |

| VENT2Z55 | 400111 | %MW 110 | REAL |
|----------|--------|---------|------|
| VENT2Z66 | 400112 | %MW 111 | REAL |
| VENT2Z77 | 400113 | %MW 112 | REAL |
| VENT2Z88 | 400114 | %MW 114 | REAL |

Variable utilizada en el área de tanque y espumado.

| Item en InTouch      | Item DAServe | Item PLC | Formato |
|----------------------|--------------|----------|---------|
| BOMBAESP11           | 400118       | %MW 117  | REAL    |
| BOMBAESP22           | 400119       | %MW 118  | REAL    |
| BOMBAESPU1           | 300055:5     | %MW 54.5 | REAL    |
| BOMBAESPU2           | 300055:6     | %MW 54.6 | REAL    |
| BOMBAPRINCIPAL       | 300021:1     | %MW 20,1 | REAL    |
| BOMBASOLUBLE         | 300021:3     | %MW 20,3 | REAL    |
| BOMBASTAND           | 300021:2     | %MW 20,2 | REAL    |
| BOMBASTANDESP        | 300055:7     | %MW 54.7 | REAL    |
| BOMBATRASP           | 300021:4     | %MW 20,4 | REAL    |
| CMTQ1                | 400091       | %MW 90   | REAL    |
| CMTQ1ESP             | 400108       | %MW 107  | REAL    |
| CMTQ2                | 400092       | %MW 91   | REAL    |
| CMTQ2ESP             | 400122       | %MW 121  | REAL    |
| CMTQ3                | 400093       | %MW 92   | REAL    |
| CMTQ3ESP             | 400123       | %MW 122  | REAL    |
| CMTQ4                | 400094       | %MW 93   | REAL    |
| CMTQ4ESP             | 400109       | %MW 108  | REAL    |
| CMTQ5                | 400095       | %MW 94   | REAL    |
| HZB1ESP              | 400136       | %MW 135  | REAL    |
| HZB2ESP              | 400137       | %MW 136  | REAL    |
| HZBRETORESP          | 400138       | %MW 137  | REAL    |
| HZHOMEGTQ1ESP        | 403029       | %MW 3028 | REAL    |
| HZHOMEGTQ2ESP        | 403030       | %MW 3029 | REAL    |
| <b>HZHOMEGTQ3ESP</b> | 403031       | %MW 3030 | REAL    |
| HZHOMEGTQ4ESP        | 403032       | %MW 3031 | REAL    |
| LTTQ1                | 400101       | %MW 100  | REAL    |
| LTTQ1ESP             | 400112       | %MW 111  | REAL    |
| LTTQ2                | 400102       | %MW 101  | REAL    |
| LTTQ2ESP             | 400126       | %MW 125  | REAL    |
| LTTQ3                | 400103       | %MW 102  | REAL    |
| LTTQ3ESP             | 400127       | %MW 126  | REAL    |
| LTTQ4                | 400104       | %MW 103  | REAL    |
| LTTQ4ESP             | 400113       | %MW 112  | REAL    |
| LTTQ5                | 400105       | %MW 104  | REAL    |
| TEMPTQ11             | 400041       | %MW 40   | REAL    |
| TEMPTQ1ESP           | 400119       | %MW 118  | REAL    |
| TEMPTQ22          | 400042    | %MW 41      | REAL |
|-------------------|-----------|-------------|------|
| TEMPTQ2ESP        | 400120    | %MW 119     | REAL |
| TEMPTQ33          | 400043    | %MW 42      | REAL |
| <b>TEMPTQ3ESP</b> | 400121    | %MW 120     | REAL |
| TEMPTQ44          | 400044    | %MW 43      | REAL |
| TEMPTQ4ESP        | 400107    | %MW 106     | REAL |
| TEMPTQ55          | 400045    | %MW 44      | REAL |
| VALVEARECIRCULAR  | 300023:3  | %MW 22,3    | BOOL |
| VALVEASOLTQ1      | 300022:1  | %MW 21,1    | BOOL |
| VALVEASOLTQ2      | 300022:3  | %MW 21,3    | BOOL |
| VALVEASOLTQ3      | 300022:5  | %MW 21,5    | BOOL |
| VALVEASOLTQ4      | 300022:9  | %MW 21,9    | BOOL |
| VALVEASOLTQ5      | 300022:7  | %MW 21,7    | BOOL |
| VALVEASOLUBLE     | 300023:2  | %MW 22,2    | BOOL |
| VALVEBANDA1       | 300074:0  | %MW 73,0    | BOOL |
| VALVEBANDA2       | 300075:0  | %MW 74,0    | BOOL |
| VALVEDRENTQ1      | 300034:0  | %MW 33,0    | BOOL |
| VALVEDRENTQ2      | 300034:2  | %MW 33,2    | BOOL |
| VALVEDRENTQ3      | 300034:4  | %MW 33,4    | BOOL |
| VALVEDRENTQ4      | 300034:6  | %MW 33,6    | BOOL |
| VALVESOLATQ1      | 300063:1  | %MW 62,1    | BOOL |
| VALVESOLATQ2      | 300063:5  | %MW 62,5    | BOOL |
| VALVESOLATQ3      | 300063:9  | %MW 62,9    | BOOL |
| VALVESOLATQ4      | 300063:13 | %MW 62,13   | BOOL |
| VALVESPUATQ1      | 300062:0  | %MW 61,0    | BOOL |
| VALVESPUATQ2      | 300062:6  | %MW 61,6    | BOOL |
| VALVESPUATQ3      | 300062:4  | %MW 61,4    | BOOL |
| VALVESPUATQ4      | 300062:2  | %MW 61,2    | BOOL |
| VALVESPUATQ5      | 300062:8  | %MW 61,8    | BOOL |
| VALVETQ1ESP       | 300022:0  | %MW 21,0    | BOOL |
| VALVETQ2ESP       | 300022:2  | %MW 21,2    | BOOL |
| VALVETQ3ESP       | 300022:4  | %MW 21,4    | BOOL |
| VALVETQ4ESP       | 300022:6  | %MW 21,6    | BOOL |
| VALVETQ5ESP       | 300022:8  | %MW 21,8    | BOOL |
| VALVETRASPATQ1    | 300033:6  | %MW 32,6    | BOOL |
| VALVETRASPATQ2    | 300033:10 | %MW 32,10   | BOOL |
| VALVETRASPATQ3    | 300033:14 | %MW 32,14   | BOOL |
| VALVETRASPATQ4    | 300033:18 | %MW 32,18   | BOOL |
| VALVEV10ESP       | 302024:5  | %MW 2023,5  | BOOL |
| VALVEV11ESP       | 302024:6  | %MW 2023,6  | BOOL |
| VALVEV1DREN       | 302034:14 | %MW 2033,14 | BOOL |
| VALVEV1E1         | 302034:10 | %MW 2033,10 | BOOL |
| VALVEV1E2         | 302034:12 | %MW 2033,12 | BOOL |
| VALVEV1R          | 302034:8  | %MW 2033,8  | BOOL |
| VALVEV2DREN       | 302035:6  | %MW 2034,6  | BOOL |

| VALVEV2E1     | 302035:2  | %MW 2034,2  | BOOL |
|---------------|-----------|-------------|------|
| VALVEV2E2     | 302035:4  | %MW 2034,4  | BOOL |
| VALVEV2R      | 302035:0  | %MW 2034,0  | BOOL |
| VALVEV3DREN   | 302035:14 | %MW 2034,14 | BOOL |
| VALVEV3E1     | 302035:10 | %MW 2034,10 | BOOL |
| VALVEV3E2     | 302035:12 | %MW 2034,12 | BOOL |
| VALVEV3R      | 302035:8  | %MW 2034,8  | BOOL |
| VALVEV4DREN   | 302036:6  | %MW 2035,6  | BOOL |
| VALVEV4E1     | 302036:2  | %MW 2035,2  | BOOL |
| VALVEV4E2     | 302036:4  | %MW 2035,4  | BOOL |
| VALVEV4R      | 302036:0  | %MW 2035,0  | BOOL |
| VALVEV5ESP    | 302024:0  | %MW 2023,0  | BOOL |
| VALVEV6ESP    | 302024:1  | %MW 2023,1  | BOOL |
| VALVEV7ESP    | 302024:2  | %MW 2023,2  | BOOL |
| VALVEV8ESP    | 302024:3  | %MW 2023,3  | BOOL |
| VALVEV9ESP    | 302024:4  | %MW 2023,4  | BOOL |
| VVHOMOGTQ1    | 300022:6  | %MW 21,6    | BOOL |
| VVHOMOGTQ1ESP | 303066:0  | %MW 3065,0  | BOOL |
| VVHOMOGTQ2    | 300022:5  | %MW 21,5    | BOOL |
| VVHOMOGTQ2ESP | 303066:1  | %MW 3065,1  | BOOL |
| VVHOMOGTQ3    | 300022:3  | %MW 21,3    | BOOL |
| VVHOMOGTQ3ESP | 303066:2  | %MW 3065,2  | BOOL |
| VVHOMOGTQ4    | 300022:2  | %MW 21,2    | BOOL |
| VVHOMOGTQ4ESP | 303066:3  | %MW 3065,3  | BOOL |
| VVHOMOGTQ5    | 300022:1  | %MW 21,1    | BOOL |

## Anexo 3

Programa realizado en la ventana de Application Script para la animación de las señales digital.

IF VARIABLE < 100 AND BOMBAVAC1==1 THEN

VARIABLE = VARIABLE +3;

ELSE

VARIABLE = 0;

ENDIF;

IF VARIABLE2 < 100 AND BLOWERVAC1==1 THEN

VARIABLE2 = VARIABLE2 +3;

ELSE

VARIABLE2=0;

ENDIF;

IF VARIABLE3 < 100 AND BOMBAVBC1==1 THEN

VARIABLE3 = VARIABLE3 +3;

ELSE

VARIABLE3 = 0;

ENDIF;

IF VARIABLE4 < 100 AND BLOWERVBC1==1 THEN

VARIABLE4 = VARIABLE4 +3;

ELSE

VARIABLE4=0;

ENDIF;

IF VARIABLE < 100 AND BOMBAVAC2==1 THEN

VARIABLE = VARIABLE +3;

ELSE

VARIABLE = 0;

ENDIF;

IF VARIABLE2 < 100 AND BLOWERVAC2==1 THEN

VARIABLE2 = VARIABLE2 +3;

ELSE

VARIABLE2=0;

ENDIF;

IF VARIABLE3 < 100 AND BOMBAVBC2==1 THEN

VARIABLE3 = VARIABLE3 + 3;

ELSE

VARIABLE3 = 0;

ENDIF;

IF VARIABLE4 < 100 AND BLOWERVBC2==1 THEN

VARIABLE4 = VARIABLE4 +3;

ELSE

VARIABLE4=0;

ENDIF;

IF VARIABLE < 100 AND BOMBAVAC3==1 THEN

VARIABLE = VARIABLE +3;

ELSE

VARIABLE = 0;

ENDIF;

IF VARIABLE2 < 100 AND BLOWERVAC3==1 THEN

VARIABLE2 = VARIABLE2 +3;

ELSE

VARIABLE2=0;

ENDIF;

IF VARIABLE3 < 100 AND BOMBAVBC3==1 THEN

VARIABLE3 = VARIABLE3 +3;

ELSE

VARIABLE3 = 0;

ENDIF;

IF VARIABLE4 < 100 AND BLOWERVBC3==1 THEN

VARIABLE4 = VARIABLE4 +3;

ELSE

VARIABLE4=0;

ENDIF;

## Anexo 4

Característica del Servidor utilizado para este proyecto.

La Dell Precision R5400 disponible con el procesador Intel ® Xeon ® una estación de trabajo en rack de dos sockets de alto rendimiento que ofrece una alternativa estándar de la industria a la cuchilla estaciones de trabajo y totalmente escalables, opciones de gráficos de alto rendimiento, así como:

- Amplia gama de estaciones de trabajo de escritorio de clase OpenGL tarjetas gráficas estándar con la flexibilidad para cambiar en una fecha posterior
- Ranuras PCIe y PCI estándar adicionales para una excelente flexibilidad
- Nuevas posibilidades para las soluciones de computación de alto rendimiento a través de las aplicaciones multitarea.

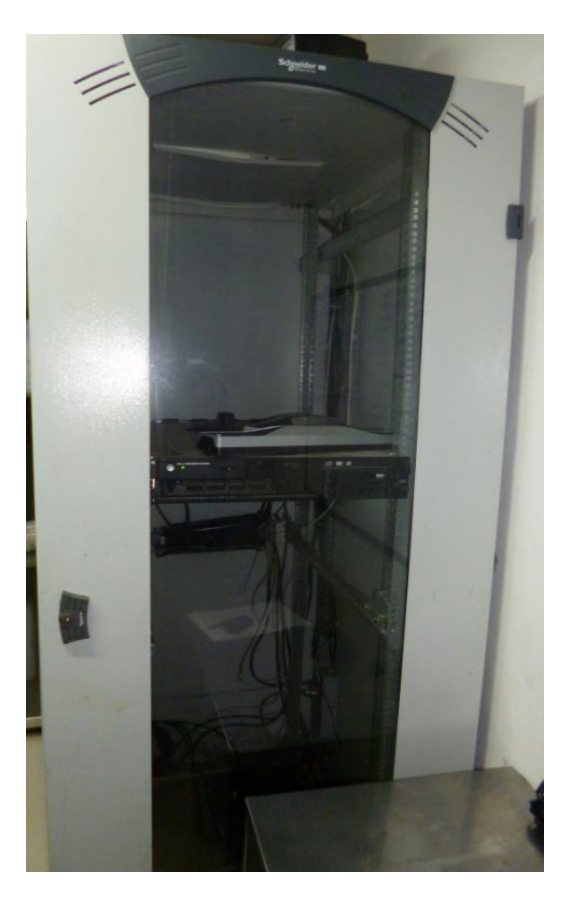

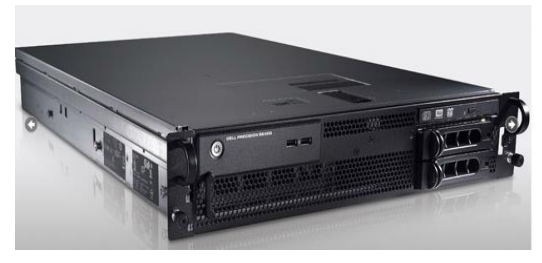

Tablero de control utilizado en cada cámara de secado.

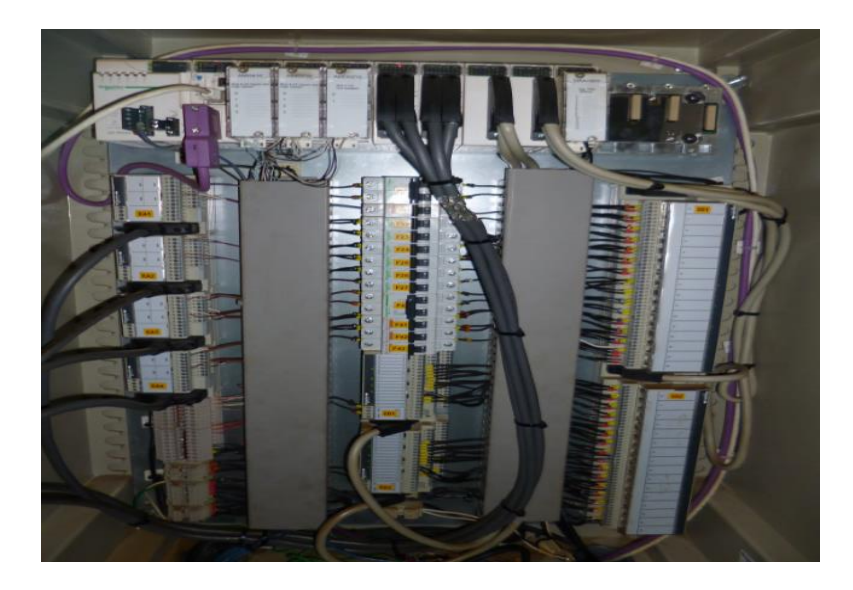

Modulo de comunicación CANOpen

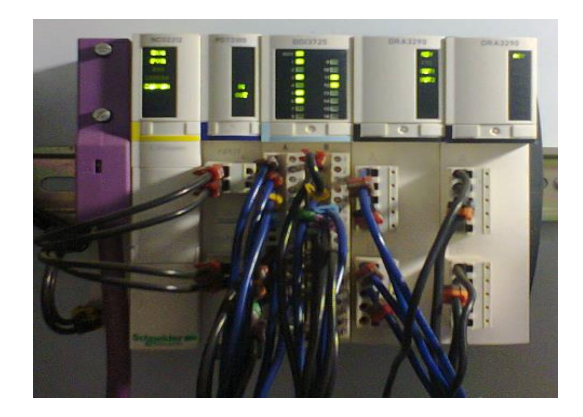

Switch Ethernet Schneider utilizado para la red de comunicación entre los PLC

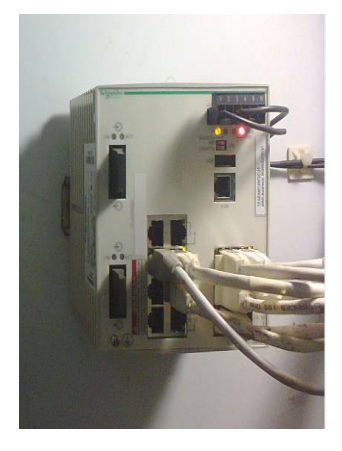